# คู่มือการใช้งาน (ส่วนภูมิภาค)

# สำหรับผู้ใช้งาน

โครงการพัฒนาระบบจดทะเบียน

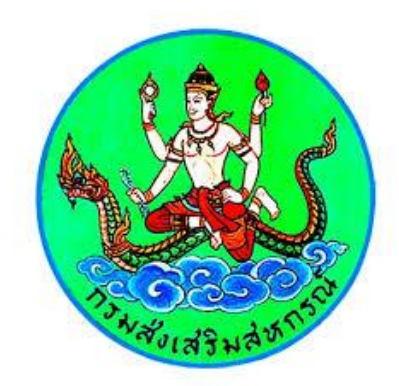

## สารบัญ

| <u>ກ</u>  | <u>5 5 5 5 5 5 5 5 5 5 5 5 5 5 5 5 5 5 5 </u> |                                                                               |             |  |  |  |  |  |  |
|-----------|-----------------------------------------------|-------------------------------------------------------------------------------|-------------|--|--|--|--|--|--|
| <u>1.</u> | ู<br>บ้                                       | <u>นตอนการทำงาน</u>                                                           | 6           |  |  |  |  |  |  |
|           | <u>1.1</u>                                    | <u>ภาพรวมการจองชื่อ</u>                                                       | 6           |  |  |  |  |  |  |
|           | <u>1.2</u>                                    | <u>การจดทะเบียนสหกรณ์กลุ่มเกษตรกร/</u>                                        | 7           |  |  |  |  |  |  |
|           | <u>1.3</u>                                    | <u>การเปลี่ยนชื่อสหกรณ์กลุ่มเกษตรกร /</u>                                     | 7           |  |  |  |  |  |  |
|           | <u>1.4</u>                                    | <u>เปลี่ยนแปลงแก้ไขเพิ่มเติมข้อบังคับ</u>                                     | 8           |  |  |  |  |  |  |
|           | <u>1.5</u>                                    | <u>ขั้นตอนการเปลี่ยนแปลงสถานะทางกฎหมาย</u>                                    | 8           |  |  |  |  |  |  |
|           | <u>1.6</u>                                    | <u>ขั้นตอนการแก้ไขข้อมูลสหกรณ์กลุ่มเกษตรกร /</u>                              | 8           |  |  |  |  |  |  |
|           | <u>1.7</u>                                    | <u>การแก้ไขข้อมูลบุคลากรของสหกรณ์กลุ่มเกษตรกร /</u>                           | 9           |  |  |  |  |  |  |
|           | <u>1.8</u>                                    | <u>ข้อมูลรายงานประจำปีสหกรณ์กลุ่มเกษตรกร /</u>                                | 9           |  |  |  |  |  |  |
|           | <u>1.9</u>                                    | <u>ข้อมูลเกษตรกรประจำเคือน</u>                                                | 10          |  |  |  |  |  |  |
|           | <u>1.10</u>                                   | <u>การเลิกและถอนชื่อสหกรณ์กลุ่มเกษตรกร /</u>                                  | 10          |  |  |  |  |  |  |
| <u>2.</u> | <u>ก</u> î                                    | <u>อุ่มผู้ใช้งาน</u>                                                          | 11          |  |  |  |  |  |  |
| <u>3.</u> | <u>ູ້</u><br>ຢ                                | <u>นตอนการทำงาน</u>                                                           | 12          |  |  |  |  |  |  |
|           | <u>3.1</u>                                    | <u>การเข้าสู่ระบบ</u>                                                         | 12          |  |  |  |  |  |  |
|           | <u>3.2</u>                                    | <u>การจองชื่อ</u>                                                             | 14          |  |  |  |  |  |  |
|           | <u>I.</u>                                     | <u>การจองชื่อสหกรณ์เพื่อจดทะเบียนใหม่</u>                                     | 14          |  |  |  |  |  |  |
|           | <u>II.</u>                                    | <u>การจองชื่อสหกรณ์เพื่อจดทะเบียนเปลี่ยนชื่อ</u>                              | 16          |  |  |  |  |  |  |
|           | <u>III.</u>                                   | <u>การจองชื่อสหกรณ์เพื่อจดทะเบียนกวบรวม</u>                                   | 19          |  |  |  |  |  |  |
|           | <u>IV.</u>                                    | <u>การจองชื่อสหกรณ์เพื่อจดทะเบียนแยกกลุ่มสหกรณ์</u>                           | 21          |  |  |  |  |  |  |
|           | <u>V.</u>                                     | <u>การจองชื่อกลุ่มเกษตรกรเพื่อจดทะเบียนใหม่</u>                               | 24          |  |  |  |  |  |  |
|           | <u>VI.</u>                                    | <u>การจองชื่อกลุ่มเกษตรกรเพื่อเปลี่ยนชื่อ</u> <u>Error! Bookmark not defi</u> | <u>ned.</u> |  |  |  |  |  |  |
|           | <u>VII.</u>                                   | <u>การจองชื่อกลุ่มเกษตรกรเพื่อควบรวม</u> <u>Error! Bookmark not defi</u>      | <u>ned.</u> |  |  |  |  |  |  |
|           | <u>3.3</u>                                    | <u>ตรวจสอบสถานะการจองชื่อ</u> <u>Error! Bookmark not defin</u>                | <u>ned.</u> |  |  |  |  |  |  |
|           | <u>3.4</u>                                    | เปลี่ยนสถานะการจองชื่อ                                                        | 29          |  |  |  |  |  |  |

| <u>3.4.1</u> | <u>เปลี่ยนสถานะการจองชื่อสหกรณ์</u>               |                                     |
|--------------|---------------------------------------------------|-------------------------------------|
| <u>3.4.2</u> | <u>เปลี่ขนสถานะการจองชื่อกลุ่มเกษตรกร</u>         |                                     |
| <u>3.5</u>   | <u>การจุดทะเบียน</u>                              |                                     |
| <u>3.5.1</u> | <u>การจดทะเบียนสหกรณ์</u>                         |                                     |
| <u>3.5.2</u> | <u>การจดทะเบียนกลุ่มเกษตรกร</u>                   |                                     |
| <u>3.6</u>   | <u>การเปลี่ยนข้อบังคับใหม่ทั้งหมด</u>             | <u>Error! Bookmark not defined.</u> |
| <u>3.6.1</u> | <u>การเปลี่ยนข้อบังคับสหกรณ์ใหม่ทั้งหมด</u>       |                                     |
| <u>3.6.2</u> | <u>การเปลี่ยนข้อบังคับกลุ่มเกษตรกรใหม่ทั้งหมด</u> |                                     |
| <u>3.7</u>   | <u>การเปลี่ยนข้อบังกับบางข้อ</u>                  |                                     |
| <u>3.7.1</u> | <u>การเปลี่ยนข้อบังคับสหกรณ์บางข้อ</u>            | <u>Error! Bookmark not defined.</u> |
| <u>I.</u>    | <u>การเปลี่ยนข้อบังคับกลุ่มเกษตรกรบางข้อ</u>      |                                     |
| <u>3.8</u>   | <u>การเปลี่ยนสถานะทางกฎหมาย</u>                   | <u>Error! Bookmark not defined.</u> |
| <u>3.8.1</u> | <u>การเลิกกลุ่มเกษตรกร</u>                        |                                     |
| <u>3.8.2</u> | <u>การชำระบัญชีกลุ่มเกษตรกร</u>                   | <u>Error! Bookmark not defined.</u> |
| <u>3.8.3</u> | <u>การถอนชื่อกลุ่มเกษตรกร</u>                     | <u>Error! Bookmark not defined.</u> |
| <u>3.9</u>   | <u>รายงานประจำปี</u>                              | <u>Error! Bookmark not defined.</u> |
| <u>3.9.1</u> | <u>รายงานประจำปีกลุ่มเกษตรกร</u>                  |                                     |

## บทน้ำ

กรมส่งเสริมสหกรณ์มีภารกิจในการจัดตั้ง แนะนำส่งเสริม และกำกับดูแลสหกรณ์ โดยกรมส่งเสริมสหกรณ์ ใด้เคยพัฒนาระบบจดทะเบียนสหกรณ์ไว้ใช้งานแล้ว แต่ปัจจุบันระบบจดทะเบียนสหกรณ์ดังกล่าวไม่ สามารถใช้งานได้อย่างมีประสิทธิภาพ เนื่องด้วยระบบปฏิบัติการปัจจุบันที่ไม่รองรับ ตลออจนปัจจุบันกรม ส่งเสริมสหกรณ์มีการพัฒนาระบบจดทะเบียนสหกรณ์ไว้ใช้งานแล้ว จึงจำเป็นที่จะต้องทำการปรับปรุง ระบบจดทะเบียนสหกรณ์/ กลุ่มเกษตรกร เพื่อเชื่อมโยงกับระบบจดทะเบียนสหกรณ์ เพื่อให้การดำเนินการ ทางด้านทะเบียนสหกรณ์ และทะเบียนกลุ่มเกษตรกร อยู่บนระบบงานที่เชื่อมโยงกัน และเพื่อให้สำนักงาน สหกรณ์จังหวัดและส่วนกลางสามารถเพิ่มเติ่มหรือปรับปรุงข้อมูลทางทะเบียนของสหกรณ์ ให้เป็นปัจจุบัน รวมทั้งการออกรายงานต่างๆ ที่เป็นข้อมูลที่ถูกต้อง แม่นยำ รวดเร็ว และกรมส่งเสริมสหกรณ์สามารถนำ ข้อมูลดังกล่าไปใช้ในการวางแผนปฏิบัติงาน รวมทั้งเผยแพร่ข้อมูลให้แก่หน่วยงานต่างๆ รวมทั้งประชาชน ทั่วไป ได้ใช้ประโยชน์ด้วย

#### ภาพรวมระบบ

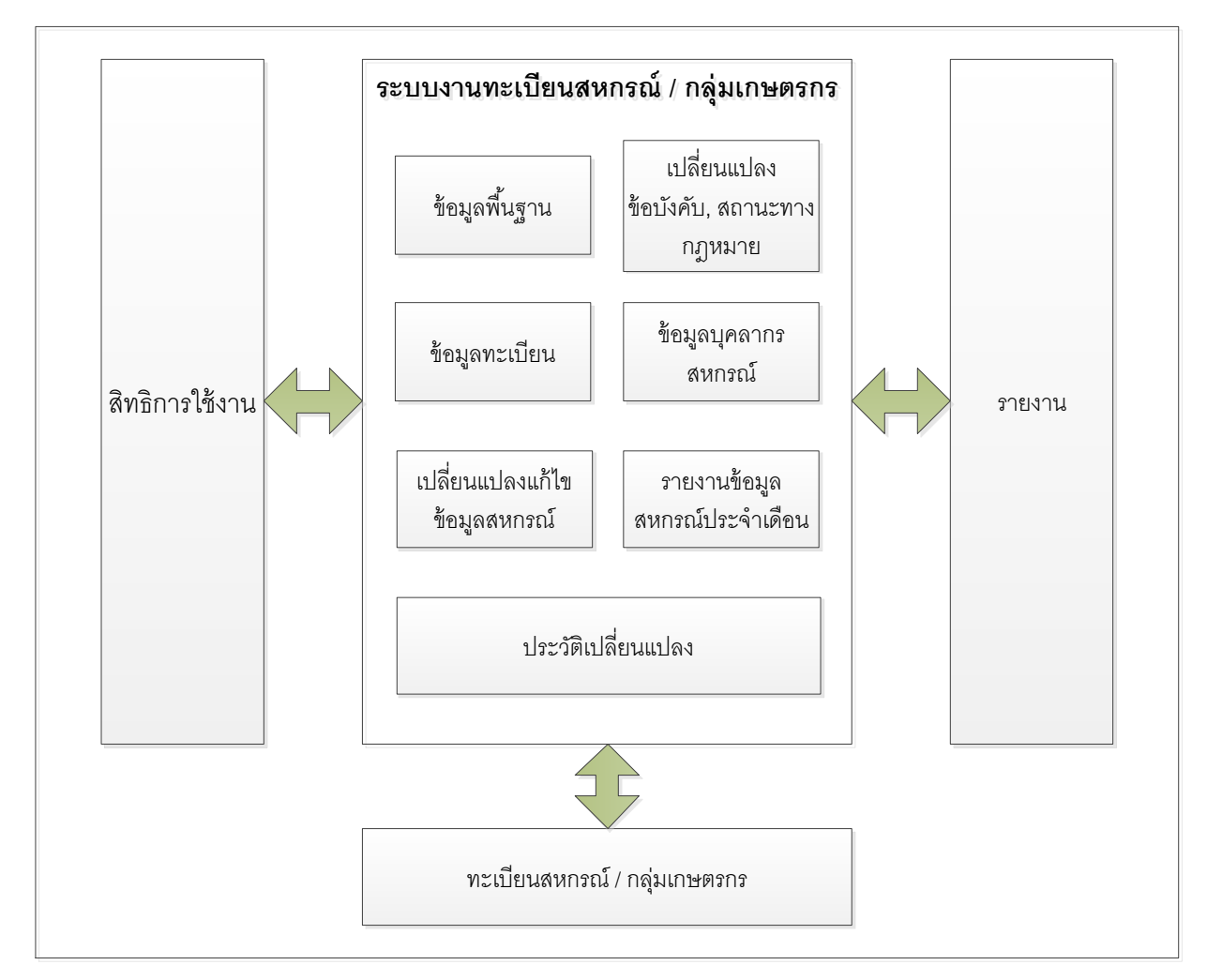

ระบบจดทะเบียนสหกรณ์/ กลุ่มเกษตรกร ประกอบด้วย ระบบงานดังนี้

- ส่วนข้อมูลพื้นฐานทางด้านทะเบียนสหกรณ์/ กลุ่มเกษตรกร
  - ด ส่วนข้อมูลผู้ใช้งานระบบจดทะเบียนสหกรณ์/ กลุ่มเกษตรกร
  - ด ส่วนข้อมูลพื้นฐานระบบจดทะเบียนสหกรณ์/ กลุ่มเกษตรกร
- ส่วนจดทะเบียนสหกรณ์/ กลุ่มเกษตรกร เปลี่ยนแปลงแก้ไขเพิ่มเติมข้อบังคับ เปลี่ยนแปลง แก้ไขสถานะทางกฎหมาย
- ส่วนข้อมูลทะเบียนจสหกรณ์/ กลุ่มเกษตรกร พร้อมประวัติการเปลี่ยนแปลงแก้ไขข้อมูล สหกรณ์
- ส่วนข้อมูลบุคลากรของสหกรณ์/ กลุ่มเกษตรกร
- ส่วนข้อมูลรายงานประจำปีสหกรณ์/ กลุ่มเกษตรกร
- ส่วนการจัดทำรายงานข้อมูลสหกรณ์/ กลุ่มเกษตรกร ประจำเดือน
- ส่วนรายงานและข้อมูลสารสนเทศจากระบบจดทะเบียนสหกรณ์/ กลุ่มเกษตรกร

## 1. ขั้นตอนการทำงาน

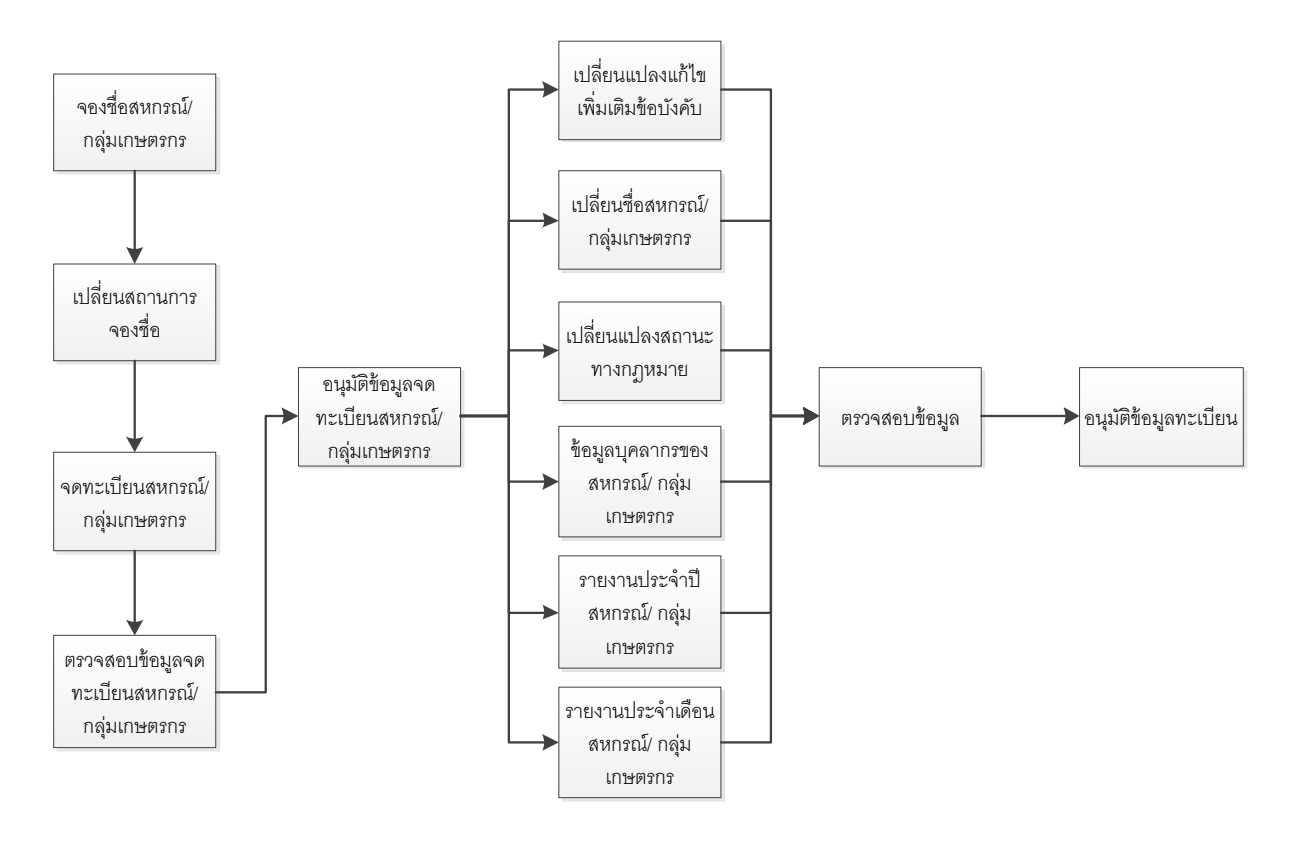

## 1.1 ภาพรวมการจองชื่อ

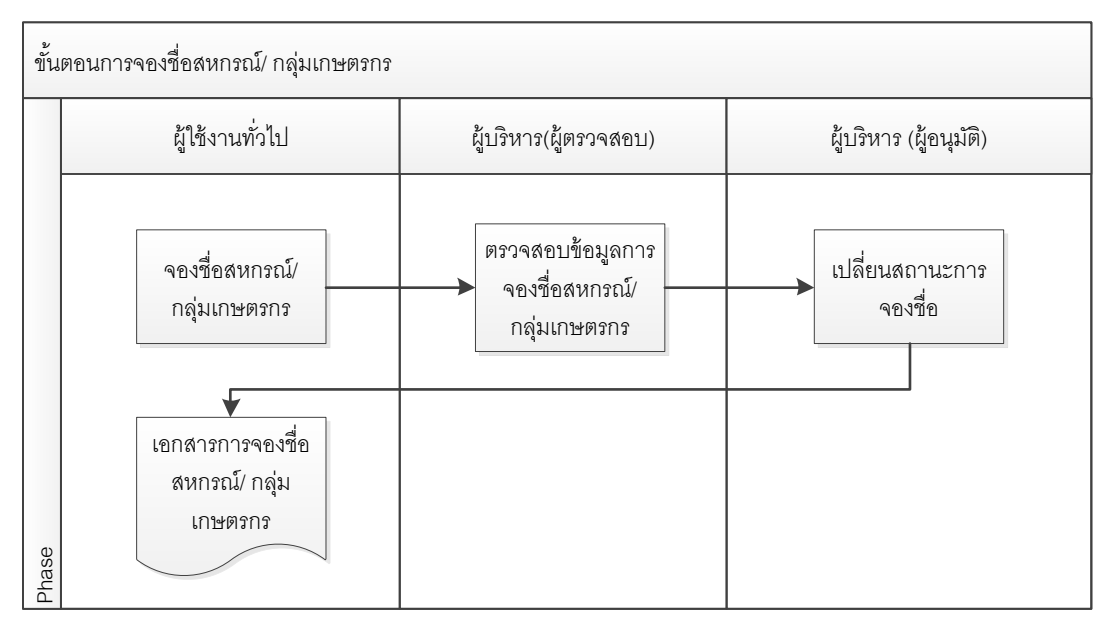

#### 1.2 การจดทะเบียนสหกรณ์/กลุ่มเกษตรกร

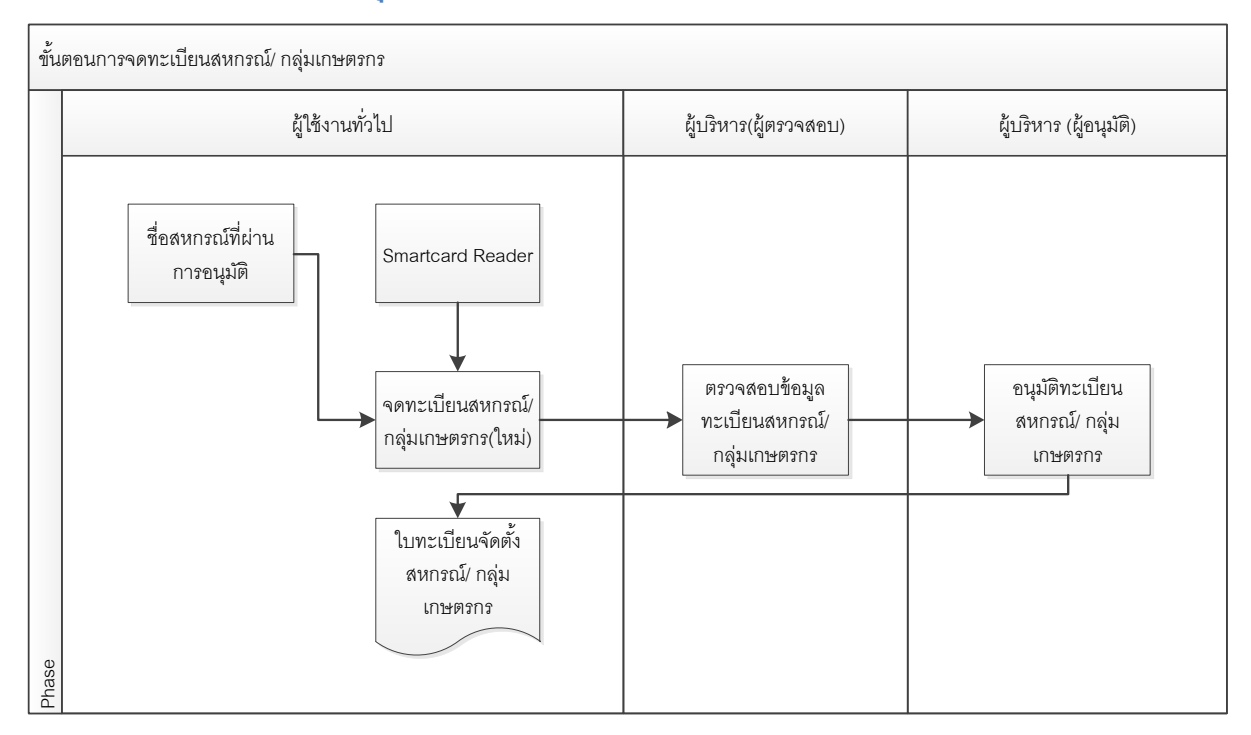

## การเปลี่ยนชื่อสหกรณ์/ กลุ่มเกษตรกร

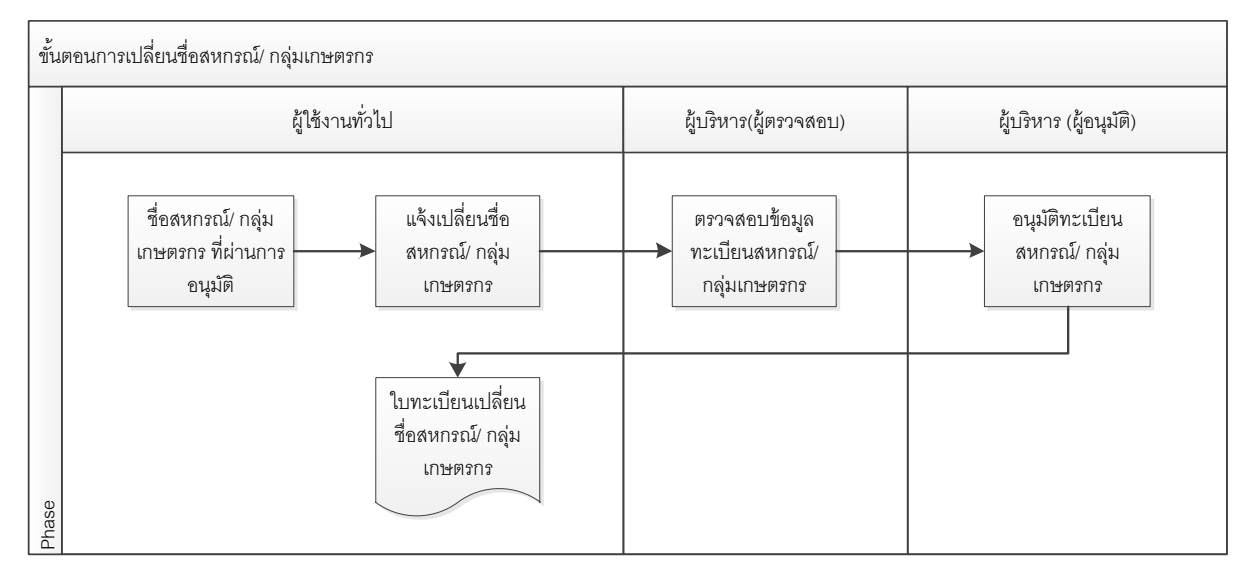

#### 1.4 เปลี่ยนแปลงแก้ไขเพิ่มเติมข้อบังคับ

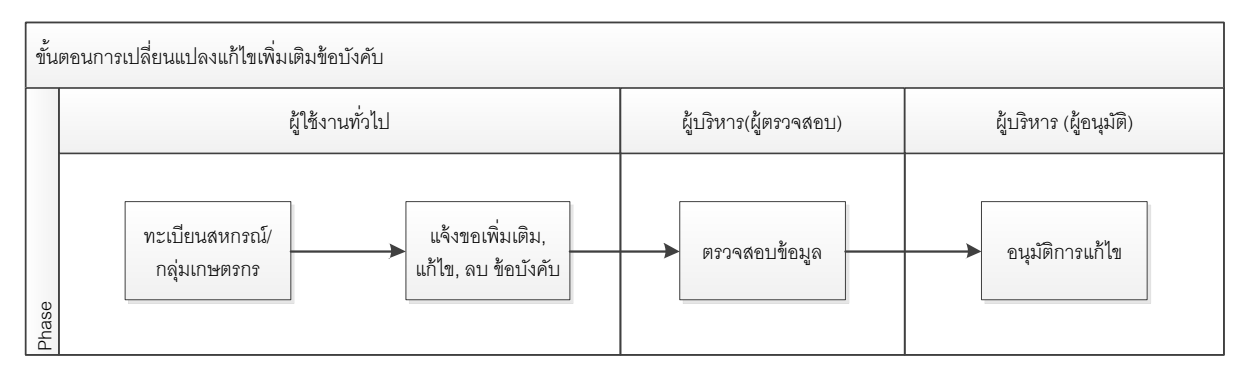

## 1.5 ขั้นตอนการเปลี่ยนแปลงสถานะทางกฎหมาย

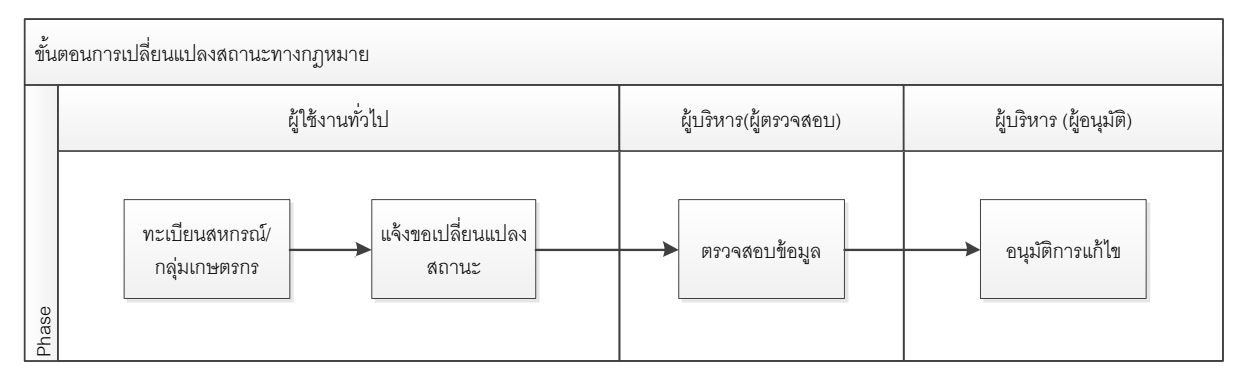

## 1.6 ขั้นตอนการแก้ไขข้อมูลสหกรณ์/ กลุ่มเกษตรกร

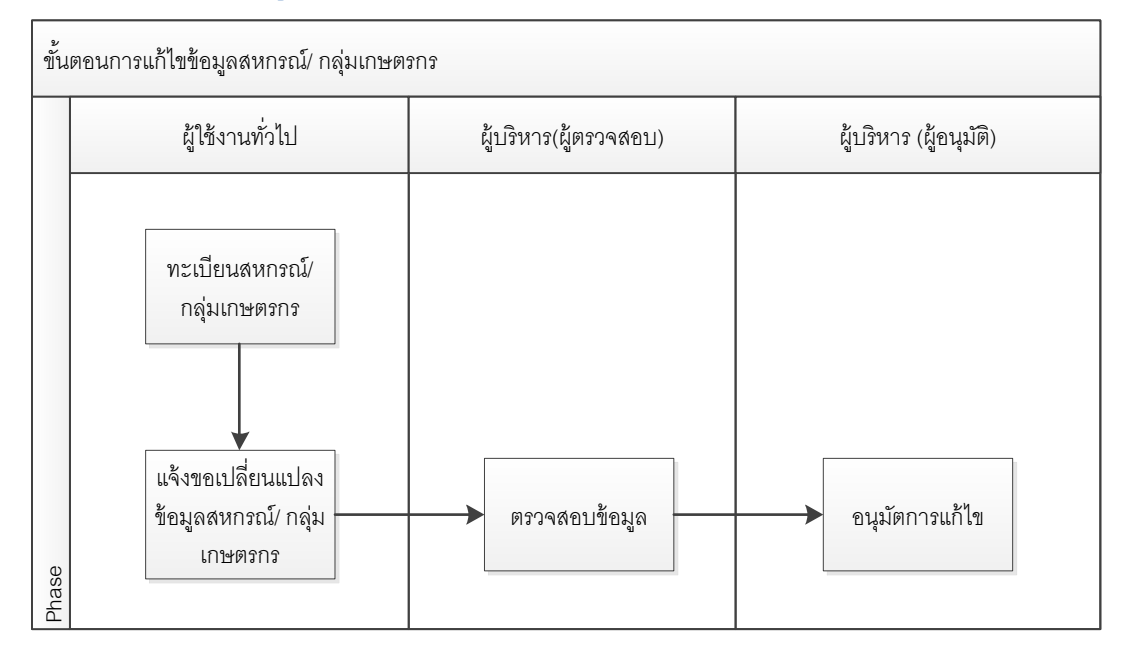

#### 1.7 การแก้ใขข้อมูลบุคลากรของสหกรณ์/ กลุ่มเกษตรกร

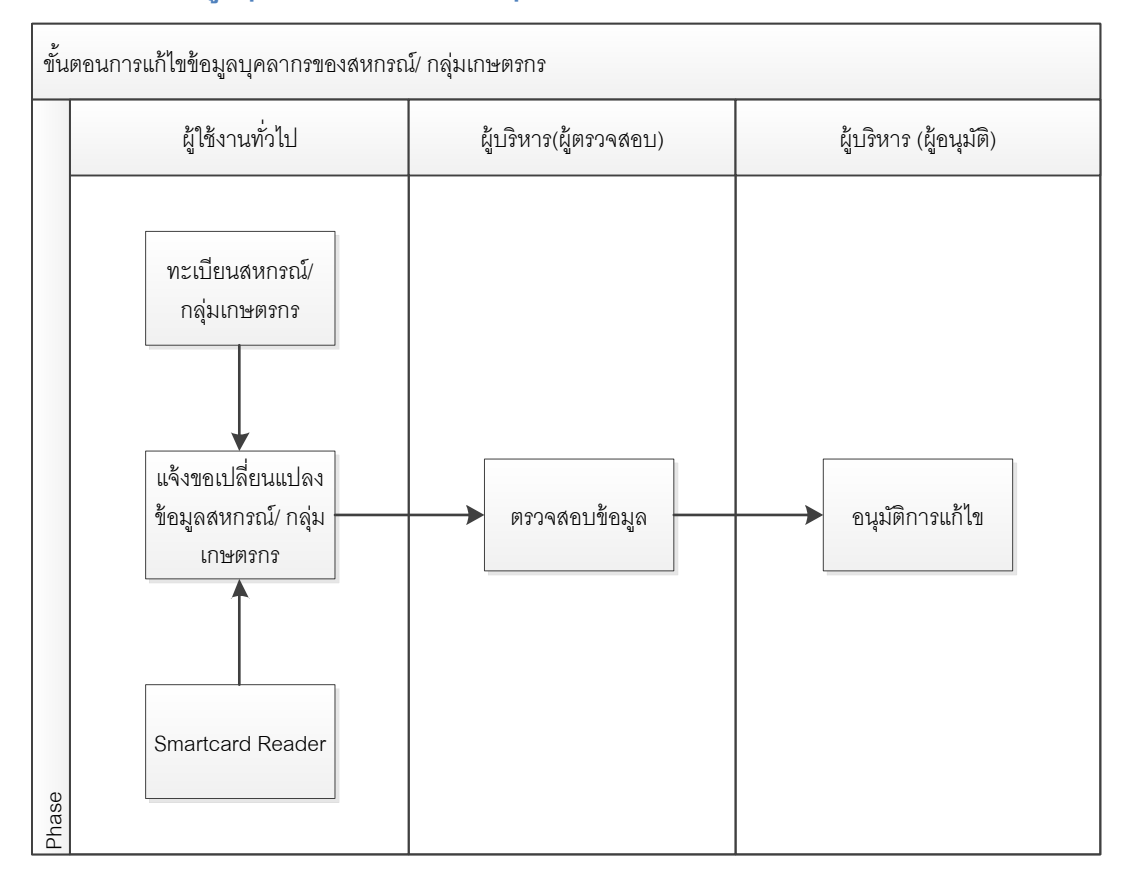

#### 1.8 ข้อมูลรายงานประจำปีสหกรณ์/ กลุ่มเกษตรกร

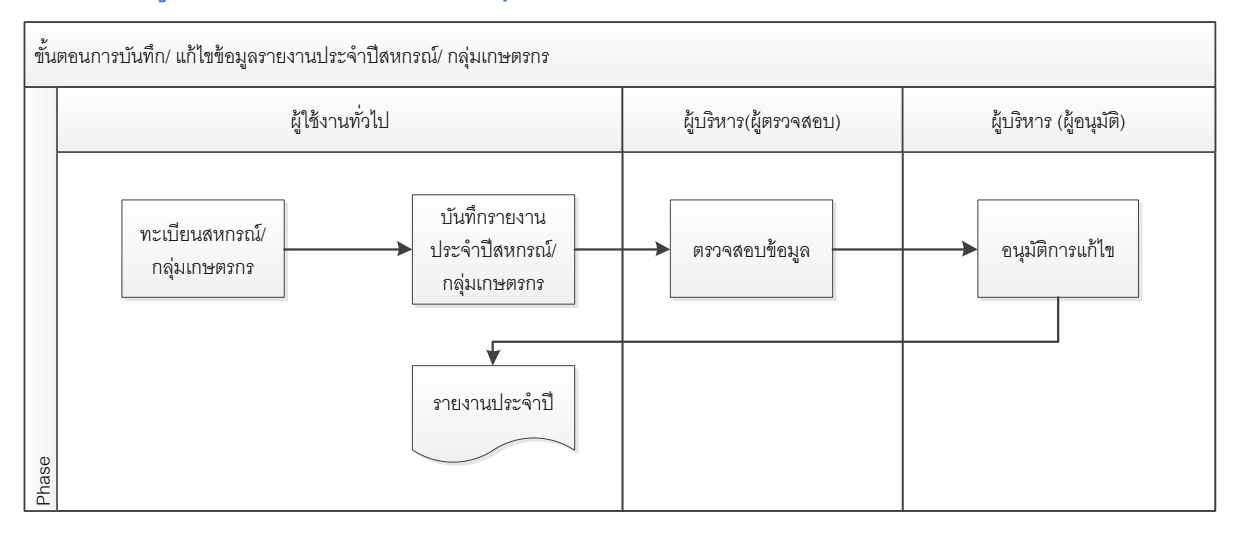

#### 1.9 ข้อมูลเกษตรกรประจำเดือน

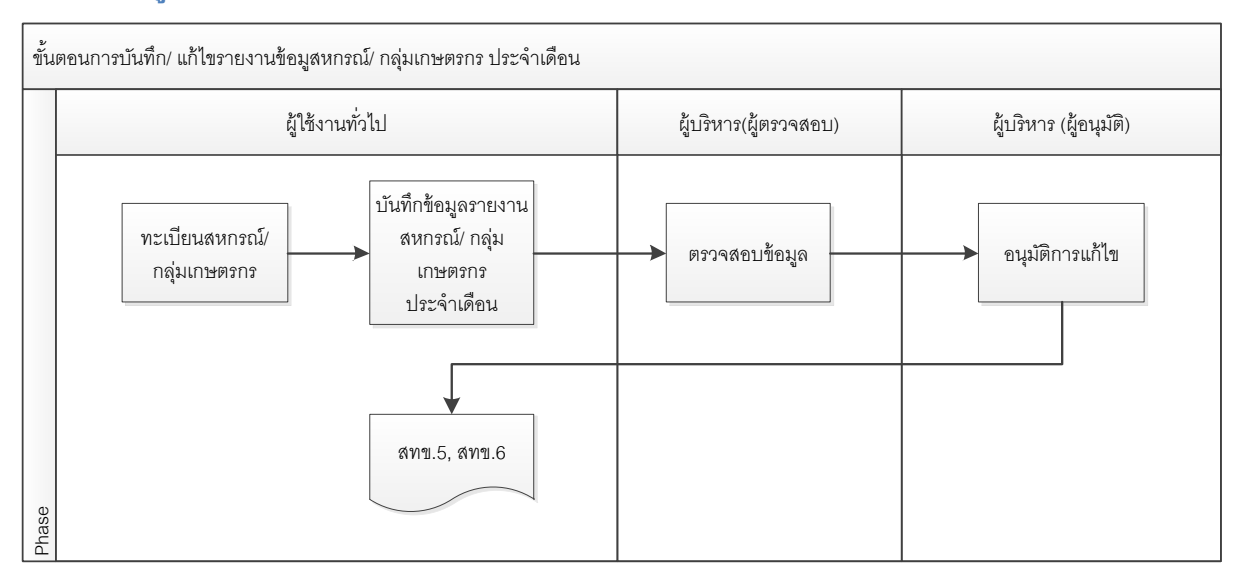

## 1.10 การเลิกและถอนชื่อสหกรณ์/ กลุ่มเกษตรกร

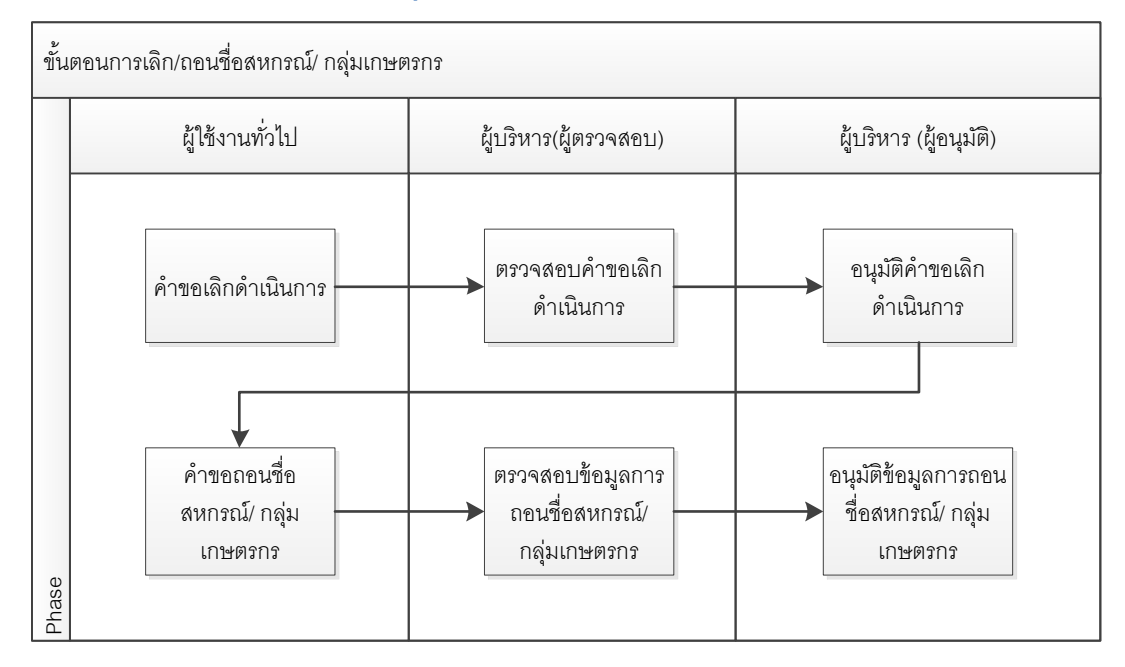

## 2. กลุ่มผู้ใช้งาน

## กลุ่มผู้ใช้งานระบบจะประกอบด้วยกลุ่มผู้ใช้งานดังนี้

- 2.1 กลุ่มผู้ดูแลระบบ
- 2.2 กลุ่มผู้ใช้งานส่วนกลาง
- 2.3 กลุ่มผู้ใช้งานส่วนผู้ภูมิภาค

## 3. ขั้นตอนการทำงาน

#### 3.1 การเข้าสู่ระบบ

การเข้าใช้งานระบบ โดยให้ทำการเปิด Browser โดยระบุ URL : <u>http://regist.cpd.go.th/coop/login.php/</u>

เมื่อผู้ใช้เข้ามาหน้าเข้าสู่ระบบ จะแสดงข้อมูลดังภาพข้างล่าง โดยฝั่งซ้าย เป็นข้อมูลข่าวสารของสหกรณ์ กับ ฝั่งขวาเป็นข้อมูลการเข้าสู่ระบบทะเบียน ส่วนด้านล่างเป็นส่วนของดาวน์โหลดเอกสาร คู่มือการใช้งาน

| ข้อมูลข่าวสาร » ข่าวสารล่าสุด |                                                                                                    |
|-------------------------------|----------------------------------------------------------------------------------------------------|
| หัวข้อข่าว #1                 | เข้าสู่ระบบจดทะเบียน                                                                                                    |
| เนื้อหาข่าว #1                | รหัสญใช้งาน                                                                                                    |
| A IENSLIEW »                  | รหัสผ่าน                                                                                                    |
|                               |                                                                                                    |
| <u>ห้วข้อข่าว #2</u>          | เขาสระบบ                                                                                                    |
| รายละเอียด »                  | ดาวน์โหลดเอกสาร                                                                                                    |
| ALV-                          | <ul> <li><u>ดูมือการใช้งาน</u></li> </ul>                                                                               |
|                               | <ul> <li>การจัดดังและการจดทะเบียนสหกรณ์</li> <li>กกระทรวง ส่วนบุตประเภทสนกรณ์ที่จะรับ</li> </ul>                        |
| ห้วข้อข่าว #3                 | จัดทะเบียน พ.ศ. ๒๕๔๘                                                                                                    |
| เนอหาขาว #1                   | <ul> <li><u>ระเบียบนายทะเบียนสหกรณ์ ว่าด้วยการ</u></li> </ul>                                                           |
|                               | <u>ดำเนินการจดทะเบียนจัดตั้งสหกรณ์ พ.ศ.</u>                                                                             |
|                               | <ul> <li><u>๒๓๓๒</u></li> <li>ระเบียบนายทะเบียนสหกรณ์ ว่าด้วยการจัด</li> </ul>                                          |
|                               | ตั้งสหกรณ์ตามโครงการบ้านมันคง พ.ศ.                                                                                      |
|                               | băăă                                                                                                    |
|                               | <ul> <li><u>ระเบยบนายทะเบยนสหกรณ์ ราตวยการจด</u><br/>ตั้งสหกรณ์ประเภทสหกรณ์เตรดิตยเบียน พ.ศ.</li> </ul>                 |
|                               | <u>চরবর</u>                                                                                                    |
|                               | <ul> <li>ระเบียบนายทะเบียนสหกรณ์ ว่าด้วยการรับ</li> </ul>                                                               |
|                               | <u>จดทะเบยนสหกรณและรับจดทะเบยนขอบงศับ</u><br>ของสมกรณ์แห็กซึ่พ ศ. ๒๙๙๙๗                                                 |
|                               | <ul> <li>ประกาศนายทะเบียนสหกรณ์ว่าด้วยคุณค่า</li> </ul>                                                                 |
|                               | สหกรณ์ อุดมการณ์ หลักการและวิธีการสหกรณ์                                                                                |
|                               | <ul> <li>ประกาศนายทะเบียนสหกรณ์ เรื่อง หลัก<br/>เออษโตรงรู้โรกรรรมแบบสนายายายายายายายายายายายายายายายายายายาย</li></ul> |
|                               | <u>เกเนขและวรการกาหนดแผนตาเนนการเกยวิ</u><br>กับธุรกิจ หรือกิจกรรมของสหกรณ์ที่จัดตั้ง                                   |
|                               | <ul> <li>หนังสือกรมส่งเสริมสหกรณ์ ที่ กษ</li> </ul>                                                                     |
|                               | <u>ดดอส/ออษ ลงวันที่ อพ มกราคม ๒๕๕ด เรื่อง</u>                                                                          |
|                               | <u>การกาหนดของมนุนสหกรณที่จัดดังไหม</u><br>• หนังสือกรบส่งเสริมสหกรณ์ที่จักษ                                            |
|                               | <ul> <li><u>ทนงลอกรมลงเสรมสุทกรณ ทุกษ</u><br/>๑๑๐๘/สายสุส ลิงวันที่ ๑๕ สิงหาคม ๒๕๕๐</li> </ul>                          |
|                               | เรื่อง การกำหนดชื่อที่จะใช้ในการจดทะเบียน                                                                               |

## ทำการทำตามขั้นตอนดังนี้

- กรอกค่า "รหัสผู้ใช้งาน"
- II. กรอกค่า "รหัสผ่าน"
- III. กดปุ่ม "เข้าสู่ระบบ" เพื่อเข้าสู่ระบบ
- กดปุ่ม "ปิด" เพื่อทำการปิดระบบหรือยกเลิกการใช้งาน
- ในกรณีที่ รหัสผ่านหรือรหัสผู้ใช้งาน ไม่ถูกต้องระบบจะทำการแสดงหน้าจอเตือนดังนี้

| 61.19.210.58 uprin: |       | ×  |
|---------------------|-------|----|
| Please try again.   |       |    |
|                     | 80.84 | ונ |

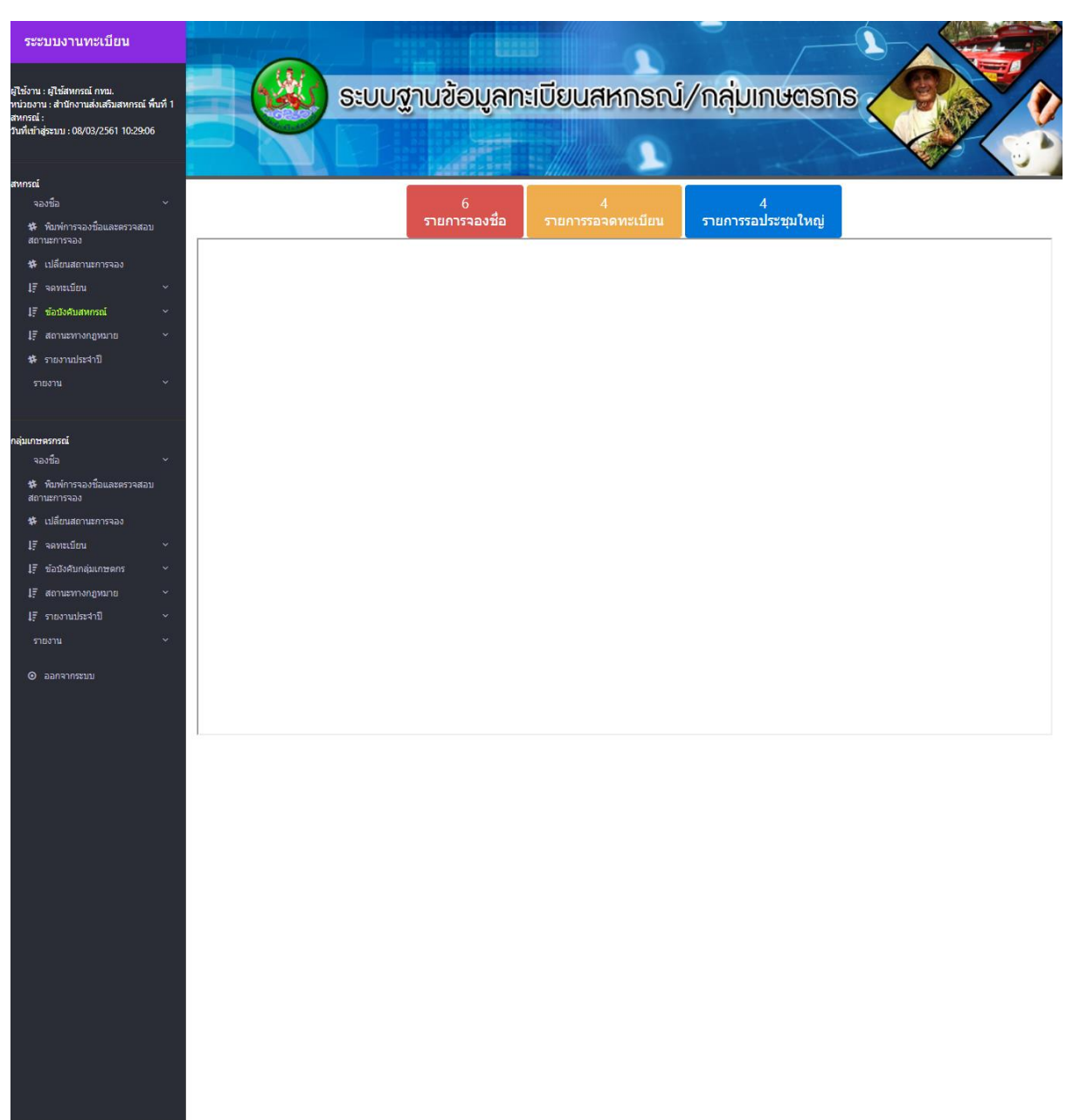

#### VI. เมื่อ Login ผ่านระบบจะทำการแสดงหน้าจอระบบ

#### ระะบบงานทะเบียน

ผู้ใช้งาน : ผู้ใช้สหกรณ์ กทม. หน่วยงาน : สำนักงานส่งเสริมสหกรณ์ พื้นที่ 1 สหกรณ์ : วันที่เข้าสู่ระบบ : 01/02/2561 10:27:42 จากภาพด้านซ้ายมือเป็นส่วนข้อมูล ผู้ใช้งาน = ชื่อผู้ใช้งานที่ลงทะเบียนไว้ในระบบงานทะเบียน หน่วยงาน = สังกัดที่ทำงานของผู้ใช้งาน สหกรณ์ = กรณีที่มีการกำหนดค่า ผู้ใช้สามารถเข้าได้เฉพาะ สหกรณ์ที่กำหนดได้เท่านั้น วันที่เข้าสู่ระบบ = วันเวลาที่ได้ทำการเข้าระบบ

### 3.2 การจองชื่อ

โคยจะมีหัวข้อการจองชื่อย่อยดังนี้

## การจองชื่อสหกรณ์เพื่อจดทะเบียนใหม่

โดยทำการทำการเข้าสู่เมนู โดยการเลือก เมนู 🇲 จองชื่อ 🔶 จดทะเบียนสหกรณ์ใหม่

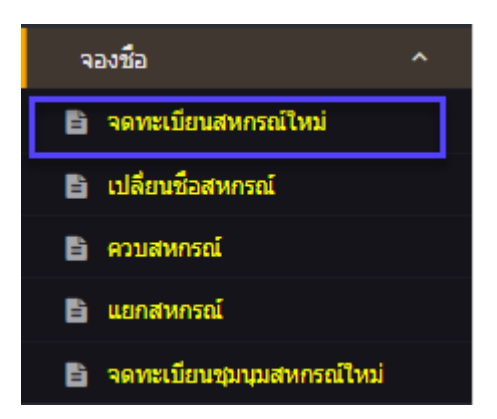

#### ระบบจะทำการแสดงหน้าจดทะเบียนสหกรณ์ใหม่

| ระะบบงานทะเบียน                                                                                                    |                              |                                   |            |                | -           | - <u>()</u> - |       |
|----------------------------------------------------------------------------------------------------|------------------------------|-----------------------------------|------------|----------------|-------------|---------------|-------|
| ไข้งาน : ผู้ใช้สหกรณ์ กายม.<br>ม่วยงาน : สำนักงานส่งเสริมสหกรณ์ พื้นที่ 1<br>หกรณ์ :<br>เท็นข้าสู่ระบน : 08/03/2561 10:24:30 |                              | ຣະບບฐานข้อมู                      | ลทะเบีย    | นสหกรณ์/       | กลุ่มเกษตร  | ns            |       |
| ทกรณ์                                                                                                    |                              |                                   |            |                |             |               |       |
| จองชื่อ 🗸                                                                                                    | <u>ฉองชื่อฉดท</u> ร          | ะเบียนสหกรถ                       | ป้าหา      |                |             |               |       |
| 🇱 พิมพ์การจองชื่อและตรวจสอบ<br>สถานะการจอง                                                                                   |                              |                                   | 10 0 1 101 |                |             |               |       |
| 🗱 เปลี่ยนสถานะการจอง                                                                                                    | เลขหนังสือรับ**              | เลขหนังสือรับ                     |            | วันที่ทำรายการ | 08/03/2561  |               |       |
| ↓F จดทะเบียน ∽                                                                                                    | หน่วยงาน                     | ส่านักงานส่งเสริมสหกรณ์ พื้นที่ 1 |            |                |             |               |       |
| 1∓ ข้อขังศับสหกรณ์ ✓                                                                                                    | หมายเลขจอง                   | หมายเลขจอง                        |            |                |             |               |       |
| l∓ สถานะหางกฎหมาย ~                                                                                                    | and an Super-                |                                   |            |                |             |               |       |
| 🗱 รายงานประจำปี                                                                                                    | รายละเอยดผูจอง               |                                   |            |                |             |               |       |
|                                                                                                    | รหัสบัตรประชาชน**            | รพัสบัตรประชาชน                   |            |                |             |               |       |
|                                                                                                    | ชื่อ - นามสกุล**             | > โปรดระบุ< 🔻                     | ชื่อ       |                | นามสกุล     |               |       |
| มเกษตรกรณ์                                                                                                    | สัญชาติ**                    | > โปรดระบุ<                       | Ŧ          | เชื้อชาติ**    | > โปรดระบุ< | v             |       |
| จองชื่อ ~                                                                                                    | ที่อยู่                      | สำนักงาน เลชที่                   | หมู่ที่    | ตรอก/ ชอย      |             |               |       |
| 🗱 พิมพ์การจองชื่อและตรวจสอบ                                                                                                  | ถนน                          | ถนน                               |            | จังหวัด**      | > โปรดระบุ< | v             |       |
|                                                                                                    | อำเภอ/ เขด**                 | > โปรดระบุ<                       | ¥          | ตำบล∕ แขวง**   | > โปรดระบุ< | ٣             |       |
| 🗱 เปลี่ยนสถานะการจอง                                                                                                    | รหัสไปรษณีย์ <mark>**</mark> | รทัสใปรษณีย์                      |            | อีเมล์         | ວິເນລ໌      |               |       |
| 1F จดทะเบียน ~                                                                                                    |                              |                                   |            |                |             |               |       |
| l្∓ี ข้อบังคับกลุ่มเกษตกร ัั                                                                                                 | ชื่อจอง                      |                                   |            |                |             |               |       |
| l∓ สถานะทางกฎหมาย ~                                                                                                    | สาดับที่ 1 **                | ล่าดับที่ 1                       |            |                |             |               | จำกัด |
| l∓ี รายงานประจำปี ~                                                                                                    | สาดับที่ 2 **                | ลำคับที่ 2                        |            |                |             |               | จำกัด |
|                                                                                                    | สาดับที่ 3 **                | ล่าดับที่ 3                       |            |                |             |               | จำกัด |
|                                                                                                    | สื่อเชื่ออะได้               |                                   |            |                |             |               |       |
|                                                                                                    | ขอทจองเด                     |                                   |            |                |             |               |       |
|                                                                                                    | ชื่อจอง                      |                                   |            |                |             | จากด          |       |
|                                                                                                    |                              |                                   |            |                |             |               |       |
|                                                                                                    | บันทึก ยกเล็ก                |                                   |            |                |             |               |       |
|                                                                                                    |                              |                                   |            |                |             |               |       |
|                                                                                                    |                              |                                   |            |                |             |               |       |

โดยระบบจะทำการแสดงข้อมูลของผู้เข้าใช้งานระบบโดยข้อมูลจะไม่สามารถทำการแก้ไขได้ โดยข้อมูลจะ ประกอบไปด้วย

- a) วันที่ทำรายการ ระบบจะทำการแสดงวันที่ปัจจุบัน
- b) หน่วยงาน ระบบจะทำการแสดงหน่วยงานของผู้ใช้
- และให้ผู้ใช้ทำการป้อนข้อมูลในการจองชื่อคังนี้
  - I. เลขหนังสือรับ
  - รหัสประจำตัวประชาชน ของผู้ที่ทำการจอง
    - ในกรณีที่มีรหัสประจำตัวประชาชนในระบบแล้ว ระบบจะทำการดึงข้อมูลมา แสดง
  - III. ชื่อ นามสกุล โดยประกอบด้วย
    - ดำนำหน้าชื่อ โดยเลือกจากรายการ
    - 0 ชื่อ
    - O นามสกุล
  - ระบุสัญชาติ โดยทำการเลือกจากรายการที่แสดง
  - v. ระบุเชื้อชาติ โดยทำการเลือกจากรายการที่แสดง
  - VI. ระบุที่อยู่ โดยประกอด้วย
    - บ้านเลขที่
    - o หมู่ที่
    - O ตรอก/ ซอย
  - VII. ระบุถนน
  - vIII. ระบุจังหวัด โดยทำการเลือกจากรายการที่แสดง จากนั้นระบบจะทำการแสดง อำเภอ/ เขต หลังจากทำการเลือกจังหวัด
    - IX. ระบุอำเภอ/ เขต โดยทำการเลือกจากรายการที่แสดง จากนั้นระบบจะทำการแสดง ตำบล/ แขวง หลังจากทำการเลือก อำเภอ/ เขต
    - ระบุตำบล/ แขวง โดยทำการเลือกจากรายการที่แสดง
    - XI. ระบรหัสไปรณีษย์ จำนวน 5 หลัก
  - XII. ระบุอีเมล์

ระบุชื่อที่ต้องการทำการจอง โคยจะต้องทำการระบุทั้งหมด 3 ชื่อ

- ชื่ององ ลำดับที่ 1
- II. ชื่อจอง ลำดับที่ 2

- III. ชื่อจอง ลำคับที่ 3
- IV. ทำการบันทึกโดยกดปุ่ม "บันทึก"

้โดยระบบจะทำการตรวจสอบชื่อที่ทำการจองโดยมีเงื่อนไขดังนี้

- ชื่อที่จองจะต้องไม่ซ้ำกันใน 3 ชื่อที่ระบุ
- II. ชื่อที่จองจะต้องไม่ซ้ำกับชื่อที่มีอยู่ในระบบ
   หลังจากนั้นระบบจะทำการแสดง
  - ชื่อที่ได้รับในการจองในช่อง "ชื่อที่จองได้"
  - II. หมายเลขการจอง โดยผู้ใช้จะต้องทำการจดหมายเลขการจองเพื่อทำการ ตรวจสอบสถานะ
     เพื่อพิพม์ใบจองและทำการเปลี่ยนสถานะ

## การจองชื่อสหกรณ์เพื่อจดทะเบียนเปลี่ยนชื่อสหกรณ์

์ โดยทำการทำการเข้าสู่เมนู โดยการเลือก เมนู Þ จองชื่อ → เปลี่ยนชื่อสหกรณ์

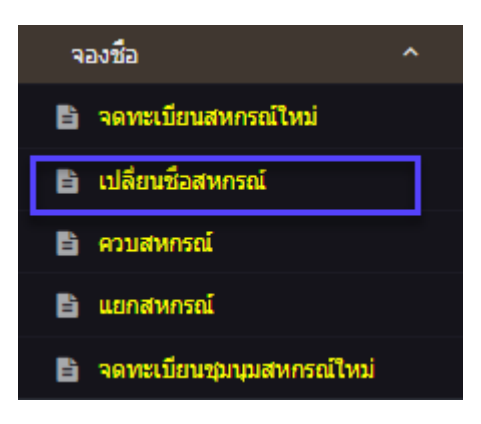

## ระบบจะทำการแสดงหน้าจองการจองชื่อเพื่อทำการเปลี่ยนชื่อสหกรณ์

| ระะบบงานทะเบียน                                                                                                    |                                                               |                                                                                |                                                                                                    |                                   |                         |  |
|----------------------------------------------------------------------------------------------------|---------------------------------------------------------------|--------------------------------------------------------------------------------|----------------------------------------------------------------------------------------------------|-----------------------------------|-------------------------|--|
| ผู้ใช่งาน : ผู้ใช้สาหารณ์ การม.<br>ทน่วยงาน : สำนักงานส่งเสริมสาหารณ์ พื้นที่ 1<br>สาหารณ์ :<br>วันที่เข้าสู่ระบบ : 08/03/2561 11:33:58 |                                                               | ระบบฐานข้อมูลทะ                                                                | :เบียนสหกรณ์/                                                                                                    | ักลุ่มเกษตรกร                     |                         |  |
| สาหกรณ์<br>จองชื่อ ∽<br>*#• พิณพ์การจองขือและตรวจสอบ<br>สถานะการจอง                                                                     | จองชื่อเปลี่ย                                                 | นชื่อสหกรณ์                                                                    | se.MMM1099999                                                                                                    |                                   |                         |  |
| <ul> <li>เปลี่ยนสถานยกรจอง</li> <li>เรื จดทะเบียน</li> <li>รัชอปงศิมสทุกรณ์</li> </ul>                                                  | เลชหนังสือรับ**<br>หน่วยงาน<br>สหกรณ์**<br>หมายเอของ          | เลขหนังสือรับ<br>สำนักงานส่งเสริมสหกรณ์ พื้นที่ 1<br>> โปรดระบุ<               | วันที่ทำรายการ                                                                                                    | 08/03/2561                        | ×                       |  |
| ไร้ สถานะทางกฎหมาย ∽<br>₩ รายงานประจำปี<br>รายงาน ≻                                                                                     | รายละเอียดผู้จอง<br>รหัสบัตรประชาชน**                         | ามีสบัตรประชายน                                                                |                                                                                                    |                                   |                         |  |
| กลุ่มเกษตรกรณ์                                                                                                    | ชื่อ - นามสกุล**                                              | > โปรดระบุ< 🔻 ชื่อ                                                             |                                                                                                    | นามสกุล                           |                         |  |
| จองชื่อ ~<br>\$* พิมพ์การจองข้อและตรวจสอบ<br>สถานะการจอง<br>\$* เปลี่ยนสถานะการจอง<br>17 จอหะเบ็กบ ~                                    | สัญชาติ**<br>ที่อยู่<br>ถนน<br>อำเภอ/ เขต**<br>รนัสไปรษณีย์** | >รับรดระบุร<br>สำนักงาน เลขที่ หมู่ที่<br>ถนน<br>>รับรดระบุร<br>จะถ้าไปรดระบุร | <ul> <li>เนื้อชาติ**</li> <li>ตรอก/ ชอย</li> <li>จังหวัด**</li> <li>จังหวัด**</li> <li>ตำบอ/ แขวง**</li> <li>อัเบอ์</li> </ul> | > โปรดระบุ<<br>> โปรดระบุ<<br>5รั | Y<br>Y                  |  |
| •.<br>1ุรี ข้อบังคับกลุ่มเกษตกร ~                                                                                                    | ชื่อจอง                                                       |                                                                                |                                                                                                    | Louis Contraction                 |                         |  |
| มรี สถานะทางกฎหมาย ∽<br>มรี รายงานประจำปี ∽<br>รายงาน ∽                                                                                 | สาดับที่ 1 **<br>สาดับที่ 2 **<br>สาดับที่ 3 **               | สำคับที่ 1<br>สำคับที่ 2<br>สำคับที่ 3                                         |                                                                                                    |                                   | จำกัด<br>จำกัด<br>จำกัด |  |
| © аалачизецц                                                                                                    | ชื่อที่จองได้<br><sub>ชื่อจอง</sub>                           | มันทึก ยกเลิก                                                                  |                                                                                                    |                                   | จำกัด                   |  |

โดยระบบจะทำการแสดงข้อมูลของผู้เข้าใช้งานระบบโดยข้อมูลจะไม่สามารถทำการแก้ไขได้ โดยข้อมูลจะ ประกอบไปด้วย

a) วันที่ทำรายการ ระบบจะทำการแสดงวันที่ปัจจุบัน

 b) หน่วยงาน ระบบจะทำการแสดงหน่วยงานของผู้ใช้ และให้ผู้ใช้ทำการป้อนข้อมูลในการจองชื่อดังนี้

- เลขที่หนังสือรับ
- ทำการเลือกสหกรณ์ที่ต้องการจองชื่อเพื่อเปลี่ยนชื่อสหกรณ์
- รหัสประจำตัวประชาชน ของผู้ที่ทำการจอง
  - ในกรณีที่มีรหัสประจำตัวประชาชนในระบบแล้ว ระบบจะทำการดึงข้อมูลมา แสดง
- IV. ชื่อ นามสกุล โดยประกอบด้วย
  - ดำนำหน้าชื่อ โดยเลือกจากรายการ
  - 0 ชื่อ
  - O นามสกุล
- v. ระบุสัญชาติ โดยทำการเลือกจากรายการที่แสดง

- VI. ระบุเชื้อชาติ โดยทำการเลือกจากรายการที่แสดง
- VII. ระบุที่อยู่ โดยประกอด้วย
  - บ้านเลขที่
  - o หมู่ที่
  - O ตรอก/ ซอย
- VIII. ระบุถนน
- IX. ระบุจังหวัด โดยทำการเลือกจากรายการที่แสดง จากนั้นระบบจะทำการแสดง อำเภอ/ เขต หลังจากทำการเลือกจังหวัด
- x. ระบุอำเภอ/ เขต โดยทำการเลือกจากรายการที่แสดง จากนั้นระบบจะทำการแสดง ตำบล/ แขวง หลังจากทำการเลือก อำเภอ/ เขต
- ระบุตำบล/ แขวง โดยทำการเลือกจากรายการที่แสดง
- XII. ระบรหัสไปรณีษย์ จำนวน 5 หลัก
- xIII. ระบุอีเมล์

ระบุชื่อที่ต้องการทำการจอง โดยจะต้องทำการระบุทั้งหมด 3 ชื่อ

- V. ชื่อจอง ลำคับที่ 1
- VI. ชื่อจอง ถำคับที่ 2
- VII. ชื่อจอง ลำคับที่ 3
- VIII. ทำการบันทึกโดยกดปุ่ม "บันทึก"

โดยระบบจะทำการตรวจสอบชื่อที่ทำการจองโดยมีเงื่อนไขดังนี้

- ชื่อที่จองจะต้องไม่ซ้ำกันใน 3 ชื่อที่ระบุ
- IV. ชื่อที่จองจะต้องไม่ซ้ำกับชื่อที่มีอยู่ในระบบ

หลังจากนั้นระบบจะทำการแสดง

- III. ชื่อที่ได้รับในการจองในช่อง "ชื่อที่จองได้"
- IV. หมายเลขการจอง โดยผู้ใช้จะต้องทำการจดหมายเลขการจองเพื่อทำการ ตรวจสอบสถานะ
   เพื่อพิพม์ใบจองและทำการเปลี่ยนสถานะ

## การจองชื่อสหกรณ์เพื่อจดทะเบียนควบสหกรณ์

์ โดยทำการทำการเข้าสู่เมนู โดยการเลือก เมนู Þ จองชื่อ → ควบสหกรณ์

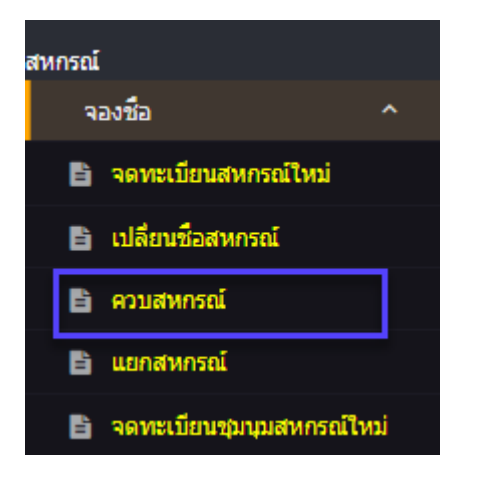

### ระบบจะทำการแสดงหน้าจองชื่อจดทะเบียนควบสหกรณ์ เพื่อทำการควบรวมสหกรณ์

| ระะบบงานทะเบียน                                                                                                    | BELEVILLE         |                                   |                | -             |            |
|----------------------------------------------------------------------------------------------------|-------------------|-----------------------------------|----------------|---------------|------------|
| มู่ใช้งาน : ผู้ใช้สาหารณ์ การม.<br>หน่วยงาน : สำนักงานส่งเสริมสงการณ์ พื้นที่ 1<br>สาหารณ์ :<br>วันที่เข้าสู่ระบน : 08/03/2561 11:46:45 |                   | ระบบฐานข้อมูลทะเ                  | บียนสหกรณ์/    | ′กลุ่มเกษตรกร |            |
| สหกรณ์<br>จองชื่อ ~<br>รัร พิมพ์การจองชื่อและตรวจสอบ<br>สถานะการจอง                                                                     | จองชื่อจดท        | ะเบียนควบสหกรถ                    | í              |               |            |
| 🗱 เปลี่ยนสถานะการจอง                                                                                                    | เลขหนังสือรับ**   | เลขหนังสือรับ                     | วันที่ทำรายการ | 08/03/2561    |            |
| ↓≓ จดทะเบียน ~                                                                                                    | หน่วยงาน          | ส่านักงานส่งเสริมสหกรณ์ พื้นที่ 1 |                |               |            |
| ่ไ≓ี ข้อบังคับสหกรณ์ ∽                                                                                                    | หมายเลขจอง        | หมายเลขจอง                        |                |               |            |
| ไ≓ี สถานะหางกฎหมาย ~<br>** รายงานประจำปี                                                                                                |                   | รายละเอียดผู้จอง                  |                |               |            |
|                                                                                                    | รหัสบัตรประชาชน** | รหัสบัตรประชาชน                   |                |               |            |
|                                                                                                    | ชื่อ - นามสกุล**  | > โปรดระบุ< ซี่อ                  |                | นามสกุล       |            |
| าล่มเกษตรกรณ์                                                                                                    | สัญชาติ**         | > โปรดระบุ< 🔻                     | เชื้อชาติ**    | > โปรดระบุ<   | Y          |
| จองชื่อ ~                                                                                                    | ที่อยู่           | สำนักงาน เลชที่ หมู่ที่           | ตรอก/ ช่อย     |               |            |
| 🗱 พิมพ์การจองชื่อและตรวจสอบ                                                                                                    | ถนน               | ถนน                               | จังหวัด**      | > โปรดระบุ<   | <b>v</b>   |
|                                                                                                    | อำเภอ/ เขต**      | > โปรดระบุ< 🔻                     | ตำบล/ แขวง**   | > โปรดระบุ<   | Y          |
| 🗱 เปลี่ยนสถานะการจอง                                                                                                    | รหัสไปรษณีย์**    | รพัสไปรษณีย์                      | อีเมล์         | อีเมล์        |            |
| ↓≓ี จดทะเบียน ~                                                                                                    |                   | A                                 | v. v.          |               |            |
| 1ุ≓ี ข้อบังคับกลุ่มเกษตกร ∽                                                                                                    |                   | รายขอสหกรณทจะควบเ                 | ขากน           |               |            |
| ↓∓ สถานะทางกฎหมาย ~                                                                                                    |                   |                                   |                | เลขทะเบียน    |            |
| ↓Fี รายงานประจำปี ~                                                                                                    |                   | # หน่วยงาน                        | ข้อสหกรณ์      | สหกรณ์        |            |
|                                                                                                    |                   |                                   | > โปรดเลือก<   | T             | เซ็มสหกรณ์ |
|                                                                                                    |                   |                                   |                |               |            |
|                                                                                                    |                   | ชื่อจอง                           |                |               |            |
|                                                                                                    | สาดับที่ 1        | ลำดับที่ 1                        |                |               | จำกัด      |
|                                                                                                    | สาดับที่ 2        | ลำดับที่ 2                        |                |               | จำกัด      |
|                                                                                                    | สาดับที่ 3        | ลำดับที่ 3                        |                |               | จำกัด      |
|                                                                                                    |                   | ชื่อที่จองได้                     |                |               |            |
|                                                                                                    | ชื่อจอง           |                                   |                |               | จำกัด      |
|                                                                                                    |                   | บันทึก ยกเลิก                     |                |               | -          |
| 4                                                                                                    | 4                 |                                   |                |               |            |

้โดยระบบจะทำการแสดงข้อมูลของผู้เข้าใช้งานระบบโดยข้อมูลจะไม่สามารถทำการแก้ไขได้ โดยข้อมูลจะ ประกอบไปด้วย

III.

- a) วันที่ทำรายการ ระบบจะทำการแสดงวันที่ปัจจุบัน
- b) หน่วยงาน ระบบจะทำการแสดงหน่วยงานของผู้ใช้

และให้ผู้ใช้ทำการป้อนข้อมูลในการจองชื่อคังนี้

- เลขที่หนังสือรับ
- รหัสประจำตัวประชาชน ของผู้ที่ทำการจอง
  - ในกรณีที่มีรหัสประจำตัวประชาชนในระบบแล้ว ระบบจะทำการดึงข้อมูลมา แสดง
- III. ชื่อ นามสกุล โดยประกอบด้วย
  - ดำนำหน้าชื่อ โดยเลือกจากรายการ
  - 0 ชื่อ
  - O นามสกุล
- IV. ระบุสัญชาติ โดยทำการเลือกจากรายการที่แสดง
- v. ระบุเชื้อชาติ โดยทำการเลือกจากรายการที่แสดง
- VI. ระบุที่อยู่ โดยประกอด้วย
  - o บ้านเลขที่
  - o หมู่ที่
  - O ตรอก/ ซอย
- VII. ระบุถนน
- vIII. ระบุจังหวัด โดยทำการเลือกจากรายการที่แสดง จากนั้นระบบจะทำการแสดง อำเภอ/ เขต หลังจากทำการเลือกจังหวัด
  - IX. ระบุอำเภอ/ เขต โดยทำการเลือกจากรายการที่แสดง จากนั้นระบบจะทำการแสดง ตำบล/ แขวง หลังจากทำการเลือก อำเภอ/ เขต
  - x. ระบุตำบล/ แขวง โดยทำการเลือกจากรายการที่แสดง
  - XI. ระบรหัสไปรณีษย์ จำนวน 5 หลัก
- XII. ระบุอีเมล์

ปุ่ม เพิ่มสหกรณ์

ระบุรายชื่อสหกรณ์ที่เข้าร่วม โดยการ ลงชื่อหน่วยงาน ลงในช่อง หน่วยงาน เลือกชื่อสหกรณ์ที่ต้องการ กด

เพิ่มสหกรณ์

ระบุชื่อที่ต้องการทำการจอง โดยจะต้องทำการระบุทั้งหมด 3 ชื่อ

- IX. ชื่อจอง ถำดับที่ 1
- X. ชื่อจอง ถำดับที่ 2

- XI. ชื่อจอง ลำคับที่ 3
- XII. ทำการบันทึกโดยกดปุ่ม "บันทึก"

้โดยระบบจะทำการตรวจสอบชื่อที่ทำการจองโดยมีเงื่อนไขดังนี้

- V. ชื่อที่จองจะต้องไม่ซ้ำกันใน 3 ชื่อที่ระบุ
- VI. ชื่อที่จองจะต้องไม่ซ้ำกับชื่อที่มีอยู่ในระบบ หลังจากนั้นระบบจะทำการแสดง
  - ชื่อที่ได้รับในการจองในช่อง "ชื่อที่จองได้"
  - VI. หมายเลขการจอง โดยผู้ใช้จะต้องทำการจดหมายเลขการจองเพื่อทำการ ตรวจสอบสถานะ เพื่อพิพม์ใบจองและทำการเปลี่ยนสถานะ

## IV. การจองชื่อสหกรณ์เพื่อจดทะเบียนแยกสหกรณ์

์ โดยทำการทำการเข้าสู่เมนู โดยการเลือก เมนู ᢣ จองชื่อ → แยกสหกรณ์

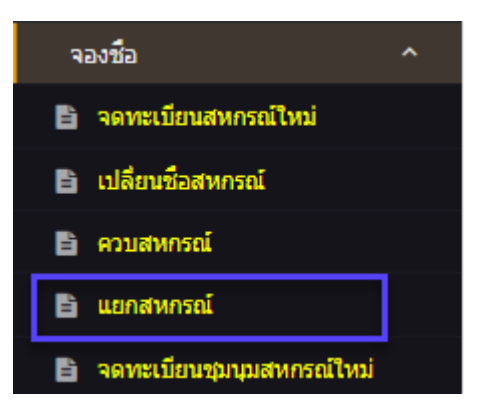

ระบบจะทำการแสดงหน้าจองการจองชื่อเพื่อทำการแยกสหกรณ์

| ระะบบงานทะเบียน                                                                                                    |                    |                                  |          |                       |              |              |  |
|----------------------------------------------------------------------------------------------------|--------------------|----------------------------------|----------|-----------------------|--------------|--------------|--|
| ยู่ใช้งาน : ยู่ใช้สาหารณ์ การม.<br>หน่วยงาน : สำนักงานส่งแสวิมสาหารณ์ พื้นที่ 1<br>สาหารณ์ :<br>วันที่เส้าสู่ระบบ : 08/03/2561 11:54:22                                                                                                    |                    | ຣະບບฐานข้อมู                     | ลทะเบีย  | มนสหกรณ์/             | กลุ่มเกษตรกะ | s Correction |  |
| สากรณ์                                                                                                    |                    |                                  |          |                       |              |              |  |
| จลงชื่อ ~                                                                                                    | <b>ฉองชื่อ</b> ฉดท | ะเบียบแยกสน                      | งกรถโ    |                       |              |              |  |
| 🗱 พิมพ์การจองชื่อและตรวจสอบ<br>สถานะการจอง                                                                                                    | 400004000          |                                  | 1110010  |                       |              |              |  |
| 🗱 เปลี่ยนสถานะการจอง                                                                                                    | เลขหนังสือรับ**    | เลขหนังสือรับ                    |          | วันที่ทำรายการ        | 08/03/2561   |              |  |
| l∓ จดทะเบียน ~                                                                                                    | หน่วยงาน           | สำนักงานส่งเสริมสหกรณ์ พื้นที่ 1 |          |                       |              |              |  |
| l∓ ข้อบังคับสหกรณ์ ×                                                                                                    | สหกรณ์**           | > โปรดระบุ<                      |          |                       |              | Ŧ            |  |
| l្∓ี สถานะทางกฎหมาย ~                                                                                                    | หมายเลขจอง         | หมายเลขจอง                       |          |                       |              |              |  |
| 🗱 รายงานประจำปี                                                                                                    |                    | รอยอยู่อียอย้ออง                 |          |                       |              |              |  |
|                                                                                                    |                    | วายจะเอยดพิงอง                   |          |                       |              |              |  |
|                                                                                                    | รหัสบัตรประชาชน**  | รทัสบัตรประชาชน                  |          |                       |              |              |  |
| ดส่วนคาะครอรค์                                                                                                    | ชื่อ - นามสกุล**   | > โปรดระบุ< 🔻                    | ชื่อ     |                       | นามสกุล      |              |  |
| จองชื่อ ~                                                                                                    | สัญชาติ**          | > โปรดระบุ<                      | <b>v</b> | เชื้อชาติ**           | > โปรดระบุ<  | ×            |  |
| 🗱 พิมพ์การจองชื่อและตรวจสอบ                                                                                                    | ที่อยู่            | ส่านักงาน เลชที่                 | หมู่ที่  | ตรอก/ ชอย             |              |              |  |
| สถานะการจอง                                                                                                    | ถนน                | ถนน                              |          | จังหวัด               | > โปรดระบุ<  |              |  |
| 🗱 เปลี่ยนสถานะการจอง                                                                                                    | อำเภอ/ เขต**       | > โปรดระบุ<                      | Ŧ        | ต่าบล/ แขวง <b>**</b> | > โปรดระบุ<  |              |  |
| ่ไ≓ี จดทะเบียน ~                                                                                                    | รหัสไปรษณีย์**     | รหัสไปรษณีย์                     |          | อีเมล์                | อีเมล์       |              |  |
| l∓ี ข้อบังคับกลุ่มเกษตกร ~                                                                                                    |                    | 4.000                            |          |                       |              |              |  |
| I≓ สถานะทางกฎหมาย ~                                                                                                    |                    | ขอจอง                            |          |                       |              |              |  |
| <b>1</b> ≓ี รายงานประจำปี ~                                                                                                    | สำคับที่ 1 **      | ลำดับที่ 1                       |          |                       |              | จำกัด        |  |
|                                                                                                    | ถายบท 2 **         | ลำดับที่ 2                       |          |                       |              | 1200         |  |
| A 20220510     A     A  A     A     A     A     A  A  A  A  A  A  A  A  A  A  A  A  A  A  A  A  A  A  A  A  A  A  A  A  A  A  A  A  A  A  A  A  A   A   A   A   A   A   A   A   A   A   A   A   A   A   A   A   A   A   A   A   A   A   A   A   A   A   A   A   A   A   A   A   A   A   A   A   A   A   A   A   A   A   A   A   A   A   A   A   A   A | N INTIN 2          | สาดบท 3                          |          |                       |              | 4100         |  |
|                                                                                                    |                    | ชื่อที่จองได้                    |          |                       |              |              |  |
|                                                                                                    | ชื่อจอง            |                                  |          |                       |              | จำกัด        |  |
|                                                                                                    |                    |                                  |          |                       |              |              |  |
|                                                                                                    |                    | บันทึก ยกเล็ก                    |          |                       |              |              |  |
|                                                                                                    |                    |                                  |          |                       |              |              |  |
|                                                                                                    |                    |                                  |          |                       |              |              |  |
| 4                                                                                                    | 4                  |                                  |          |                       |              |              |  |

โดยระบบจะทำการแสดงข้อมูลของผู้เข้าใช้งานระบบโดยข้อมูลจะไม่สามารถทำการแก้ไขได้ โดยข้อมูลจะ ประกอบไปด้วย

- a) วันที่ทำรายการ ระบบจะทำการแสดงวันที่ปัจจุบัน
- b) หน่วยงาน ระบบจะทำการแสดงหน่วยงานของผู้ใช้ และให้ผู้ใช้ทำการป้อนข้อมูลในการจองชื่อดังนี้
  - เลขที่หนังสือรับ
  - ทำการเลือกสหกรณ์ที่ต้องการทำการแยกสหกรณ์
  - III. รหัสประจำตัวประชาชน ของผู้ที่ทำกาจอง
    - ในกรณีที่มีรหัสประจำตัวประชาชนในระบบแล้ว ระบบจะทำการดึงข้อมูลมา แสดง
  - IV. ชื่อ นามสกุล โดยประกอบด้วย
    - คำนำหน้าชื่อ โดยเลือกจากรายการ
    - 0 ชื่อ
    - O นามสกุล
  - v. ระบุสัญชาติ โดยทำการเลือกจากรายการที่แสดง
  - VI. ระบุเชื้อชาติ โดยทำการเลือกจากรายการที่แสดง

- VII. ระบุที่อยู่ โดยประกอด้วย
  - o บ้านเลขที่
  - o หมู่ที่
  - O ตรอก/ ซอย
- VIII. ระบุถนน
  - IX. ระบุจังหวัด โดยทำการเลือกจากรายการที่แสดง จากนั้นระบบจะทำการแสดง อำเภอ/ เขต หลังจากทำการเลือกจังหวัด
  - x. ระบุอำเภอ/ เขต โดยทำการเลือกจากรายการที่แสดง จากนั้นระบบจะทำการแสดง ตำบล/ แขวง หลังจากทำการเลือก อำเภอ/ เขต
  - ระบุตำบล/ แขวง โดยทำการเลือกจากรายการที่แสดง
- XII. ระบรหัสไปรณีษย์ จำนวน 5 หลัก
- xIII. ระบุอีเมล์

### ระบุชื่อที่ต้องการทำการจอง โดยจะต้องทำการระบุทั้งหมด 3 ชื่อ

- XIII. ชื่อจอง ลำคับที่ 1
- XIV. ชื่อจอง ลำดับที่ 2
- XV. ชื่อจอง ถำคับที่ 3
- XVI. ทำการบันทึกโดยกดปุ่ม "บันทึก"

้โดยระบบจะทำการตรวจสอบชื่อที่ทำการจองโดยมีเงื่อนไขดังนี้

- VII. ชื่อที่จองจะต้องไม่ซ้ำกันใน 3 ชื่อที่ระบุ
- VIII. ชื่อที่จองจะต้องไม่ซ้ำกับชื่อที่มีอยู่ในระบบ

หลังจากนั้นระบบจะทำการแสดง

- VII. ชื่อที่ได้รับในการจองในช่อง "ชื่อที่จองได้"
- VIII. หมายเลขการจอง โดยผู้ใช้จะต้องทำการจดหมายเลขการจองเพื่อทำการ ตรวจสอบสถานะ เพื่อพิพม์ใบจองและทำการเปลี่ยนสถานะ

#### v. จดทะเบียนชุมนุมสหกรณ์ใหม่

โดยทำการทำการเข้าสู่เมนู โดยการเลือก เมนู 尹 จดทะเบียนชุมนุมสหกรณ์ใหม่

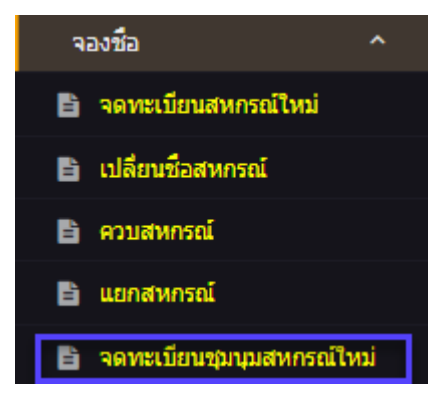

### ระบบจะทำการแสดงหน้าจองเพื่อจดชื่อจดทะเบียนชุมนุม

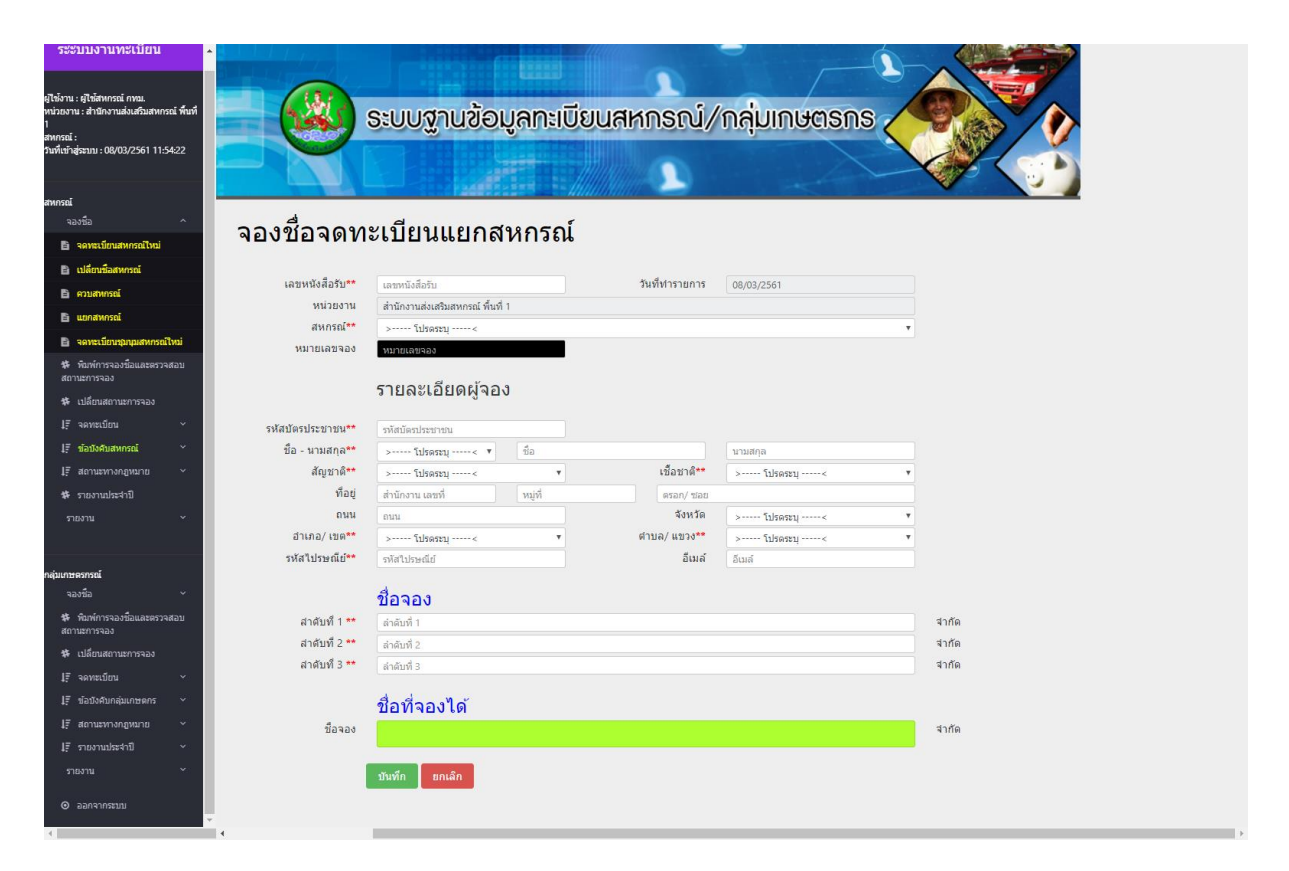

โดยระบบจะทำการแสดงข้อมูลของผู้เข้าใช้งานระบบโดยข้อมูลจะไม่สามารถทำการแก้ไขได้ โดยข้อมูลจะ ประกอบไปด้วย

- a.) วันที่ทำรายการ ระบบจะทำการแสดงวันที่ปัจจุบัน
- b.) หน่วยงาน ระบบจะทำการแสดงหน่วยงานของผู้ใช้

และให้ผู้ใช้ทำการป้อนข้อมูลในการจองชื่อคังนี้

- I. เลขที่หนังสือรับ
- II. รหัสประจำตัวประชาชน ของผู้ที่ทำกาจอง
  - ในกรณีที่มีรหัสประจำตัวประชาชนในระบบแล้ว ระบบจะทำการดึงข้อมูลมาแสดง
- III. ชื่อ นามสกุล โคยประกอบด้วย
  - ดำนำหน้าชื่อ โดยเลือกจากรายการ
  - 0 ชื่อ
  - O นามสกุล
- IV. ระบุสัญชาติ โดยทำการเลือกจากรายการที่แสดง
- V. ระบุเชื้อชาติ โดยทำการเลือกจากรายการที่แสดง
- VI. ระบุที่อยู่ โดยประกอบด้วย
  - o บ้านเลขที่
  - o หมู่ที่
  - O ตรอก/ ซอย
- VII. ระบุถนน
- VIII. ระบุจังหวัด โดยทำการเลือกจากรายการที่แสดง จากนั้นระบบจะทำการแสดง อำเภอ/ เขต หลังจากทำการเลือกจังหวัด
- IX. ระบุอำเภอ/ เขต โดยทำการเลือกจากรายการที่แสดง จากนั้นระบบจะทำการแสดง ตำบล/ แขวง หลังจากทำการเลือก อำเภอ/ เขต
- X. ระบุตำบล/ แขวง โดยทำการเลือกจากรายการที่แสดง
- XI. ระบรหัสไปรณีษย์ จำนวน 5 หลัก
- XII. ระบุอีเมล์

## ระบุชื่อที่ต้องการทำการจอง โดยจะต้องทำการระบุทั้งหมด 3 ชื่อ

- XIII. ชื่อจอง ถำคับที่ 1
- XIV. ชื่อจอง ถำคับที่ 2
- XV. ชื่อจอง ลำดับที่ 3
- XVI. ทำการบันทึกโดยกดปุ่ม "บันทึก"

้โดยระบบจะทำการตรวจสอบชื่อที่ทำการจองโดยมีเงื่อนไขดังนี้

- IX. ชื่อที่จองจะต้องไม่ซ้ำกันใน 3 ชื่อที่ระบุ
- X. ชื่อที่จองจะต้องไม่ซ้ำกับชื่อที่มีอยู่ในระบบ

หลังจากนั้นระบบจะทำการแสดง

- IX. ชื่อที่ได้รับในการจองในช่อง "ชื่อที่จองได้"
- X. หมายเลขการจอง โดยผู้ใช้จะต้องทำการจดหมายเลขการจองเพื่อทำการ ตรวจสอบสถานะ เพื่อพิพม์ใบจองและทำการเปลี่ยนสถานะ
- 3.3 พิมพ์การจองชื่อและตรวจสอบสถานะการจอง
   โดยทำการทำการเข้าสู่เมนู โดยการเลือก เมนู → พิมพ์การจองชื่อและตรวจสอบสถานะการจอง

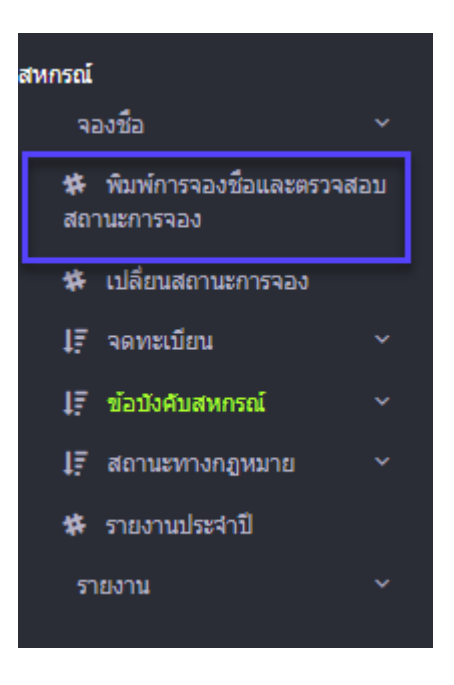

ให้ผู้ใช้ทำการระบุได้ทั้ง หมายเลขจอง ที่ได้จากการจองชื่อ และ เลชประจำตัวประชาชนผู้จอง

| สถ            | านะการจอง                               |                                |            |        |            |       |
|---------------|-----------------------------------------|--------------------------------|------------|--------|------------|-------|
| เลข           | หมายเลขจอง<br>ประจำตัวประชาชนผู้<br>จอง | แลขจอง<br>ระจำตัวประชาชนผู้จอง | $\supset$  |        |            |       |
| ค้นหา<br>รายล | ล้างต่า<br>ะเอียด                       |                                |            |        |            |       |
| #             | หมายเฉขจอง                              | หน่วยงาน                       | ชื่อที่ได้ | วันจอง | วันหมดอายุ | สถานะ |
| #             | หมายเลขจอง                              | หนวยงาน                        | ชอท'เด     | วนจอง  | วนหมดอายุ  | สถานะ |

## II. กคปุ่ม "ค้นหา" ระบบจะทำการแสดงข้อมูลการจอง

|   | สถานะการจอง                  |                |                                     |                                            |            |            |                        |   |  |  |
|---|------------------------------|----------------|-------------------------------------|--------------------------------------------|------------|------------|------------------------|---|--|--|
|   |                              | หมายเลขจ       | อง หมายเลขจอง                       |                                            |            |            |                        |   |  |  |
|   | เลขประจำตัวประชาชนผู้<br>จอง |                | นผู้ เลขประจำตัวประชาชนผู้<br>อง    | จอง                                        |            |            |                        |   |  |  |
|   | ด้นหา                        | ล้างค่า        |                                     |                                            |            |            |                        |   |  |  |
| 5 | ายส                          | ะเอียด         |                                     |                                            |            |            |                        |   |  |  |
|   | #                            | หมายเลข<br>จอง | หน่วยงาน                            | ชื่อที่ใด้                                 | วันจอง     | วันหมดอายุ | สถานะ                  |   |  |  |
|   | 1                            | 61000037       | สำนักงานส่งเสริมสหกรณ์<br>พื้นที่ 1 | ร้านสหกรณ์กรมการด้าภายนอก                  | 27/02/2561 | 29/03/2561 | รับจดทะเบียน<br>สหกรณ์ |   |  |  |
|   | 2                            | 61000036       | สำนักงานส่งเสริมสหกรณ์<br>พื้นที่ 1 | ร้านสหกรณ์กรมการค้าภายใน                   | 27/02/2561 | 29/03/2561 | จดทะเบียน<br>แล้ว      |   |  |  |
|   | 3                            | 61000033       | สำนักงานส่งเสริมสหกรณ์<br>พื้นที่ 1 | สหกรณ์610226.3                             | 26/02/2561 | 28/03/2561 | แจ้งแก้ไข<br>เอกสาร    | Ð |  |  |
|   | 4                            | 61000032       | สำนักงานส่งเสริมสหกรณ์<br>พื้นที่ 1 | สหกรณ์610226.2                             | 26/02/2561 | 28/03/2561 | จองชื่อได้             | ₽ |  |  |
|   | 5                            | 610000031      | สำนักงานส่งเสริมสหกรณ์<br>พื้นที่ 1 | สหกรณ์610226.1                             | 26/02/2561 | 28/03/2561 | จองชื่อได้             | ₽ |  |  |
|   | 6                            | 61000030       | สำนักงานส่งเสริมสหกรณ์<br>พื้นที่ 1 | สหกรณ์ออมทรัพย์ในหมู่บ้านเทอดไท<br>2 จำกัด | 21/02/2561 | 23/03/2561 | จดทะเบียน<br>แล้ว      |   |  |  |
|   | 7                            | 610000029      | สำนักงานส่งเสริมสหกรณ์<br>พื้นที่ 1 | สหกรณ์ออมทรัพย์ในหมู่บ้านเทอดไท            | 21/02/2561 | 23/03/256  | จองชื่อได้             | ₽ |  |  |

## III. ระบบจะแสดงหน้าจองข้อมูลการจอง

## IV. ตรวจสอบสถานะการจอง โคยสถานะการจองจะประกอบด้วย

a. จดทะเบียนแล้ว

- b. รับจดทะเบียนสหกรณ์
- c. แจ้งแก้ไขเอกสาร
- d. จดชื่อได้
- e. หมดอายุ
- V. ทำการพิมพ์ใบจองชื่อ โดยกดปุ่ม " <sup>2</sup> "
- VI. ระบบจะแสดงเอกสารการจองชื่อ

หมายเลขการจองที่ 610000029 ชื่อผู*้*จอง นางสาว มินครา พ่อโท

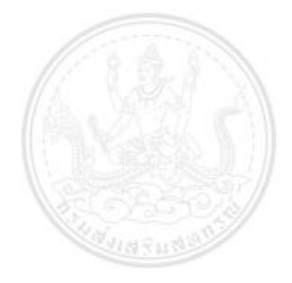

ได้ขึ้นเอกสารการจองชื่อ เพื่อของดทะเบียนใหม่ ต่อ สำนักงานส่งเสริมสหกรณ์ พื้นที่ 1 ขอแจ้งว่าชื่อที่ผ่านการจองคือ สหกรณ์ออมทรัพย์ในหมู่บ้านเทอดไท

้เอกสารการจองชื่อสหกรณ์

โดยมีกำหนดการยื่นคำของคทะเบียนใหม่ ภายในวันที่ 23 เดือนมีนาคม พ.ศ. 2561 หากเกินกำหนด ชื่อที่ได้รับการจองจะถูกยกเลิกสิทธิ์การจองในครั้งนี้

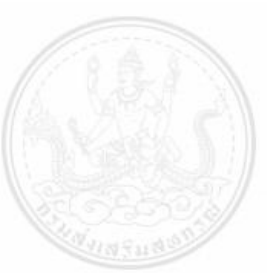

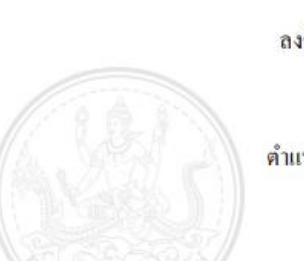

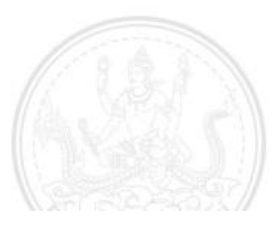

## 3.4 เปลี่ยนสถานะการจองชื่อ

เพื่อทำการสถานะในการจองชื่อเพื่อนำไปทำการจดทะเบียน โดยชื่อจองที่ได้รับการอนุมัติเท่านั้นจึงจะ สามารถนำไปทำการจดทะเบียนได้

## 3.4.1 เปลี่ยนสถานะการจองชื่อสหกรณ์

โดยการจองชื่อที่สามารถทำการเปลี่ยนสถานะได้จะต้องทำการจองมาไม่เกิน 30 วันนับจากวันที่ทำการจอง ชื่อถึงวันที่จะทำการเปลี่ยนสถานะ

การทำการเข้าสู่เมนู โดยการเลือก เมนู 🗲 เปลี่ยนสถานะการจอง

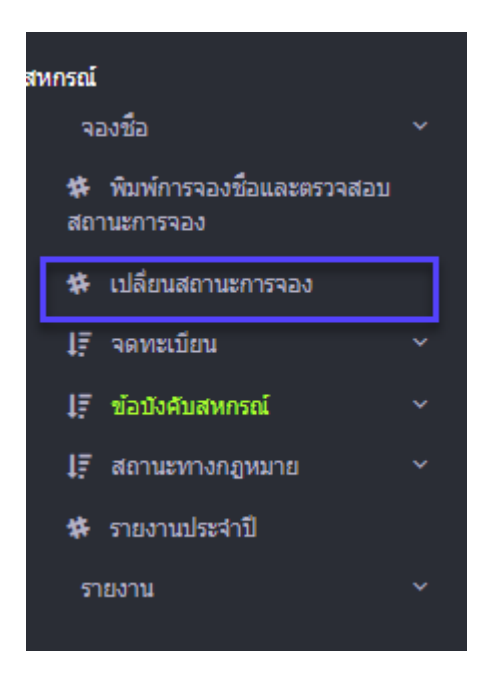

โดยระบบจะทำการแสดงหน้าจอการเปลี่ยนสถานะการจอง

| เปลี่ยนสถานะ <i>เ</i>      | าารจองชื่อ                          |                     |       |
|----------------------------|-------------------------------------|---------------------|-------|
| หมายเลขจอง                 | หมายเลขจอง                          |                     |       |
| ดับหา ล้างค่า              |                                     |                     |       |
| ข้อมูลการจ                 | องชื่อ                              |                     |       |
| เลขหนังสือรับ              |                                     | วันที               |       |
| หน่วยงาน                   |                                     |                     |       |
| หมายเลขจอง                 |                                     |                     |       |
|                            | รายละเอียดผู้จอง                    |                     |       |
| รหัสบัตรประชาชน            |                                     |                     |       |
| ชื่อ - นามสกุล             |                                     |                     |       |
| สัญชาติ                    |                                     | เชื้อชาติ           |       |
| ที่อยู่                    |                                     |                     |       |
| ถนน                        |                                     | จังหวัด             |       |
| อาเภอ/เขต<br>ระโสไประเณีย์ |                                     | ตาบล/แขวง<br>อีเมอ์ |       |
| 1000111100                 |                                     | E1 644 64           |       |
|                            | ชื่อที่จองได้                       |                     |       |
| ชื่อจอง                    |                                     |                     | จำกัด |
|                            |                                     |                     |       |
| 120/225                    | ุ ได้รับเวลสารอรบอ้าย               |                     |       |
| CELLING 13                 | <ul> <li>แล้งแก้ไขเอกสาร</li> </ul> |                     |       |
| การอนุมัติก                | ารจดทะเบียน                         |                     |       |
|                            |                                     |                     |       |
|                            | บันทึก ยกเลิก                       |                     |       |
|                            |                                     |                     |       |

I. ทำการระบุ "หมายเลขการจอง"

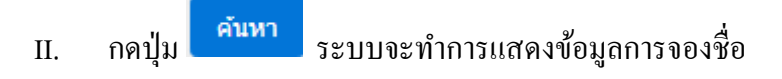

| เปลี่ยนสถานะก   | ารจองชื่อ                         |            |               |        |
|-----------------|-----------------------------------|------------|---------------|--------|
| หมายเลขจอง      | 610000021                         |            |               |        |
| ค้นหา ล้างต่า   |                                   |            |               |        |
|                 |                                   |            |               |        |
| ข้อมูลการจล     | องชื่อ                            |            |               |        |
| เลขหนังสือรับ   | N610201.1                         | วันที      | 01/2/2561     |        |
| หน่วยงาน        | สำนักงานส่งเสริมสหกรณ์ พื้นที่ 1  |            |               |        |
| หมายเลขจอง      | 610000021                         |            |               |        |
| รหัสบัตรประชาชน | รายละเอียดผู้จอง<br>3100701223298 |            |               |        |
| ชื่อ - นามสกุล  | ีนาย 1                            |            | 2             |        |
| สัญชาติ         | ไทย                               | เชื้อชาติ  | ไทย           |        |
| ที่อยู่         | 3 4                               | 5          |               |        |
| ถนน             | 6                                 | จังหวัด    | กระบี่        |        |
| อำเภอ/ เขต      | คลองท่อม                          | ตำบล/ แขวง | คลองท่อมเหนือ |        |
| รหัสไปรษณีย์    | 7                                 | อีเมล์     | 8             |        |
| ชื่อออง         | ชื่อที่จองได้                     |            |               | ส่าตัด |
| 116 460         | สหกรณ์ทดสอบ610201.1               |            |               | 4 1719 |
|                 |                                   |            |               |        |
| เอกสาร          | ๏ ได้รับเอกสารครบถ้วน             |            |               |        |
|                 | 🔾 แจ้งแก้ไขเอกสาร                 |            |               |        |
| การอนุมัติก     | ารจดทะเบียน 💿 รับจดทะเบียน        |            |               |        |
|                 | 🛇 ไม่รับจดทะเบียน                 |            |               |        |
|                 |                                   |            |               |        |
|                 | บันทึก ยกเลิก                     |            |               |        |
|                 |                                   |            |               |        |

#### III. ทำการเลือก สถานะเอกสาร โดยสถานะเอกสารประกอบด้วย

a. ได้รับเอกสารครบถ้วน โดยเมื่อทำการเลือก "ได้รับเอกสารครบถ้วน" ระบบจะทำการ แสดง "การอนุมัติการจดทะเบียน" ซึ่งจะมีให้เลือก "รับจดทะเบียน" หรือ "ไม่รับจด ทะเบียน" กรณีเลือก "รับจดทะเบียน" ทำการบันทึกต่อได้ตามปกติ แต่ใน กรณีเลือก "ไม่ รับจดทะเบียน" จะแสดงดังรูป พร้อมทั้งให้ระบุ เลขที่หนังสือส่ง, วันที่ และ แนบไฟล์

แล้วทำการบันทึก โดยการกดปุ่ม

บันทึก

| $\searrow$                                                                        | รายละเอียดผู้จะ                                                                                                    | 20                  |            |               |       |
|-----------------------------------------------------------------------------------|----------------------------------------------------------------------------------------------------|---------------------|------------|---------------|-------|
| รหัสบัตรประชาชน                                                                   | 3100701223298                                                                                                    |                     |            |               |       |
| ชื่อ - นามสกุล                                                                    | นาย                                                                                                    | 1                   |            | 2             |       |
| สัญชาติ                                                                           | ไทย                                                                                                    |                     | เชื้อชาติ  | ไทย           |       |
| ที่อยู่                                                                           | 3                                                                                                    | 4                   | 5          |               |       |
| ถนน                                                                               | 6                                                                                                    |                     | จังหวัด    | กระบี่        |       |
| อำเภอ/ เขต                                                                        | คลองท่อม                                                                                                    |                     | ตำบล/ แขวง | คลองท่อมเหนือ |       |
| รหัสไปรษณีย์                                                                      | 7                                                                                                    |                     | อีเมล์     | 8             |       |
| ชื่อจอง<br>เอกสาร<br>การอนุมัติก                                                  | ชื่อที่จองได้<br><i>สหกรถไทดสอบ</i><br><sup>®</sup> ได้รับเอกสารครบถ้วน<br><sup>©</sup> แจ้งแก้ไขเอกสาร<br>เรจดทะเบียน<br><sup>®</sup> รับจดทะ<br><sup>®</sup> รับจดทะ<br><sup>®</sup> ไม่รับจด | เบียน<br>ทะเบียน    |            |               | จำกัด |
| เอกสาร ® ได้รับเล<br>⊙ แจ้งแก่<br>การอนุมัติการจดทะเบีย<br>เลขทึหนังสือส<br>แนบไฟ | อกสารครบถ้วน<br>ใขเอกสาร<br>น รับจดทะเบีย<br>(จ ไม่รับจดทะ<br>เง เลขที่หนังสือส<br>ล์ Choose File                                                                                               | ง<br>No file chosen | วันที่ 0   | 19/03/2561    |       |
|                                                                                   |                                                                                                    |                     |            |               |       |

แจ้งแก้ไขเอกสาร โดยเมื่อทำการเลือก "แจ้งแก้ไขเอกสาร" ระบบจะทำการแสดง "วันที่
 แจ้งแก้ไขเอกสาร" แล้วทำการบันทึก โดยการกดปุ่ม

#### 3.5 จดทะเบียน

้โดยเป็นการนำชื่อที่ได้จากการจองชื่อ หรือ ควบรวม มาทำการจดทะเบียน

#### 3.5.1 นายทะเบียนสหกรณ์

์ โดยทำการทำการเข้าสู่เมนู โดยการเลือก เมนู ᢣ จดทะเบียน → นายทะเบียนสหกรณ์

| ŧ₹ | จดทะเบียน           | ^ |
|----|---------------------|---|
| #  | นายทะเบียนสหกรณ์    |   |
| *  | สหกรณ์              |   |
| *  | รายการทะเบียนสหกรณ์ |   |

้โดยระบบจะทำการแสดงหน้าจอรายการนายทะเบียนสหกรณ์ ระบุ หน่วยงาน เพื่อทำการค้นหา หรือ กดปุ่ม

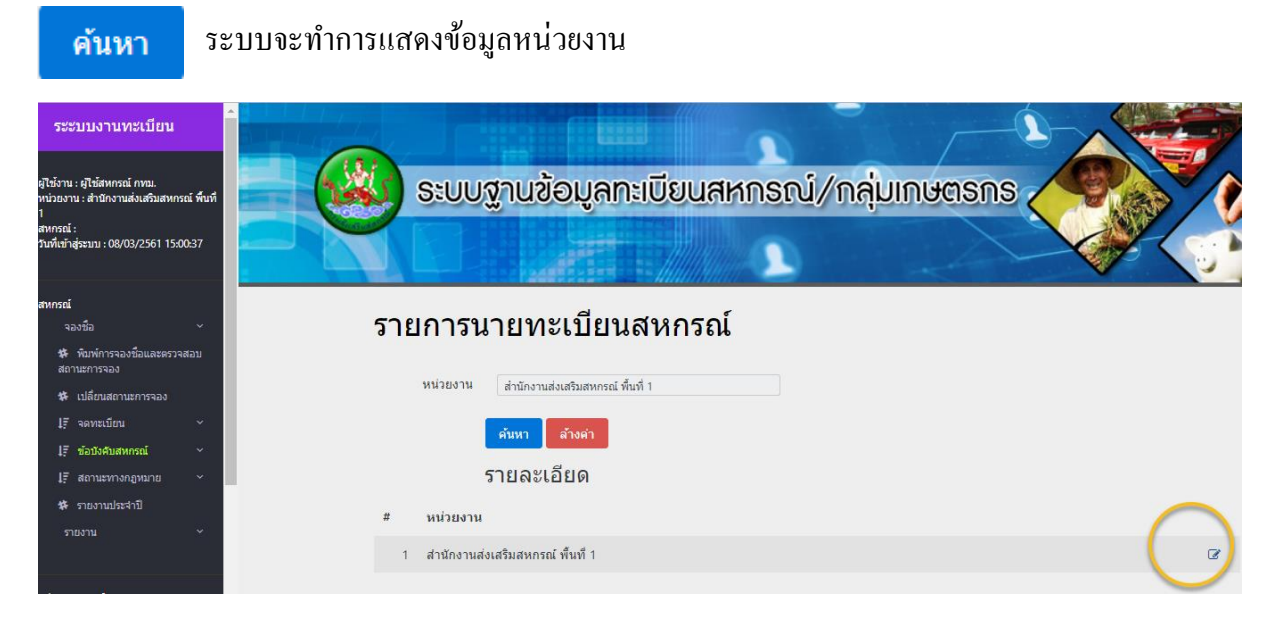

้โดยผู้ใช้สามารถเข้าไปดูรายละเอียดและแก้ไขนายทะเบียนสหกรณ์ แล้วทำการบันทึก โดยการกดปุ่ม

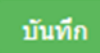

| ระะบบงานทะเบียน                                                                 |                                                           |                                                            |
|---------------------------------------------------------------------------------|-----------------------------------------------------------|------------------------------------------------------------|
| ผู้ใช้งาน : ผู้ใช้สหกรณ์ กทม.<br>หน่วยงาน : สำนักงานส่งเสริมสหกรณ์ พื้นที่<br>1 |                                                           | ระบบฐานข้อมูลทะเบียนสหกรณ์/กลุ่มเกษตรกร                    |
| สหกรณ์ :<br>วันที่เข้าสู่ระบบ : 08/03/2561 15:11:07                             |                                                           |                                                            |
| สหกรณ์<br>จองชื่อ · · · · · · · · · · · · · · · · · · ·                         | รายละเอียดา                                               | นายทะเบียนสหกรณ์                                           |
| ‡ เปลี่ยนสถานะการจอง<br>↓∓ี จดทะเบียน ~                                         | หน่วยงาน                                                  | สำนักงานส่งเสริมสหกรณ์ พื้นที่ 1                           |
| ไรี ข้อบังคับสหกรณ์ ∨<br>ไรี สถานะทางกฎหมาย ∨<br>ชื่ รวยงามประสาวไ              | รายละเอยด<br>นายทะเบียนสหกรณ์<br>ชื่อ - นามสกุล**         | ีนาย ▼ สบใจ สุบใจ                                          |
| รายงาน                                                                          | ต่าแหน่ง                                                  | ยู่อำนวนการสำนักงานส่งเสริมสหกรณ์กรุงเทพมหานคร พื้นที่ 1   |
| กลุ่มเกษตรกรณ์<br>จองชื่อ ∽ั<br>¥ พิมพ์การจองชื่อและตรวจสอบ<br>สถานะการจอง      | รักษาราชการแทนสำดับที่ 1<br>ชื่อ - นามสกุล**<br>ตำแหน่ง** | <b>นาง</b> ♥ พร้อม ดึงาม<br>นักวิชาการสหกรณ์ข่านาญการพิเศษ |
| 🗱 เปลี่ยนสถานะการจอง                                                            | รักษาราชการแทนสาดับที่ 2                                  |                                                            |
| โ≓ี จดทะเบียน ~<br>โ≓ี ข้อบังศับกลุ่มเกษตกร ~                                   | ชื่อ - นามสกุล**<br>ตำแหน่ง**                             | <u>นาง</u> ดีใจ มีสุข<br>นักวิชาการสหกรณ์ข่านาญการ         |
| โร๊สถานะหางกฎหมาย ∨<br>โร๊รายงานประจำปี ∽<br>รายงาน ≻                           |                                                           | บันทึก ยกเลิก                                              |
| 4                                                                               | *                                                         | ,                                                          |

#### **3.5.2** สหกรณ์

โดยทำการทำการเข้าสู่เมนู โดยการเลือก เมนู 🇲 จดทะเบียน 🔿 สหกรณ์

| ţ₹ | จดทะเบียน           | ^ |
|----|---------------------|---|
| *  | นายทะเบียนสหกรณ์    |   |
| *  | สหกรณ์              |   |
| #  | รายการทะเบียนสหกรณ์ |   |

้โดยระบบจะทำการแสดงหน้าจอการจดทะเบียนสหกรณ์ โดยสหกรณ์ที่สามารถทำการจดทะเบียนได้จะต้อง

- การจองชื่อจดทะเบียนสหกรณ์ใหม่ หรือ
- การจองชื่อควบรวมสหกรณ์ หรือ
- การจองชื่อแยกสหกรณ์
- และจองผ่านการเปลี่ยนสถานการเป็น "อนุมัติจดทะเบียน"

| โดยทำการนำหมายเลขการจองในช่อง "หมายเลขจอง" และทำการกดปุ่ม | คนหา | ระบบจะทำการ |
|-----------------------------------------------------------|------|-------------|
| แสดงข้อมูลการจองชื่อ                                      |      |             |

| shiftware information multiplication multiplicati multiplication multiplication multi      |
|----------------------------------------------------------------------------------------------------|
| รงวัธ         จดทะเบียนสหกรณ์           รงวัธ         จดทะเบียนสหกรณ์           รงวัธ         เม่าและสงง           รับริมิณารางอง         เม่าและสงง           เรียงสามแรกรอง         เม่าและสงง           เรียงสามสารสง         เม่าและสงง           เรียงสามสารสง         เม่าและสงง           เรียงสามสารสง         เม่าและสงง           เรียงสามสารสง         เม่าและสงง           เรียงสามสารสง         เม่าและสงง           เรียงสามสารสง         เม่าและสงง           เรียงสามสารสง         เม่าและสงง           เรียงสามสารสง         เม่าและสงง           เรียงสามสารสง         เม่าและสงง           เรียงสามสารสง         เม่าและสงง           เรียงสามสารสง         เม่าและสงง           เรียงสามสารสง         เม่าและสงง           เรียงสารสง         เม่าและสงง           เรียงสารสง         เม่าและสงง           เรียงสารสง         เม่าและสงง           เรียงสารสง         เม่าและสงง           เรียงสารสง         เม่าและสงงรรรง           เรียงสารสงรรรง         เม่าและสงรรรง           เรียงสารสงรรรงรรรงรรรรรรรรรรรรรรรรรรรรรรรรร                                                                                                    |
| **         บได้แผลานยาวจรอง           If         รองประเทศสาม           If         รองประเทศสาม           *         กับรายเลของ           If         สถานธารงกฤณายาง           *         กับรายเลของ           *         กับรายเลของ           *         กามธารงกฤณายาง           *         กามธารงกฤณายาง           *         กามธารงกฤณายาง           *         กามธารงกฤณายาง           *         กามธารงกฤณายาง           *         กามธารงกฤณายาง           *         กามธารงกฤณายาง           *         กามธารงกฤณายาง           *         กามธารงกฤณายาง           *         กามธารงกรงกฤณายาง           *         กามธารงกรงกรงกรงกรงกรงกฤณายาง           *         กามธารงกรงกรงกรงกรงกรงกรงกรงกรงกรงกรงกรงกรงกร                                                                                                    |
| รายงาน     รายงาน      รายงาน     รายงาน     รายง |
| หม่ายเลของรณ์         หม่ายเลของ           จองชื่อ         ชื่อสหกรณ์           ชักหักรองร้อและธรรงสอบ<br>สถานการจอง         ชื่อสหกรณ์ (Eng.)           ชักเมือนสองรถงสอบ<br>สถานการจอง         ชื่อสหกรณ์ (Eng.)           ชักเมือนสองรถงสอบ<br>สถานการจอง         บริเภทสงกรณ์ *           ชักเมือนสองรถงสอบ<br>สถานการจอง         บริเภทสงกรณ์ *           มีเรื่องหิกสุ่มกรณรณร         บริเภทสงกรณ์ *           มีเรื่องหิกสุ่มกรณรณร         บริเภทสงกรณร           มีเรื่องหิกสุ่มกรณรณร         ชื่อส่อล           มีเรื่องหิกสุ่มกรณรณร         ชื่อส่อล           มีเรื่องหิกสุ่มกรณรณร         พน่ายเลา           มีเรื่องหิกสุ่มกรณรณร         พน่อส่อล           เป็นสุ่มกรณรณร         พน่อส่อล           เป็นสุ่มกรณรณร         พน่อส่อล           เป็นสุ่มกรณรณรณรณร         พน่อส่อล           เป็นสุ่มกรณรณรณรณร         พน่อส่อล           เป็นสุ่มกรณรณรณรณรณรณรณรณรณรณรณรณรณรณรณรณรณรณรณ                                                                                                    |
| ตำบล/ แขวง** > โปรดรมุ< *<br>รหัสโปรษณีย์**<br>โทรสำหร์<br>โทรสาร โทรสาร<br>สมาชิกแรกดัง<br>(คม)**<br>ทุนเรือนหุ่นแรกดัง (บาท)<br>ตั้ง (บาท)**<br>มีอาคาร ○ มี<br>สำนักงาน** ○ ไม่มี                                                                                                    |

โดยผู้ใช้จะต้องทำการกรอกรายละเอียดดังต้องไปนี้

- A. ข้อมูลพื้นฐาน โคยจะประกอบไปด้วยข้อมูลที่ต้องทำการกรอกเพิ่มเติมดังนี้
  - a. ชื่อสหกรณ์ (Eng.)
  - b. ประเภทสหกรณ์
  - c. รูปย่อย
  - d. ชื่อย่อ
  - e. ที่อยู่
  - f. ถนน
  - g. อำเภอ/ เขต
  - h. ตำบล/แขวง
  - i. รหัสไปรษณีย์

- j. โทรศัพท์
- k. โทรสาร
- 1. สมาชิกแรกตั้ง (คน)
- m. ทุนเรือนหุ้นแรกตั้งที่จดทะเบียน (บาท)
- n. มีอาคารสำนักงาน (มี หรือ ไม่มี)
- B. เลขทะเบียนข้อบังคับ โดยจะประกอบไปด้วยข้อมูลที่ต้องทำการกรอกเพิ่มเติมดังนี้
   ข้อมูลอัตโนมัติเมื่อรับจดทะเบียนแล้ว
  - a. เลขทะเบียนข้อบังคับ
  - b. ถือใช้วันที่
  - c. เลขทะเบียนสหกรณ์ที่
  - d. วันที่รับจดทะเบียน
  - e. เดือนสิ้นปีทางบัญชี
  - f. ท้องที่ดำเนินงาน

## C. ใบสำคัญการจดทะเบียน โดยจะประกอบไปด้วยข้อมูลที่ต้องทำการกรอกเพิ่มเติมดังนี้

- a. ผู้อนุมัติการจดทะเบียน
- b. วันที่รับจดทะเบียน ประกอบด้วย
  - i. วันที่
  - ii. เดือน
  - iii. ปี (พศ.)
- D. ข้อมูลการให้บริการ โดยจะประกอบไปด้วยข้อมูลที่ต้องทำการกรอกเพิ่มเติมดังนี้
  - a. รับเอกสารจากสหกรณ์
    - i. เลขที่รับหนังสือ
    - ii. วันที่รับหนังสือ
    - iii. จำนวนวันที่ให้บริการ (หลังหักวันหยุด)
  - b. ส่งเอกสารให้สหกรณ์
    - i. เลขที่เอกสาร
    - ii. วันที่ส่งเอกสาร
    - จำนวนวันที่ให้บริการ (หลังหักวันหยุด)
  - c. การคำเนินการจัดตั้ง
    - i. จำนวนเจ้าหน้าที่
    - ii. ค่าใช้จ่าย
- E. เพิ่มเอกสาร
  - a. แฟ้มแนบ #1
- F. ตราสหกรณ์
  - a. รูปสหกรณ์ (ใหม่) ,เลือกไฟล์

จากนั้นให้ผู้ใช้ทำการกดปุ่ม บันทึก เพื่อทำการบันทึกข้อมูล

### 3.5.3 รายการทะเบียนสหกรณ์

์ โดยทำการทำการเข้าสู่เมนู โดยการเลือก เมนู ᢣ จดทะเบียน → รายการทะเบียนสหกรณ์

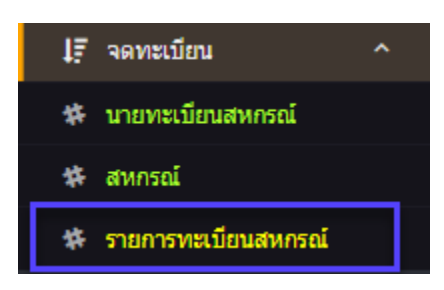

โดยระบบจะแสดงหน้าจอ รายการทะเบียนสหกรณ์ สามารถ ค้นหา ได้ทั้ง เลขทะเบียนสหกรณ์

หรือ ชื่อสหกรณ์ หรือ กดปุ่ม

ระบบจะแสดงข้อมูลที่ค้นหา

|      | รายการทะเบ้                               | <b>มียนสหกรณ์</b>                                          |                      |                     |   |
|------|-------------------------------------------|------------------------------------------------------------|----------------------|---------------------|---|
|      | หน่วยงาน สำนักงานส่งเสริม                 | สหกรณ์ พื้นที่ 1                                           |                      |                     |   |
| ເລນາ | ทะเบียนสหกรณ์ เลขทะเบียนสหก<br>ชื่อสนอรอไ | รณ์                                                        |                      |                     |   |
|      | บอลหกรณ ชอสหกรณ                           |                                                            |                      |                     |   |
|      | ต้นหา ล้างต่า                             |                                                            |                      |                     |   |
|      | รายละเอียด                                |                                                            |                      |                     |   |
|      |                                           |                                                            |                      |                     |   |
| #    | หน่วยงาน                                  | ชื่อสหกรณ์                                                 | เลขทะเบียน<br>สหกรณ์ | สถานะ               |   |
| 1    | สำนักงานส่งเสริมสหกรณ์ พื้นที่ 1          | N610116.01.1(15650)                                        | 2125610000001        | ยังไม่<br>ดำเนินงาน | ₽ |
| 2    | สำนักงานส่งเสริมสหกรณ์ พื้นที่ 1          | ชุมนุมสหกรณ์กรุงเทพ(14666)                                 | 1010000425593        | ต่าเนินงาน          | ₽ |
| 3    | สำนักงานส่งเสริมสหกรณ์ พื้นที่ 1          | ชุมนุมสหกรณ์ประมงแห่งประเทศไทย(14166)                      | 5700000325581        | ยังไม่<br>ตำเนินงาน | ₽ |
| 4    | สำนักงานส่งเสริมสหกรณ์ พื้นที่ 1          | ชุมนุมสหกรณ์ผู้เลี้ยงสุกรแห่งชาติ(2)                       | กสก.127/2521         | บอกเลิก             | ₽ |
| 5    | สำนักงานส่งเสริมสหกรณ์ พื้นที่ 1          | ชุมนุมสหกรณ์ออมทรัพย์ข้าราชการกระทรวง<br>ศึกษาธิการ(10494) | a.004232             | ถอนชื่อ             | ₽ |
|      |                                           |                                                            |                      |                     |   |

เมื่อกดปุ่ม ระบบจะแสดงข้อมูลสหกรณ์ (ข้อมูลพื้นฐาน/เลขทะเบียนข้อบังกับ/ใบสำคัญจด ทะเบียน/การเปลี่ยนประเภท/การเปลี่ยนชื่อ/การเปลี่ยนที่อยู่)

และเมื่อกดปุ่ม

₽

ระบบจะแสดงรายงาน "ใบแทนใบสำคัญรับจดทะเบียนสหกรณ์"

|                                                |                                    | ใบล้า                      | โล้ญรับ อง                        | ม<br>โลกาะเบียน (สหก)                                                                | ารณ์                                          |                               |
|------------------------------------------------|------------------------------------|----------------------------|-----------------------------------|--------------------------------------------------------------------------------------|-----------------------------------------------|-------------------------------|
|                                                |                                    | પ્રાર્થમ                   | <b>ะเ</b> บียนสุหกรณ์ข<br>สหกรณ์ท | อูแสดงอ่า ได้รับคุดทะเบีย<br>ดสลบ1.1 ลำกัด                                           | 196                                           |                               |
| มีล้านักงาน@ยู่ในแข <sub>่</sub><br>ประเภท     | 00 Ay<br>@MJJDU                    | <u>อองสาน</u><br>โการเกษตร | (VØ                               | <u>คลองล</u> าน<br>เลขทะเบียนสุทกรณที่                                               |                                               | ฏรังเทพมหานคร<br>๒๑๒๕๖๑०००००๑ |
| ไอ้เมื่ออั้นที่                                | ๑ มีนาคม                           | พ.ศ.                       | ไมสอด                             | ตามค <i>อามในพระราช</i> ร                                                            | บัญญัติสหกรณ                                  | น์ พศ. ๒๕๔๒ แล้ว              |
| เพื่อเป็นห <sub>อ</sub><br>ขอให้สหกรณ์นี้เอริญ | รักฐาน อึงได้ออ!<br>วัฒนาถาวรสืบไป | าใบสำคัญนี้ไอ้ง<br>1       | ด้ังแด่เมื่อเว้นที่               | ดด มีนาคม                                                                            | พ.ศ.                                          | biebo.                        |
|                                                |                                    |                            | ผู้อำนวยการอำ                     | (นาย สมใด สุข<br>นักงานส่งเสริมสุทกรถเล้ง<br>รองนายทะเบียนสุทกรถ์ 1<br>นายทะเบียนสุท | ใคู)<br>หอัดกรุงเทพม<br>ปฏิบัติการแทน<br>ารณ์ | ทานคร พื้นที่ อ               |

### 3.6 ข้อบังคับสหกรณ์

กรณีที่ต้องการทำการเปลี่ยนข้อบังคับ ตามรูปแบบต่างๆ ในระบบ โคยแบ่งได้เป็น เปลี่ยนใช้ข้อบังคับ ทั้งหมด และ เปลี่ยนใช้ข้อบังคับบางข้อ

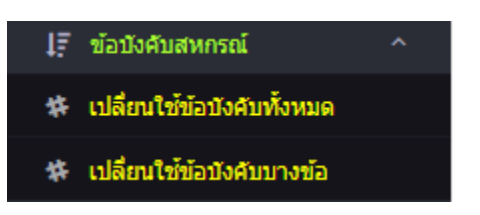

# 3.6.1 เปลี่ยนใช้ข้อบังคับทั้งหมด

โดยทำการทำการเข้าสู่เมนู โดยการเลือก เมนู 🗲 ข้อบังคับสหกรณ์ 子 เปลี่ยนใช้ข้อบังคับทั้งหมด

| Ι₹ | ข้อบังคับสหกรณ์            | ^ |
|----|----------------------------|---|
| #  | เปลี่ยนใช้ข้อบังคับทั้งหมด |   |
| #  | เปลี่ยนใช้ข้อบังศับบางข้อ  |   |

โดยระบบจะแสดงหน้าจอ รายการเปลี่ยนข้อบังคับสหกรณ์ สามารถ ค้นหา ได้ทั้ง เลขทะเบียน

สหกรณ์ หรือ ชื่อสหกรณ์ หรือ กดปุ่ม ค้นหา ระบบจะแสดงข้อมูลที่ก้นหา หรือ กดปุ่ม เมื่อต้องเพิ่ม เพิ่ม ข้อมูลการเปลี่ยนใช้ข้อบังกับ กรณีต้องการแก้ไขข้อมูลการเปลี่ยนข้อบังคับ ให้กดปุ่ม แก้ไข ระบบจะแสดงข้อมูลที่มีอยู่ เพื่อทำการแก้ไขต่อไป

| พื้นที่ 1<br>3 | 🐇 ຣະບບຈູ             | านข้อมูลท                                                                                                    | าะเบียนสหกรณ์/กลุ่มเกเ                                                                                                    |                                                                                                    |               | Ŷ  |
|----------------|----------------------|----------------------------------------------------------------------------------------------------|----------------------------------------------------------------------------------------------------|----------------------------------------------------------------------------------------------------|---------------|----|
|                |                      |                                                                                                    |                                                                                                    | 4                                                                                                    |               | 2  |
|                |                      | - Landscare (                                                                                                    |                                                                                                    |                                                                                                    |               |    |
| บ              | รายการเปล่           | ลี่ยนข้อบัง                                                                                                    | งคับสหกรณ์                                                                                                    |                                                                                                    |               |    |
|                | หน่วยงาน             | ถ่านักงานส่งเสริมสหกรณ์                                                                                                    | พื้นที่ 1                                                                                                    |                                                                                                    |               |    |
| ~              | เลขทะเบียน 1         | หมายเลขจอง                                                                                                    |                                                                                                    |                                                                                                    |               |    |
| ~              | สหกรณ<br>ชื่อสนกรณ์  | 1121889331                                                                                                    |                                                                                                    |                                                                                                    |               |    |
| ~              |                      |                                                                                                    |                                                                                                    |                                                                                                    |               |    |
|                | ด้                   | นหา ล้างค่า                                                                                                    |                                                                                                    |                                                                                                    |               |    |
|                | รา                   | ยละเอียด                                                                                                    |                                                                                                    |                                                                                                    |               |    |
|                | เพิ่ม                |                                                                                                    |                                                                                                    |                                                                                                    |               |    |
| ~              | _                    |                                                                                                    |                                                                                                    | เลขทะเบียน                                                                                                    |               |    |
| บ              | # หน่วยงาน           |                                                                                                    | ชื่อสหกรณ์                                                                                                    | สหกรณ์                                                                                                    | สถานะ         | ^  |
|                | 1 สำนักงานส่งเสริมส  | ี่ เหกรณ์ <mark>พื้นที่ 1</mark>                                                                                                    | N610116.01.1(15650)                                                                                                    | 2125610000001                                                                                                    | เอกสารใหม่    | Ø  |
| ÷              | 2 สำนักงานส่งเสริมส  | เหกรณ์ พื้นที่ 1                                                                                                    | N610116.01.1(15650)                                                                                                    | 2125610000001                                                                                                    | เอกสารใหม่    | 8  |
| ~              | 3 สำนักงานส่งเสริมส  | เหกรณ์ <mark>พื้นที่</mark> 1                                                                                                    | ชมนมสหกรณ์กรงเทพ(14666)                                                                                                    | 1010000425593                                                                                                    | เอกสารใหม่    | 2  |
| ~              | 4 ส่วยับงายส่งเสร็มเ | เนอรถไฟโ๊บที่ 1                                                                                                    | ชนเนนสมอรถโครงเพพ/14656)                                                                                                    | 1010000425593                                                                                                    | เอกสารใหม่    | 12 |
| *              |                      |                                                                                                    | La gan anna an forma (14000)                                                                                                    | 101000423333                                                                                                    | CONTRACTOR IN | -  |
| Ť              | 5 สานักงานสงเสริมส   | เหกรณ์ พินที่ 1                                                                                                    | ชุมนุมสหกรณ์กรุงเทพ(14666)                                                                                                    | 1010000425593                                                                                                    | เอกสารใหม่    | C. |
|                | 6 สำนักงานส่งเสริมเ  | <del>เ</del> หกรณ์ <mark>พื้นที่</mark> 1                                                                                                    | ชุมนุมสหกรณ์ประมงแห่งประเทศไทย(14166)                                                                                                    | 5700000325581                                                                                                    | เอกสารใหม่    | Ø  |
|                | 7 สำนักงานส่งเสริมส  | เหกรณ์ <mark>พื้นที่ 1</mark>                                                                                                    | ชุมนุมสหกรณ์ประมงแห่งประเทศไทย(14166)                                                                                                    | 570000325581                                                                                                    | เอกสารใหม่    | Ø  |
|                | 8 สำนักงานส่งเสริมส  | เหกรณ์ พื้นที่ 1                                                                                                    | ชุมนุมสหกรณ์ประมงแห่งประเทศไทย(14166)                                                                                                    | 570000325581                                                                                                    | เอกสารใหม่    | Ø  |
|                | 9 สำนักงานส่งเสริมส  | เหกรณ์ <mark>พื้นที่ 1</mark>                                                                                                    | ชุมนุมสหกรณ์ประมงแห่งประเทศไทย(14166)                                                                                                    | 570000325581                                                                                                    | เอกสารใหม่    | Ø  |
|                | 10 สำนักงานส่งเสริมส | เหกรณ์ พื้นที่ 1                                                                                                    | ร้านสหกรณ์กรมการค้าภายใน(15658)                                                                                                    | 2125610000001                                                                                                    | เอกสารใหม่    | Ø  |
|                | 11 สำนักงานส่งเสริมส | เหกรณ์ พื้นที่ 1                                                                                                    | สหกรณ์ ก(15656)                                                                                                    | 2125610000001                                                                                                    | เอกสารใหม่    | Ø  |
|                | 12 สำนักงานส่งเสริมส | ี<br>เหกรณ์ พื้นที่ 1                                                                                                    | สหกรณ์ทดสอบ1.1(15654)                                                                                                    | 2125610000001                                                                                                    | เอกสารใหม่    | Ø  |
|                | 13 สำนักงานส่งเสริมส | ี่ <del>หกรณ์ พื้นที่ 1</del>                                                                                                    | สหกรณ์ทดสอบ610201.3(15652)                                                                                                    | 2125610000001                                                                                                    | เอกสารใหม่    | Ø  |
|                | 14 สำนักงานส่งเสริมส | รหกรณ์ พื้นที่ 1                                                                                                    | สหกรณ์ทดสอบการจองที่1.1(15653)                                                                                                    | 2125610000001                                                                                                    | เอกสารใหม่    | Ø  |
|                | 15 สำนักงานส่งเสริมส | เหกรณ์ พื้นที่ 1                                                                                                    | สหกรณ์ออมทรัพย์ในหมู่บ้านเทอดไท 2 จำกัด(15657)                                                                                                    | 2125610000001                                                                                                    | เอกสารใหม่    | Ø  |
|                | 16 สำนักงานส่งเสริมส | tหกรณ์ พื้นที่ 1                                                                                                    | สหกรณ์ออมทรัพย์ในหมู่บ้านเทอดไท จำกัด(15655)                                                                                                    | 2125610000001                                                                                                    | เอกสารใหม่    | ø  |
|                |                      |                                                                                                    |                                                                                                    |                                                                                                    |               |    |
|                |                      | สังส์ 1         ระบบรร           เม่ายราย<br>เม่ายยาน<br>เม่าหระเบียน<br>สาหกรณ์<br>ชื่อสาหกรณ์<br>1         เม่ายยาน<br>เม่า<br>เม่าหระเบียน<br>สาหกรณ์<br>1         เม่า<br>เม่า<br>เม่า<br>เม่า<br>เม่า<br>เม่า<br>เม่า<br>เม่า | หม่าง         ระบบสูานข้อมูลกร่าง           เม่ายงาน         เม่ายงาน           เม่ายงาน         เม่ายงาน           เม่ายงาน | Number         Scuugaužougansiliuugansody/najuma           Numero         Scuugaužougansiliuus           Sama         Scuugaužougansody           Sama         Scuugaužougansody           Sama         Scuugaužougaužougansody           Sama |               |    |

เมื่อเข้ามาในส่วนของรายละเอียด เปลี่ยนใช้ข้อบังกับ (สหกรณ์) ระบบจะแสดงรายละเอียดตามภาพ

| ระะบบงานทะเบียน                                                                                                    | BILLING CONTRACT                   |                                            |                            | - (                     |   |
|----------------------------------------------------------------------------------------------------|------------------------------------|--------------------------------------------|----------------------------|-------------------------|---|
| ผู้ไข้งาน : ผู้ไข้สหกรณ์ กทบ.<br>หน่วยงาน : สำนักงานส่งเสริมสหกรณ์ พื<br>สหกรณ์ :<br>วันที่เข้าสู่ระบบ : 08/03/2561 16:04:21<br> | uil 6                              | ระบบฐานข้อมูลทะเบียเ                       | นสหกรณ์/                   | ′กลุ่มเกษตรกร           |   |
| สหกรณ์<br>จองชื่อ<br>\$4 พิมพ์การจองชื่อและตรวจสอบ                                                                               | เปลี่ยนใช้ข้                       | อบังคับ (สหกรณ์)                           |                            |                         |   |
| สถานะการจอง<br>🗱 เปลี่ยนสถานะการจอง                                                                                              | หน่วยงาน                           | สำนักงานส่งเสริมสหกรณ์ พื้นที่ 1           |                            |                         |   |
| 1ุ∓ี จดทะเบียน                                                                                                    | ~ สหกรณ์                           | N610116.01.1                               |                            |                         | * |
| ม∓ ข้อบังศับสหกรณ์                                                                                                    | 🗙 เลขทะเบียนสหกรณ์ที่              | 2125610000001                              |                            |                         |   |
| <b>↓</b> ≓ สถานะทางกฎหมาย                                                                                                    |                                    | เลขทะเบียนข้อบังคับ                        |                            | ถือใช้วันที่ 09/03/2561 |   |
| 🗱 รายงานประจำปี                                                                                                    | เลขทะเบียนข้อบังศับ                |                                            |                            |                         |   |
|                                                                                                    | (เดม)<br>วันที่รับจดทะเบียน        | 09/03/2561                                 |                            |                         |   |
|                                                                                                    | ปี (พ.ศ.)                          | 2562 🔻                                     |                            |                         |   |
| กลุ่มเกษตรกรณ์<br>จองชื่อ                                                                                                    | ฉบับที                             | 4 *                                        |                            |                         |   |
| พิมพ์การจองชื่อและตรวจสอบ<br>สถานะการจอง                                                                                         |                                    | ข้อบังคับ ประเภท ที่ตั้ง วันสิ้นปีปัญชี เป | ลี่ยนชื่อ ท้องที่ดำเนินงาน | ตราสหกรณ์               |   |
| 🗱 เปลี่ยนสถานะการจอง                                                                                                    |                                    | แฟ้มแนบ #1 Choose File No file cho         | osen                       |                         |   |
| 1ุรี จดทะเบียน                                                                                                    | รับเวกสาราวกระกรณ์                 |                                            |                            |                         |   |
| ุ่∣≓ี ข้อบังคับกลุ่มเกษตกร                                                                                                    | รบเอกลารจากสหกรณ<br>เอขรับหนังสือ  | Test                                       | รับเพื่                    | 09/03/2561              |   |
| 1ุ∓ี สถานะทางกฎหมาย                                                                                                    | <ul> <li>สานวนวันที่ใช้</li> </ul> | 0                                          | 1411                       | 03/03/2301              |   |
| <b>↓</b> ∓ี รายงานประจำปี                                                                                                    | ~                                  |                                            |                            |                         |   |
| รายงาน                                                                                                    | 😞 ส่งเอกสารให้สหกรณ์               |                                            |                            |                         |   |
|                                                                                                    | เลขที่เอกสาร                       | เลขที่เอกสาร                               | วันที่                     | 09/03/2561              |   |
| ⊘ ออกจากระบบ                                                                                                    | สานวนวันที่ใช้                     | 0                                          |                            |                         |   |
| regist and no th/coop/charges sale                                                                                               | ปันทึก ยกเล็ก                      | อนุมัติจุลทะเบียน                          |                            |                         |   |

### โดยข้อมูลจะประกอบไปด้วย

- ข้อมูลสหกรณ์ โดยข้อมูลประกอบด้วย
  - a. หน่วยงาน ระบบจะทำการแสดงข้อมูลหน่วยงานของผู้ใช้ ไม่สามารถแก้ไขได้
  - ๖. สหกรณ์ ระบบจะทำการแสดงรายชื่อสหกรณ์ของหน่วยงานทั้งหมด โดยให้ผู้ใช้ทำการ เลือก
  - c. เลขทะเบียนสหกรณ์ที่ จะแสดงเมื่อผู้ใช้ทำการเลือกสหกรณ์
  - เลขทะเบียนข้อบังคับ จะแสดงเมื่อผู้ใช้ทำการเลือกสหกรณ์
  - e. เลขทะเบียนข้อบังคับ(เดิม) จะแสดงเมื่อผู้ใช้ทำการเลือกสหกรณ์
  - f. ถือใช้วันที่ วันที่ถือใช้ข้อบังคับ จะแสดงเมื่อผู้ใช้ทำการเลือกสหกรณ์
  - g. วันที่รับจดทะเบียน คือวันที่อนุมัติการใช้ข้อบังกับ
  - h. ปี (พ.ศ.) จะแสดงให้เลือกแค่ ปี (พ.ศ.) ปีปัจจุบัน , +1 ปีปัจจุบัน และ -1 ปีปัจจุบัน
  - i. ฉบับที่ จะแสดงเป็นตัวเลงตั้งแต่ 2-20
  - j. รับเอกสารจากสหกรณ์ ประกอบด้วย

- i. เลขที่รับหนังสือ
- ii. วันที่รับหนังสือ
- k. ส่งเอกสารให้สหกรณ์
  - i. เลขที่เอกสาร
  - ii. วันที่เอกสาร
- ข้อบังคับ เป็นการแนบไฟล์เอกสารข้อบังคับ โดยสามารถทำการแนบได้สูงสุด 3 ไฟล์ โดย ไฟล์ที่จะทำการแนบจะต้องเป็นไฟล์ประเภท PDF เท่านั้น
- III. ประเภท เป็นการเปลี่ยนประเภทสหกรณ์
  - a. โดยจะทำการแสดงประเภทสหกรณ์เดิม
  - โดยผู้ใช้สามารถทำการเลือกประเภทสหกรณ์ใหม่
- ที่ตั้ง เป็นการเปลี่ยนที่ตั้งของสหกรณ์
  - a. โดยระบบจะทำการแสดงที่ตั้งเดิมของสหกรณ์
  - b. ทำการระบุที่อยู่ใหม่ของสหกรณ์ โดยจะสามารถทำการเปลี่ยน
    - i. ที่อยู่
    - ii. ถนน
    - iii. เขต/ อำเภอ
    - iv. แขวง/ ตำบล
    - v. รหัสไปรษณีย์
    - vi. โทรศัพท์
    - vii. โทรสาร
- v. วันสิ้นปีทางบัญชี โดยจะทำการแสดง
  - a. เดือนสิ้นปีทางบัญชี (เดิม)
  - b. ทำการเปลี่ยน เดือนสิ้นปีทางบัญชี (ใหม่)
- VI. เปลี่ยนชื่อ ระบบจะทำการตรวจสอบการจองชื่อเปลี่ยนชื่อของสหกรณ์และได้รับการอนุมัติ แล้วเท่านั้น โดยผู้ใช้ไม่สามารถทำการแก้ไขได้ ข้อมูลที่แสดงจะประกอบด้วย
  - a. ชื่อสหกรณ์ (เดิม)
  - b. ชื่อสหกรณ์ (ใหม่)
  - c. หมายเลขการจองที่
  - d. ผู้อนุมัติการจดทะเบียน
  - e. ปุ่ม พิมพ์ใบสำคัญเปลี่ยนชื่อ
- VII. ท้องที่ดำเนินงาน

- a. ท้องที่คำเนินงาน (เดิม)
- b. ท้องที่ดำเนินงาน (ใหม่)
- VIII. ตราสหกรณ์ ประกอบด้วย
  - a. รูปสหกรณ์เดิม
  - b. รูปสหกรณ์ (ใหม่) ให้ผู้ใช้ทำการเลือก
  - IX. กดปุ่ม บันทึก เพื่อทำการบันทึกข้อมูล

### Tab ประเภท

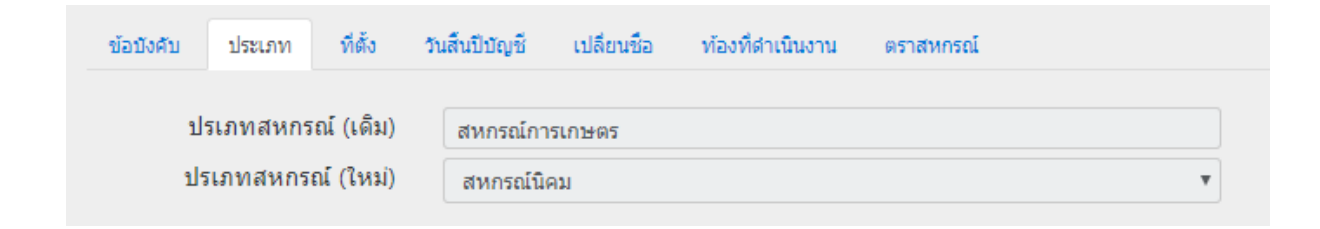

# Tab ที่ตั้ง

| ที่อยู่เดิม        |               |              |               |
|--------------------|---------------|--------------|---------------|
| ที่อยู่            | ที่อยู่เก่า   |              |               |
| ถนน                | 4             |              |               |
| แขวง/ ตำบล         | คลองสาน       | เขต/ อำเภอ   | เขตลาดกระบัง  |
| จังหวัด            | กรุงเทพมหานคร | รหัสไปรษณีย์ | 1             |
| โทรศัพท์           | 1             | โทรสาร       | 1             |
| <u>ทื่อยู่ใหม่</u> |               |              |               |
| ที่อยู่            |               |              |               |
| ถนน                |               |              |               |
| จังหวัด            | > โปรดระบุ<   | *            |               |
| เขต/ อำเภอ         | >โปรดระบุ · 🔻 | แขวง/ ตำบล   | >โปรดระบุ · 🔻 |
| รหัสไปรษณีย์       |               |              |               |
|                    |               | Swedge       |               |

## Tab วันสิ้นปีบัญชี

| ข้อบังคับ | ประเภท      | ที่ตั้ง   | วันสิ้นปีบัญชี | เปลี่ยนชื่อ | ท้องที่ดำเนินงา | น ตราสหกรณ์ |  |
|-----------|-------------|-----------|----------------|-------------|-----------------|-------------|--|
| เดือนส์   | เ้นปีทางบัญ | ชี (เดิม) | มีนาคม         |             |                 |             |  |
| เดือนส์   | ้นปีทางบัญ  | ชี (ใหม่) | > โป           | ไรดระบุ<    | *               |             |  |

Tab เปลี่ยนชื่อ ในหน้านี้ สามารถพิมพ์ใบสำคัญรับจดทะเบียนสหกรณ์เปลี่ยนชื่อ ได้ โดยกดปุ่ม พิมพ์ใบสำคัญเปลี่ยนชื่อ

| ข้อบังคับ | ประเภท      | ที่ตั้ง   | วันสิ้นปีบัญชี | เปลี่ยนชื่อ | ท้องที่ดำเนินงาน | ตราสหกรณ์ |
|-----------|-------------|-----------|----------------|-------------|------------------|-----------|
|           | ชื่อสหกร    | ณ์ (เดิม) | N610116        | .01.1       |                  |           |
|           | ชื่อสหกระ   | ณ์ (ใหม่) | N610116        | .1.1        |                  |           |
|           | หมายเลขก    | ารจองที่  | 61000001       | 8           |                  |           |
| ผู้อา     | นุมัติการจด | ทะเบียน   | นาย สมใจ       | ล สุขใจ     |                  | T         |
|           |             |           |                |             |                  |           |

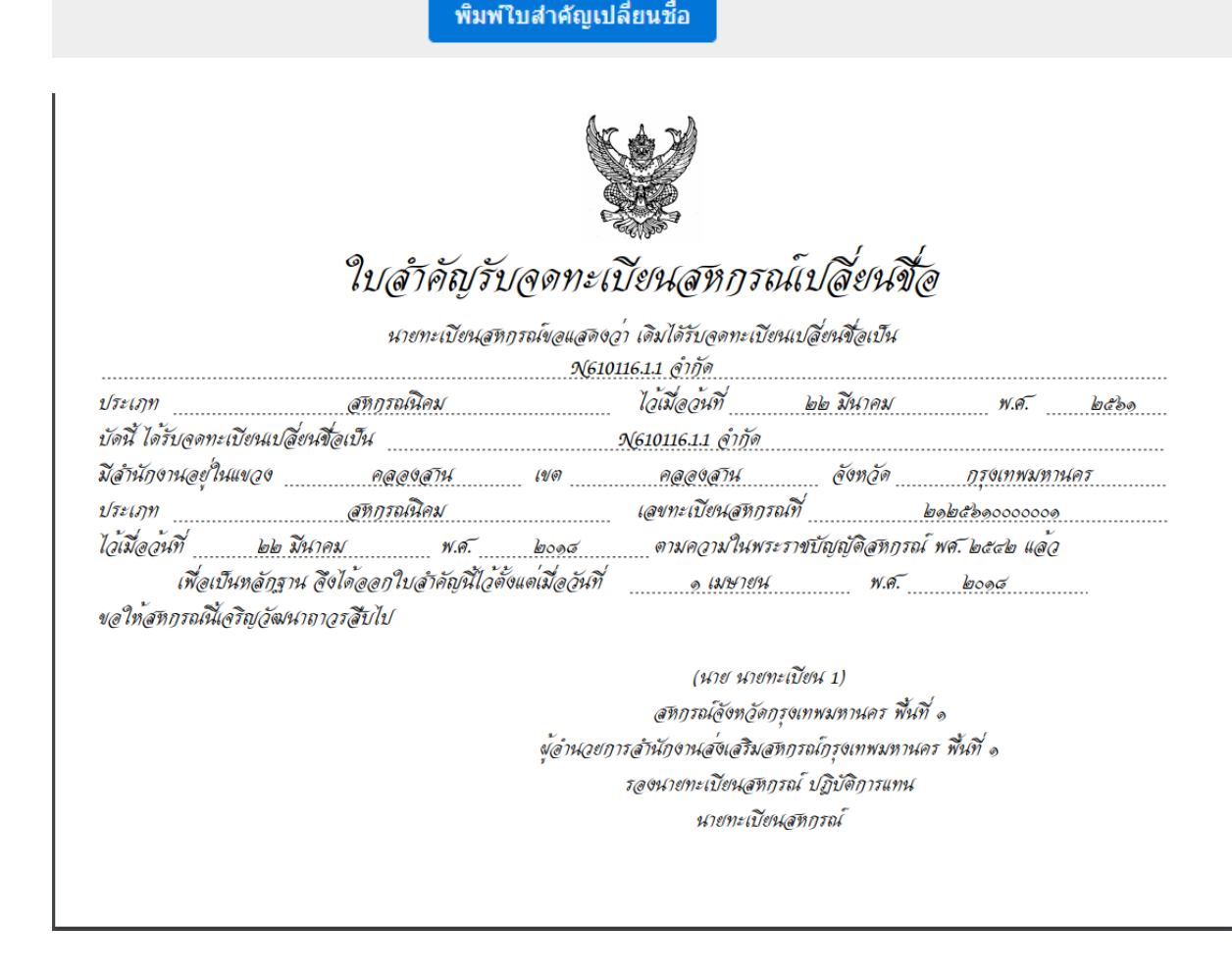

# Tab ท้องที่ดำเนินงาน

| ข้อบังคับ | ประเภท                 | ที่ตั้ง  | วันสิ้นปีบัญชี | เปลี่ยนชื่อ | ท้องที่ดำเนินงาน | ตราสหกรณ์ |  |
|-----------|------------------------|----------|----------------|-------------|------------------|-----------|--|
| ท้อง      | ที่ดำเนิน<br>าน (เดิม) | 10       |                |             |                  |           |  |
| ท้อง      | ที่ดำเนินงาเ           | น (ใหม่) | 10.1           |             |                  |           |  |

### Tab ตราสหกรณ์

| (ເດິນ)    | DESIGN CENTER White the solution of the solution of the soluti |
|-----------|----------------------------------------------------------------------------------------------------|
|           | กูปออกแบบแหม่นนามหลากว่า "เทคมิคการออกแบบตาแต่งร้านค้า                                                                                                    |
|           | กองมัณนาอุดกษกรรมทร้างกรรก์ ทั้งระบบออนไทน์แกะออนไทน์"                                                                                                    |
|           |                                                                                                    |
|           | and an an interpretation of the second and a second and a |
| รูปสหกรณ์ |                                                                                                    |
| (ใหม่)    |                                                                                                    |
|           |                                                                                                    |
|           |                                                                                                    |
|           |                                                                                                    |
|           |                                                                                                    |
|           |                                                                                                    |
|           |                                                                                                    |
|           | Choose File No file chosen                                                                                                    |

# 3.6.2 เปลี่ยนใช้ข้อบังคับบางข้อ

โดยทำการทำการเข้าสู่เมนู โดยการเลือก เมนู 🗲 ข้อบังกับสหกรณ์ 子 เปลี่ยนใช้ข้อบังกับทั้งหมด

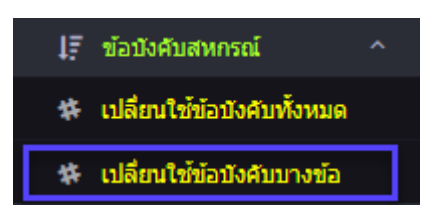

รายละเอียดเหมือน เปลี่ยนใช้ข้อบังคับทั้งหมด

### 3.7 สถานะทางกฎหมาย

3.8 รายงานประจำปี

โดยจะมีหัวข้อการจองชื่อย่อยดังนี้

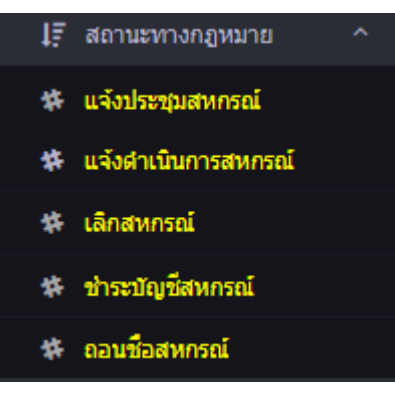

# 3.7.1 แจ้งประชุมสหกรณ์

์ โดยทำการทำการเข้าสู่เมนู โดยการเลือก เมนู 🏓 สถานะทางกฎหมาย → แจ้งประชุมสหกรณ์

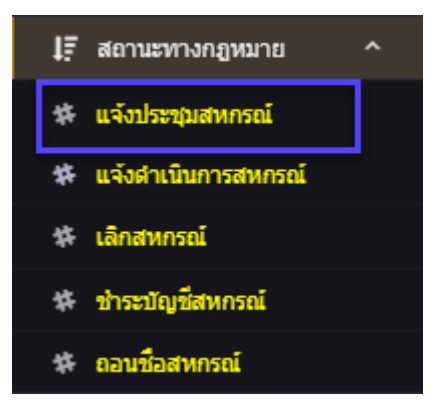

โดยระบบจะแสดงหน้าจอ แจ้งประชุมใหญ่สหกรณ์ครั้งแรก โดยสามารถค้นหาจาก เลขทะเบียนสหกรณ์ หรือ ชื่อสหกรณ์ เพื่อทำการค้นหา หรือ กดปุ่ม สหกรณ์ครั้งแรก

| ระะบบงานทะเบียน                                                                          | BEREIT |                                         |                                                       |                      |                      | 1 |
|------------------------------------------------------------------------------------------|--------|-----------------------------------------|-------------------------------------------------------|----------------------|----------------------|---|
| ผู้ใช้งาน : ผู้ใช้สหกรณ์ กทม.                                                            |        | ระบบจานข้อมูลทะเ                        | บียนสหกรณ์/กลุ่มเกษตร                                 | sns 🧹                |                      |   |
| หน่วยงาน : สามางานสงเสรมสหกรณ พนท<br>สหกรณ์ :<br>วันที่เข้าสู่ระบบ : 08/03/2561 18:39:19 |        |                                         | occummeral imported                                   |                      |                      | V |
|                                                                                          |        |                                         |                                                       | - Y                  |                      |   |
| สาหกรณ์                                                                                  |        | × I 0 1                                 | ٠ <sup>ي</sup>                                        |                      |                      |   |
| รองมอ<br>🗱 พิมพ์การจองชื่อและตรวจสอบ<br>สถานะการจอง                                      | "      | จึงประชุมใหญ่สหกร                       | ณครั้งแรก                                             |                      |                      |   |
| 🗱 เปลี่ยนสถานะการจอง                                                                     |        | หน่วยงาน สำนักงานส่งเสริมสหกรณ์ พื้นที่ | 1                                                     |                      |                      |   |
| ุโ≓ี จดทะเบียน ~                                                                         |        | เลขทะเบียน หมายเลขจอง<br>สหกรณ์         |                                                       |                      |                      |   |
| 15 สถานะทางกฎหมาย ∽                                                                      |        | ชื่อสหกรณ์ หมายเลขจอง                   |                                                       |                      |                      |   |
| 🗱 รายงานประจำปี                                                                          |        | ด้านนา ด้างต่า                          |                                                       |                      |                      |   |
| รายงาน 🗸                                                                                 |        | รายละเอียด                              |                                                       |                      |                      |   |
| กลุ่มเกษตรกรณ์<br>จองชื่อ ~                                                              | #      | หน่วยงาน                                | ชื่อสหกรณ์                                            | เลขทะเบียน<br>สหกรณ์ | สถานะ                |   |
| พิมพ์การจองชื่อและตรวจสอบ<br>สถานะการจอง                                                 | 1      | สำนักงานส่งเสริมสหกรณ์ พื้นที่ 1        | N610116.01.1(15650)                                   | 2125610000001        | ยังไม่ดำเนิน<br>การ  | Ø |
| <ul> <li>หื เปลี่ยนสถานะการจอง</li> <li>มี≓ิ จดทะเบียน</li> <li>✓</li> </ul>             | 2      | สำนักงานส่งเสริมสหกรณ์ พื้นที่ 1        | ชุมนุมสหกรณ์ประมงแห่งประเทศไทย(14166)                 | 5700000325581        | ยังไม่ตำเนิน<br>การ  | 8 |
| เรียมงคมกลุ่มเกษตกรัง<br>เรียงมงคมกลุ่มงกษตกรัง<br>เรียงมงทุ่มระสาปี →                   | 3      | สำนักงานส่งเสริมสหกรณ์ พื้นที่ 1        | ร้านสหกรณ์กรมการค้าภายใน(15658)                       | 2125610000001        | ยังไม่ตำเนิน<br>การ  | Ø |
| รายงาน ~                                                                                 | 4      | สำนักงานส่งเสริมสหกรณ์ พื้นที่ 1        | สหกรณ์ ก(15656)                                       | 2125610000001        | ยังไม่สำเนิน<br>การ  | 2 |
| ⊚ ออกจากระบบ                                                                             | 5      | สำนักงานส่งเสริมสหกรณ์ พื้นที่ 1        | สหกรณ์บริการชุมชนตลาดน้ำตลองสัตมะขม(15598)            | 1010000725606        | ยังไม่ดำเนิน<br>การ  | Ø |
|                                                                                          | 6      | สำนักงานส่งเสริมสหกรณ์ พื้นที่ 1        | สหกรณ์ออมทรัพย์ปั่นทองกรุ๊ป(15574)                    | 1010000625603        | ยังไม่ตำเนิน<br>การ  | Ø |
|                                                                                          | 7      | สำนักงานส่งเสริมสหกรณ์ พื้นที่ 1        | สหกรณ์ออมทรัพย์มหาวิทยาลัยกรุงเทพธนบุรี(14530)        | 1010000125594        | ยังไม่ตำเนิน<br>การ  | Ø |
|                                                                                          | 8      | สำนักงานส่งเสริมสหกรณ์ พื้นที่ 1        | สหกรณ์ออมทรัพย์เอสเอสยูพึกรุีป(15408)                 | 1010000225601        | ยังไม่ดำเนิน<br>การ  | Ø |
|                                                                                          | 9      | สำนักงานส่งเสริมสหกรณ์ พื้นที่ 1        | สหกรณ์ออมทรัพย์โรงแรมเอทัส(15563)                     | 1010000425607        | ยังไม่ต่าเนิน<br>การ | Ø |
|                                                                                          | 10     | สำนักงานส่งเสริมสหกรณ์ พื้นที่ 1        | สหกรณ์ออมทรัพย์ในหมู่บ้านเทอดไท 2 จำกัด(15657)        | 2125610000001        | ยังไม่ตำเนิน<br>การ  | 8 |
|                                                                                          | 11     | สำนักงานส่งเสริมสหกรณ์ พื้นที่ 1        | สหกรณ์ออมทรัพย์ในหมู่บ้านเทอดไท จำกัด(15655)          | 2125610000001        | ยังไม่ตำเนิน<br>การ  | 2 |
|                                                                                          | 12     | สำนักงานส่งเสริมสหกรณ์ พื้นที่ 1        | สหกรณ์เดหสถานบ้านมั่นดงชุมชนทรัพย์สิ้นพัฒนา(14948)    | 1010000125608        | ยังไม่สำเน็น<br>การ  | 8 |
|                                                                                          | 13     | สำนักงานส่งเสริมสหกรณ์ พื้นที่ 1        | สหกรณ์เคหสถานบ้านมั่นคงชุมชนสีแยกทศกัณฑ์(14529)       | 1010000225597        | ยังไม่ตำเนิน<br>การ  | 8 |
|                                                                                          | 14     | สำนักงานส่งเสริมสหกรณ์ พื้นที่ 1        | สหกรณ์เคหสถานบ้านมั่นคงชุมชนเชื้อมสัมพันธ์(14660)     | 1010000325590        | ยังไม่ตำเนิน<br>การ  | 8 |
|                                                                                          | 15     | สำนักงานส่งเสริมสหกรณ์ พื้นที่ 1        | สหกรณ์เคหสถานบ้านมั่นคงชุมชนโฟร์โมสต์(15567)          | 1010000525600        | ยังไม่ดำเนิน<br>การ  | Ø |
|                                                                                          | 16     | สำนักงานส่งเสริมสหกรณ์ พื้นที่ 1        | สหกรณ์เดหสถานบ้านมั่นดงมิตตดามร่วมใจ(15427)           | 1010000325604        | ยังไม่ดำเนิน<br>การ  | 8 |
|                                                                                          | 17     | สำนักงานส่งเสริมสหกรณ์ พื้นที่ 1        | สหกรณ์เคหสถานบ้านมั่นคงเจ้าพระยาราชพฤกษ์<br>26(13596) | 1010000225584        | ยังไม่ดำเนิน<br>การ  | 6 |
|                                                                                          | 18     | สำนักงานส่งเสริมสหกรณ์ พื้นที่ 1        | สหกรณ์เคหสถานบ้านมั่นคงใจเดียวกัน(14694)              | 1010000525596        | ยังไม่ตำเนิน<br>การ  | 2 |
|                                                                                          |        |                                         |                                                       |                      |                      |   |

เมื่อต้องการดูรายละเอียคสหกรณ์ ,รายละเอียคสถานะ ให้ผู้ใช้กคปุ่ม ประชุมสามัญใหญ่ครั้งแรก แล้วทำการ บันทึก ข้อมูล

| ระะบบงานทะเบียน                                                                                                    |                                                          |                                                                |  |
|----------------------------------------------------------------------------------------------------|----------------------------------------------------------|----------------------------------------------------------------|--|
| ผู้ไข้งาน : ผู้ไข้สหกรณ์ กทบ.<br>หน่วยงาน : สำนึกงานส่งเสริมสหกรณ์ พื้นที่<br>1<br>สกกรณ์ :<br>วันที่เข้าสู่ระบบ : 08/03/2561 18:48:03 |                                                          | ระบบฐานข้อมูลทะเบียนสหกรณ์/กลุ่มเกษตรเ                         |  |
| สหกรณ์<br>จองชื่อ *<br>45 พิศษ์การวองชื่อและอะสาม                                                                                      | <mark>แ</mark> จ้งวันที่ประ                              | ชุมใหญ่สามัญครั้งแรก                                           |  |
| ร≱ ขอมพกรงองขอและตรว4สอบ<br>สถานะการจอง<br>✿ เปลี่ยนสถานะการจอง<br>↓∓ี จดทะเบียน                                                       | วันที่<br>หน่วยงาน<br>สหกรณ์                             | 08/03/2561<br>สำนักงานส่งเสริมสหกรณ์ ที่นที่ 1<br>N610116.01.1 |  |
| เร ขอบงคมสหกรณ ♥<br>เรี สถานะทางกฎหมาย ♥<br>� รายงานประจำปี<br>รายงาน ♥                                                                | รายละเอียดสหกร<br><sup>ประเภท</sup>                      | ณ์<br>สหกรณ์การเกษคร เลขทะเบียนสหกรณ์ 2125610000001            |  |
| กลุ่มเกษตรกรณ์<br>จองซือ                                                                                                    | ที่อยู่<br>ถนน<br>ตำบล/ แขวง                             | 3<br>4<br>ดดองสาน                                              |  |
| จองขอ<br>🕸 พิมพ์การจองมือและตรวจสอบ<br>สถานะการจอง<br>🅸 เปลี่ยนสถานะการจอง                                                             | อำเภอ/ เขต<br>จังหวัด<br>รหัสไปรษณีย์<br>รายอะเอียดสถาม  | เมคลองสาน<br>กรุงเทพมหานคร<br>5<br>ช.                          |  |
| ไร้ จดทะเบียน ∽<br>ไร้ ข้อบังคับกลุ่มเกษตกร ∽<br>ไร้ สถานะทางกฎหมาย ∽                                                                  | ว 1 บดอะยายทดสา 1 น<br>วันที่ประชุมใหญ่สามัญครั้ง<br>แรก | 09/03/2561                                                     |  |
| <ul> <li>มีรัรายงานประจำปี ✓</li> <li>รายงาน ✓</li> <li>ออกจากระบบ</li> </ul>                                                          |                                                          | มันทึก ยกเล็ก                                                  |  |

Ø

ผู้ใช้สามารถ เลือก วันที่

## 3.7.2 แจ้งดำเนินการสหกรณ์

โดยทำการทำการเข้าสู่เมนู โดยการเลือก เมนู ᢣ สถานะทางกฎหมาย → แจ้งคำเนินการสหกรณ์

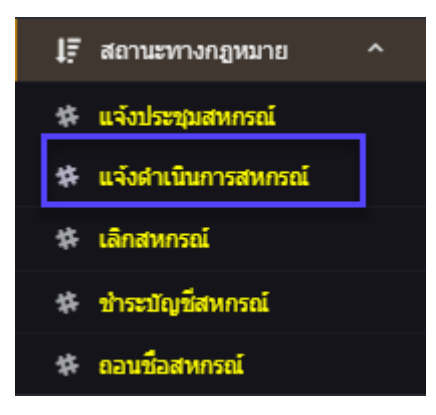

โดยระบบจะแสดงหน้าจอ แจ้งคำเนินการสหกรณ์ โดยสามารถค้นหาจาก เลขทะเบียนสหกรณ์ หรือ ชื่อ สหกรณ์ เพื่อทำการค้นหา หรือ กดปุ่ม ค้นหา ระบบจะทำการแสดงข้อมูล แจ้งคำเนินการสหกรณ์

| ระะบบงานทะเบียน                                                                                                    |    |                                                                                                    |                                                       |                      |                     |   |
|----------------------------------------------------------------------------------------------------|----|----------------------------------------------------------------------------------------------------|-------------------------------------------------------|----------------------|---------------------|---|
| ยุไข้งาน : ยุไข้สหกรณ์ กทม.<br>หน่วยงาน : สำนักงานส่งเสริมสหกรณ์ พื้นที่<br>สหกรณ์ :<br>วนที่เข้าสู่ระบน : 08/03/2561 18:52:29                                                             |    | ระบบฐานข้อมูลทะเ                                                                                                    | บียนสหกรณ์/กลุ่มเกษตร                                 | ans                  |                     |   |
| สหกรณ์<br>จองนี้อ ~<br>* พิ.พัมพ์การจองชื่อและครวจสอบ<br>สถานะการจอง                                                                                                    | รา | ยการแจ้งดำเนินงาเ                                                                                                    | เสหกรณ์                                               |                      |                     |   |
| <ul> <li>ปลี่ยนสถานการจอง</li> <li>มีรี จอทะเบียน</li> <li>มีรี ส่อปรคิมสหกรณ์</li> <li>มีรี ส่อปรคิมสหกรณ์</li> <li>มีรี สถานะทางกฎหมาย</li> <li>รายงานประจำปี</li> <li>รายงาน</li> </ul> |    | หน่วยงาน สำนักงานส่งแล้วแสงกรณ์ พื้นที่<br>เลขทรเบียน หมายเลขจอง<br>สหกรณ์<br>ชื่อสหกรณ์ หมายเลขจอง<br>ดับหา ล้างคำ<br>5.7.61.821.55100 |                                                       |                      |                     |   |
| กลุ่มเกษตรกรณ์<br>จองชื่อ ~                                                                                                    | #  | หน่วยงาน                                                                                                    | ชื่อสนกรณ์                                            | เลขทะเบียน<br>สหกรณ์ | สถานะ               |   |
| พิมพ์การจองชื่อและตรวจสอบ<br>สถานะการจอง                                                                                                    | 1  | สำนักงานส่งเสริมสหกรณ์ พื้นที่ 1                                                                                                    | N610116.01.1(15650)                                   | 2125610000001        | ยังไม่ดำเนิน<br>การ | Ø |
| ร¥ะ เบลยนสถานอกรงอง<br>↓∓ี จดทะเบียน ∨<br>↓∓ี ข้อบังอับอลุ่มอพลอร ∨                                                                                                    | 2  | สำนักงานส่งเสริมสหกรณ์ พื้นที่ 1                                                                                                    | ชุมนุมสหกรณ์ประมงแห่งประเทศไทย(14166)                 | 5700000325581        | ยังไม่ดำเนิน<br>การ | Ø |
| มะ ออบงหมาสุมเกษตกว<br>มุ≡ สถานะทางกฎหมาย ∨<br>มุ≡ รายงานประจำปี ∨                                                                                                    | 3  | สำนักงานส่งเสริมสหกรณ์ พื้นที่ 1                                                                                                    | ร้านสหกรณ์กรมการค้าภายใน(15658)                       | 2125610000001        | ยังไม่ดำเนิน<br>การ | Ø |
|                                                                                                    | 4  | สำนักงานส่งเสริมสหกรณ์ พื้นที่ 1                                                                                                    | สหกรณ์ ก(15656)                                       | 2125610000001        | ยังไม่ดำเนิน<br>การ | 8 |
| ๏ ออกจากระบบ                                                                                                    | 5  | สำนักงานส่งเสริมสหกรณ์ พื้นที่ 1                                                                                                    | สหกรณ์บริการชุมชนตลาดน้ำคลองสัดมะยม(15598)            | 1010000725606        | ยังไม่ดำเนิน<br>การ | Ø |
|                                                                                                    | 6  | สำนักงานส่งเสริมสหกรณ์ พื้นที่ 1                                                                                                    | สหกรณ์ออมทรัพย์ป็นทองกรุ๊ป(15574)                     | 1010000625603        | ยังไม่ดำเนิน<br>การ | Ø |
|                                                                                                    | 7  | สำนักงานส่งเสริมสหกรณ์ พื้นที่ 1                                                                                                    | สหกรณ์ออมทรัพย์มหาวิทยาลัยกรุงเทพธนบุรี(14530)        | 1010000125594        | ยังไม่ดำเนิน<br>การ | Ø |
|                                                                                                    | 8  | สำนักงานส่งเสริมสหกรณ์ พื้นที่ 1                                                                                                    | สหกรณ์ออมทรัพย์เอสเอสยูพ็กรุ๊ป(15408)                 | 1010000225601        | ยังไม่ดำเนิน<br>การ | Ø |
|                                                                                                    | 9  | สำนักงานส่งเสริมสหกรณ์ พื้นที่ 1                                                                                                    | สหกรณ์ออมทรัพย์โรงแรมเอทัส(15563)                     | 1010000425607        | ยังไม่ดำเนิน<br>การ | Ø |
|                                                                                                    | 10 | สำนักงานส่งเสริมสหกรณ์ พื้นที่ 1                                                                                                    | สหกรณ์ออมทรัพย์ในหมู่บ้านเทอดไท 2 จำกัด(15657)        | 2125610000001        | ยังไม่ดำเนิน<br>การ | Ø |
|                                                                                                    | 11 | สำนักงานส่งเสริมสหกรณ์ พื้นที่ 1                                                                                                    | สหกรณ์ออมทรัพย์ในหมู่บ้านเทอดไท จำกัด(15655)          | 2125610000001        | ยังไม่ดำเนิน<br>การ | Ø |
|                                                                                                    | 12 | สำนักงานส่งเสริมสหกรณ์ พื้นที่ 1                                                                                                    | สหกรณ์เดหสถานบ้านมั่นคงชุมชนทรัพย์สินพัฒนา(14948)     | 1010000125608        | ยังไม่ดำเนิน<br>การ | Ø |
|                                                                                                    | 13 | สำนักงานส่งเสริมสหกรณ์ พื้นที่ 1                                                                                                    | สหกรณ์เดหสถานบ้านมั่นคงชุมชนสีแยกทศกัณฑ์(14529)       | 1010000225597        | ยังไม่ตำเนิน<br>การ | 2 |
|                                                                                                    | 14 | สำนักงานส่งเสริมสหกรณ์ พื้นที่ 1                                                                                                    | สหกรณ์เดหสถานบ้านมั่นคงชุมชนเชื้อมสัมพันธ์(14660)     | 1010000325590        | ยังไม่ดำเนิน<br>การ | Ø |
|                                                                                                    | 15 | สำนักงานส่งเสริมสหกรณ์ พื้นที่ 1                                                                                                    | สหกรณ์เดหสถานบ้านมั่นคงชุมชนโฟร์โมสต์(15567)          | 1010000525600        | ยังไม่ดำเนิน<br>การ | 8 |
|                                                                                                    | 16 | สำนักงานส่งเสริมสหกรณ์ พื้นที่ 1                                                                                                    | สหกรณ์เดหสถานบ้านมั่นดงมิตดดามร่วมใจ(15427)           | 1010000325604        | ยังไม่ดำเนิน<br>การ | Ø |
|                                                                                                    | 17 | สำนักงานส่งเสริมสหกรณ์ พื้นที่ 1                                                                                                    | สหกรณ์เคหสถานบ้านมั่นคงเจ้าพระยาราชพฤกษ์<br>26(13596) | 1010000225584        | ยังไม่ดำเนิน<br>การ | 2 |
|                                                                                                    | 18 | สำนักงานส่งเสริมสหกรณ์ พื้นที่ 1                                                                                                    | สหกรณ์เคหสถานบ้านมั่นคงใจเดียวกัน(14694)              | 1010000525596        | ยังไม่ดำเนิน<br>การ | 2 |
|                                                                                                    |    |                                                                                                    |                                                       |                      |                     |   |

เมื่อต้องการดูรายละเอียคสหกรณ์ ,รายละเอียคสถานะ ให้ผู้ใช้กคปุ่ม สหกรณ์ แล้วทำการ บันทึก ข้อมูล

| ระะบบงานทะเบียน                                                                                                    |                                                                                                  |  |
|----------------------------------------------------------------------------------------------------|--------------------------------------------------------------------------------------------------|--|
| ผู้ไข้งาน : ผู้ใช่สาหารณ์ กาย<br>กน่วยงาน : สำนักงานส่งเสริมสหกรณ์ พื้นที่<br>1<br>สหกรณ์ :<br>วินที่เข้าผู้ระบน : 08/03/2561 18:55:05 | ระบบฐานข้อมูลทะเบียนสหกรณ์/กลุ่มเกษตรกร                                                          |  |
| สหกรณ์<br>จองชื่อ · · · · · · · · · · · · · · · · · · ·                                                                                | แจ้งดำเนินการสหกรณ์                                                                              |  |
| สถานะการจอง<br>\$* เปลี่ยนสถานะการจอง<br>15 จดหะเมียน ~<br>15 ข้อปังศัมสหกรณ์ ~                                                        | วันที่ 08/03/2561<br>หน่วยงาน สำนักงานส่งเสริมสหกรณ์ ทิ้นที่ 1<br>สหกรณ์ N610116.01.1            |  |
| ไร้ัสถาบะทางกฎหมาย ∨<br>\$* รายงานประจำปี<br>รายงาน ∨                                                                                  | รายละเอียดสหกรณ์<br>ประเภท สหกรณ์การเกษตร เลขทะเบียนสหกรณ์ 2125610000001<br>ที่อยู่ 3            |  |
| กลุ่มเกษตรกรณ์<br>จองชื่อ ∽<br>\$≹ ที่มาทีการจองชื่อและตรวจสอบ<br>สถานะการจอง                                                          | ถนน 4<br>ด้าบล(แบวง ตลองสาน<br>อำเภอ/เขต เขตคลองสาน<br>จังหรัด กรุงเททเหานตร<br>รหัสใน้ระเนีย์ 5 |  |
| <ul> <li>ฬา เปลี่ยนสถานะกรรลง</li> <li> </li> </ul> <li> </li> <li> <ul> <li></li></ul></li>                                           | รายละเอียดสถานะ<br>สถานะสหกรณ์ ** ● ยังไม่สาเนินการ<br>ดำเนินการ<br>บันท์ก ยกเลิก                |  |
| -                                                                                                    |                                                                                                  |  |

Ø

ผู้ใช้สามารถ เลือก สถานะ

### 3.7.3 เลิกสหกรณ์

โดยทำการทำการเข้าสู่เมนู โดยการเลือก เมนู ᢣ สถานะทางกฎหมาย ᢣ เลิกสหกรณ์

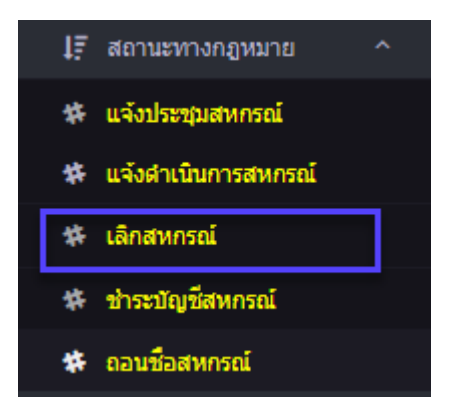

์ โดยระบบจะแสดงหน้าจอ เลิกหกรณ์ โดยสามารถค้นหาจาก เลขทะเบียนสหกรณ์ หรือ ชื่อสหกรณ์ เพื่อทำ

การค้นหา หรือ กคปุ่ม <mark>ค้นหา</mark> ระบบจะทำการแสดงข้อมูล เลิกสหกรณ์

| ระรบบงานทรเบียน<br>ยุโซ่งาน: ยุโซ่สพทรณ์ กหม.<br>พน่วยงาน: สำนัดงานส่งเสริมสพทรณ์ พื้นที่<br>1<br>สพทรณ์:<br>วันทั่งถ่าสู่ระบบ: 08/03/2561 19:04:16                                                   | ເບັນ ອະບບສານຂ່                                                                                     | ้อมูลทะเบียนส                                                    | สหกรณ์/กลุ่มเกษต |       |
|----------------------------------------------------------------------------------------------------|----------------------------------------------------------------------------------------------------|------------------------------------------------------------------|------------------|-------|
| สหกรณ์<br>* ห้องที่อ *<br>* ห้องที่การจองขึ้อและตรวจสอบ<br>สถานะการจอง<br>* เปลี่ยนสถานะการจอง<br>* เปลี่ยนสถานะการจอง<br>!รี ซอบังคิมสหกรณ์ *<br>!รี สถานะทางกฎหมาย *<br>* รายงานประจำปี<br>รายงาน * | รายการแจ้งเลื<br>หน่วยงาน สำนักงาน<br>เลขทรเมียน<br>สหกรณ์<br>ชื่อสหกรณ์ พบายเลข<br>สนหร<br>รายละเ | กสหกรณ์<br>เจนสวมสพกรณ์ พันที่ 1<br>เอง<br>เอง<br>สำหล่า<br>อียด |                  |       |
| กลุ่มเกษตรกรณ์<br>จองซือ<br>* ภัมท์การาองซื่อและตรวจสอบ<br>สถานะการาอง                                                                                                    | # หน่วยงาน                                                                                         | ชื่อสหกรณ์                                                       | เดขทะเบียนสหกรณ์ | สถานะ |

กรณีที่ต้องการ แจ้งเลิกสหกรณ์ ให้กดปุ่ม เพิ่ม ผู้ใช้สามารถเลือก สหกรณ์ พร้อมทั้ง ระบุ เหตุแห่ง การเลิก (โดยมีเงื่อนไข ถ้าเป็น ม. ๗๐ (๑) – (๔) ระบบจะให้ระบุ วันที่เลิก,คำอธิบาย,ประกาศการเลิก แต่ถ้า เป็น ม.๗๐ (๕) ระบบจะให้ระบุ คำสั่งที่,คำสั่ง ลงวันที่) เมื่อทำการระบุข้อมูลครบ ให้กดปุ่ม บันทึก

| ระะบบงานทะเบียน                                                                                                    |                     |                           |                                  |                  | -            |  |
|----------------------------------------------------------------------------------------------------|---------------------|---------------------------|----------------------------------|------------------|--------------|--|
| ยู่ไข้งาน : ยู่ไข้สหกรณ์ กทม.<br>หน่วยงาน : สำนักงานส่งเสริมสหกรถ<br>สหกรณ์ :<br>วันที่เข้าสู่ระบบ : 08/03/2561 19:06 | น์ พื้นที่ 1<br>502 |                           | ระบบฐานข้อมูลทะเเ                | บียนสหกรณ์/ก     | าลุ่มเกษตรกะ |  |
| สหกรณ์                                                                                                    |                     |                           |                                  |                  |              |  |
| จองชื่อ<br>🗱 พิมพ์การจองชื่อและตรวจส<br>สถานะการจอง                                                                   |                     | <mark>แ</mark> จ้งเลิกสหก | ารณ์                             |                  |              |  |
| 🗱 เปลี่ยนสถานะการจอง                                                                                                  |                     | วันที                     | 08/03/2561                       |                  |              |  |
| <b>↓</b> ∓ี จดทะเบียน                                                                                                 |                     | หน่วยงาน                  | สำนักงานส่งเสริมสหกรณ์ พื้นที่ 1 |                  |              |  |
| 1≓ ข้อบังคับสหกรณ์                                                                                                    |                     | สหกรณ์**                  | > โปรดระบุ<                      |                  |              |  |
| <b>1</b> ≓ สถานะทางกฎหมาย                                                                                             |                     | -                         |                                  |                  |              |  |
| 🗱 รายงานประจำปี                                                                                                    |                     | รายละเอียดสหกร            | ณ์                               |                  |              |  |
|                                                                                                    |                     | ประเภท                    |                                  | เอขทะเทียนสนกรณ์ |              |  |
|                                                                                                    |                     | ที่อย่                    |                                  |                  |              |  |
|                                                                                                    |                     | ถนน                       |                                  |                  |              |  |
| าคุมเกษตรกรณ<br>จองชื่อ                                                                                               |                     | ตำบล/ แขวง                |                                  |                  |              |  |
| 🌣 พิมพ์การจองชื่อและตรวจส                                                                                             | สลาเ                | อำเภอ/ เขต                |                                  |                  |              |  |
| สถานะการจอง                                                                                                    |                     | จังหวัด                   |                                  |                  |              |  |
| 🗱 เปลี่ยนสถานะการจอง                                                                                                  |                     | รหัสไปรษณีย์              |                                  |                  |              |  |
| l∓ จดทะเบียน                                                                                                    |                     | รายละเอียดการเลื          | ใก                               |                  |              |  |
| 1≓ี ข้อบังคับกลุ่มเกษตกร                                                                                              |                     | สถานะปัจจุบัน             |                                  |                  |              |  |
| 1≓ สถานะทางกฎหมาย                                                                                                    |                     | เหตุแห่งการเล็ก **        | > โปรดระบุ<                      | •                |              |  |
| <b>↓</b> ≓ี รายงานประจำปี                                                                                             |                     |                           | > เลือกกรณี ม. ๗๒ (๕)<           | Ŧ                |              |  |
|                                                                                                    |                     | วันทีเล็ก                 | 09/03/2561                       |                  |              |  |
|                                                                                                    |                     | ศาอธิบาย                  | ค่าอธิบาย                        |                  |              |  |
| ⊚ ออกจากระบบ                                                                                                    |                     | บระกาศการเลก ลงวนท        | 09/03/2561                       |                  |              |  |
|                                                                                                    |                     | ค่าสงท<br>สวสัง องวันเชื่ | คาสงท                            |                  |              |  |
|                                                                                                    |                     |                           | <u>บันทึก</u> ยกเลิก             |                  |              |  |
|                                                                                                    |                     |                           |                                  |                  |              |  |

### 3.7.4 เลิกสหกรณ์

์ โดยทำการทำการเข้าสู่เมนู โดยการเลือก เมนู ᢣ สถานะทางกฎหมาย ᢣ ชำระบัญชีสหกรณ์

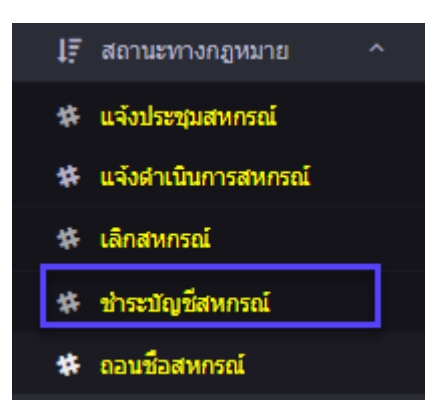

โดยระบบจะแสดงหน้าจอ ชำระบัญชีสหกรณ์ โดยสามารถค้นหาจาก เลขทะเบียนสหกรณ์ หรือ ชื่อสหกรณ์ เพื่อทำการค้นหา หรือ กดปุ่ม ค่<del>นหา</del>ระบบจะทำการแสดงข้อมูลชำระบัญชีสหกรณ์

| ระะบบงานทะเบียน                                                                 |                      |                                  |                   |       |
|---------------------------------------------------------------------------------|----------------------|----------------------------------|-------------------|-------|
| ผู้ใช้งาน : ผู้ไข้สหกรณ์ กทม.<br>หน่วยงาน : สำนักงานส่งเสริมสหกรณ์ พื้นที่<br>* | S:UL                 | เฐานข้อมูลทะเบีย                 | นสหกรณ์/กลุ่มเกษต | ISNS  |
| า<br>สหกรณ์ :<br>วันที่เข้าสู่ระบบ : 08/03/2561 19:18:51                        |                      |                                  |                   |       |
| สหกรณ์<br>จองชื่อ ~                                                             | รายการข              | รำระบัญชีสหกรถ                   | ú                 |       |
| หิ พิมพ์การจองซื่อและตรวจสอบ<br>สถานะการจอง                                     | หน่วยงาน             | สำนักงานส่งเสริมสหกรณ์ พื้นที่ 1 |                   |       |
| ¥∓ เปลี่ยนสถานะการจอง<br>1;∓ี จดทะเบียน ~                                       | เลขทะเบียน<br>สหกรณ์ | หมายเลขจอง                       |                   |       |
| ไรี ข้อบังคับสหกรณ์ ∨<br>ไรี สถานะทางกฎหมาย ∨                                   | ชื่อสหกรณ์           | หมายเลขจอง                       |                   |       |
| ∯รายงานประจำปี<br>รายงาน ~ ~                                                    |                      | ค้นหา ล้างค่า                    |                   |       |
|                                                                                 | เพิ่ม                | รายละเอียด                       |                   |       |
| กลุ่มเกษตรกรณ์<br>จองชื่อ 🗸                                                     | # หน่วยง             | าน ชื่อสหกรณ์                    | เลขทะเบียนสหกรณ์  | สถานะ |
| หิ พิมพ์การจองชื่อและตรวจสอบ<br>สถานะการจอง                                     | ×                    |                                  |                   |       |

กรณีที่ต้องการ แจ้งเลิกสหกรณ์ ให้กดปุ่ม <sup>เพิ่ม</sup> ผู้ใช้สามารถเลือก สหกรณ์ พร้อมทั้ง ระบุ กวามก้าวหน้าการชำระบัญชี กรณี ระบุความก้าวหน้าการชำระบัญชี จะเป็นการระบุที่เป็นขั้นตอน ตามลำดับ จะข้ามขั้นไม่ได้ และกรณีคลิ๊ก เลือก "ล้มละลาย" ระบบจะไม่สามารถเลือก วันที่ 2 ขั้นตอน สุดท้ายได้ พร้อมทั้งให้แนบไฟล์เอกสาร เมื่อทำการระบุข้อมูลครบ ให้กดปุ่ม <u>บันทึก</u>

| ระะบบงานทะเบียน                                                                          |                                                 |                           |                                                |      |
|------------------------------------------------------------------------------------------|-------------------------------------------------|---------------------------|------------------------------------------------|------|
| ผู้ใช้งาน : ผู้ใช้สหกรณ์ กทม.<br>หน่วยงาน : สำนักงานส่งเสริมสหกรณ์ พื้นที่ 1<br>สามารถ : |                                                 | ระบบฐานช่                 | <sup>ู</sup> ้เอมูลทะเบียนสหกรณ์/กลุ่มเกษต     | isns |
| สายาวนส.<br>วันที่เข้าสู่ระบบ : 08/03/2561 19:21:13                                      |                                                 |                           |                                                |      |
| สหกรณ์                                                                                   |                                                 | Dente Land                |                                                |      |
| จองชื่อ 🗸                                                                                | ส่วระบัญชีส                                     | worof                     |                                                |      |
| 🇱 พิมพ์การจองชื่อและตรวจสอบ<br>สถานะการจอง                                               | <u> ม เวะ</u> มเกิมช                            | អេរទេះព                   |                                                |      |
| 🗱 เปลี่ยนสถานะการจอง                                                                     | วันที่                                          | 08/03/2561                |                                                |      |
| l∓ จดทะเบียน ∽                                                                           | หน่วยงาน                                        | ส่านักงานส่งเสริมสหกระ    | น์ พื้นที่ 1                                   |      |
| I∓ี ข้อบังคับสหกรณ์ ∽                                                                    | สหกรณ์**                                        | > โปรคระบ<                |                                                | •    |
|                                                                                          |                                                 |                           |                                                |      |
| te warneen ongewice                                                                      | รายละเอียดสหกร                                  | ถเ                        |                                                |      |
| 🗱 รายงานประจำป                                                                           |                                                 |                           |                                                |      |
| รายงาน ~                                                                                 | ประเภท                                          |                           | เลขทะเบียนสหกรณ์                               |      |
|                                                                                          | ที่อยู่                                         |                           |                                                |      |
| กล่าแกษตรกรณ์                                                                            | ถนน                                             |                           |                                                |      |
| จองชื่อ ~                                                                                | <u> ตำบล/ แขวง</u>                              |                           |                                                |      |
| 🌣 พิมพ์การจองซึ่อและตรวจสอบ                                                              | อำเภอ/ เขต                                      |                           |                                                |      |
| สถานะการจอง                                                                              | จังหวัด                                         |                           |                                                |      |
| 🗱 เปลี่ยนสถานะการจอง                                                                     | รหัสไปรษณีย์                                    |                           |                                                |      |
| ไ≓ี จดทะเบียน ∽                                                                          | รายละเอียดการเล่                                | งิก                       |                                                |      |
| <b>↓</b> ∓ี ข้อบังคับกลุ่มเกษตกร ∽                                                       | สถานะดำเนินการ                                  |                           |                                                |      |
| I∓ สถานะทางกภหมาย ∽                                                                      | เหตุแห่งการเล็ก **                              |                           |                                                |      |
|                                                                                          |                                                 |                           |                                                |      |
| 515.111                                                                                  | ×4. ÷                                           |                           |                                                |      |
|                                                                                          | สออสีมอย                                        |                           |                                                |      |
| ⊙ ออกจากระบบ                                                                             | พ เยชม เย                                       |                           |                                                |      |
|                                                                                          | สวสัสส์                                         |                           |                                                |      |
|                                                                                          | สาสัง องวันที่                                  |                           |                                                |      |
|                                                                                          | HING NOTATI                                     |                           |                                                |      |
|                                                                                          | ความก้าวหน้าการ                                 | รชำระบ <mark>ัญ</mark> ชี |                                                |      |
|                                                                                          | วันที่ออกประกาศรับศาสัง                         | 09/03/2561                | รายละเอียดออกประกาศเลิก                        |      |
|                                                                                          | วันที่รับมอบทรัพย์สิน และ<br>จัดท่างบดุล (ม.80) | 09/03/2561                | รายละเอียดรับมอบทรัพย์สัน และจัดทำงบดุล (ม.80) |      |
|                                                                                          | วันที่ส่งงบดุลให้ผู้สอบ<br>บัญชี (ม.80)         | 09/03/2561                | รายละเอียดส่งงบดุลให้ผู้สอบบัญชี (ม.80)        |      |
|                                                                                          | วันที่ผู้สอบบัญชีรับรอง<br>งบดุล (ม.80)         | 09/03/2561                | รายละเอียดผู้สอบบัญชีรับรองงบดุล (ม.80)        |      |
|                                                                                          | วันที่ที่ประชุมใหญ่/ นทส.<br>อนุมัติงบดุล       | 09/03/2561                | รายละเอียดที่ประชุมไหญ่/ นทส. อนุมัติงบดุล     |      |
|                                                                                          | วันที่สำเนินการจัดการ<br>ทรัพย์สินและหนี้สิน    | 09/03/2561                | รายละเอียดดำเนินการจัดการทรัพย์สินและหนี้สิน   |      |
|                                                                                          |                                                 | 🗆 ล้มละลาย                | Choose File No file chosen                     |      |
|                                                                                          | วันที่ส่งรายงานการข่าระ<br>บัญชี (ม.87)         | 09/03/2561                | รายละเอียดรายงานการข่าระบัญชี (ม.87)           |      |
|                                                                                          | วันที่ผู้สอบบัญชัรับรอง<br>ม.87                 | 09/03/2561                | รายละเอียดผู้สอบบัญชีรับรอง ม.87               |      |
|                                                                                          |                                                 | บันทึก ยกเลิก             |                                                |      |

# 3.7.5 ถอนชื่อสหกรณ์

์ โดยทำการทำการเข้าสู่เมนู โดยการเลือก เมนู 尹 สถานะทางกฎหมาย 🔿 ถอนชื่อสหกรณ์

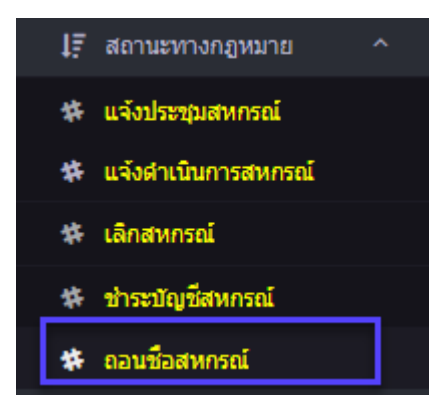

โดยระบบจะแสดงหน้าจอ ถอนชื่อสหกรณ์ โดยสามารถค้นหาจาก เลขทะเบียนสหกรณ์ หรือ ชื่อสหกรณ์ เพื่อทำการค้นหา หรือ กดปุ่ม ค้นหา ระบบจะทำการแสดงข้อมูลถอนชื่อสหกรณ์

| ระะบบงานทะเบียน<br>จุโซ่งาน : สุโซ่ตหกรณ์ กหม.<br>หน่วยงาน : สำนิกานส่งเสริมสหกรณ์ พื้นที่<br>1<br>สหกรณ์ :<br>วมพื้นบิสู่ระบบ : 08/03/2561 19:30:50                               | S:UU                                                      | ขูานข้อมูลทะเบียน <b>เ</b>                                                                             | สหกรณ์∕กลุ่มเกษต | asns Contraction |
|----------------------------------------------------------------------------------------------------|-----------------------------------------------------------|----------------------------------------------------------------------------------------------------|------------------|------------------|
| สหารณ์<br>จองซื้อ ~<br>* พิมพ์การจองซ็อและตรวจสอบ<br>สถามณารจอง<br>* เปลี่ยนสถานภารจอง<br>[F]จงทางเป็ยน ~<br>[F]จงทางเปียน ~<br>[F]สถานรารงกฎานาย ~<br>* กองรามประจำปี<br>รายงาน ~ | รายการถ<br>หน่วยงาน<br>เลขทะเบียน<br>สหกรณ์<br>ชื่อสหกรณ์ | อนชื่อสหกรณ์<br>สำนักงานส่งเสริมสหกรณ์ ทันที 1<br>หมายเลยจอง<br>หมายเลยจอง<br>ศัณฑา สำหลา<br>ายละเอียด |                  |                  |
| กลุ่มเกษตรกรณ์<br>จองชื่อ<br>รัติ ทัมห์การจองชื่อและตรวจสอบ<br>สถานะการจอง                                                                                                    | เพิ่ม<br># หน่วยงาน                                       | ชื่อสหกรณ์                                                                                             | เดขทะเบียนสหกรณ์ | สถานะ            |

กรณีที่ต้องการ ถอนชื่อสหกรณ์ ให้กดปุ่ม เพิ่ม ผู้ใช้สามารถเลือก สหกรณ์ พร้อมทั้ง ระบุ รายละเอียด การถอนชื่อ (คำสั่งที่ถอนชื่อ เลขที่,คำสั่งที่ถอนชื่อ ลงวันที่, วันที่ส่งมอบบรรดาสมุด ,แนบไฟล์ หมายเหตุ ) เมื่อทำการระบุข้อมูลครบ ให้กดปุ่ม <u>บันทึก</u>

| ระะบบงานทะเบียน                                 |           |                                                             |                                      |                                                                    |  |
|-------------------------------------------------|-----------|-------------------------------------------------------------|--------------------------------------|--------------------------------------------------------------------|--|
| ผู้ใช้งาน : ผู้ใช้สหกรณ์ กทา                    |           |                                                             | องแม่ส่วนเชื้อเ                      |                                                                    |  |
| หน่วยงาน : สำนักงานส่งเสริมสหกรณ์ '<br>สหกรณ์ : | พื้นที่ 1 |                                                             | ระบบง้านจอเ                          | บูลกลบยนสหกรรณ/กลุ่มเกษตรกร                                        |  |
| วันที่เข้าสู่ระบบ : 08/03/2561 19:31:5          | 56        |                                                             |                                      |                                                                    |  |
|                                                 |           |                                                             |                                      |                                                                    |  |
| สหกรณ์<br>จองชื่อ                               | ~         | 4                                                           |                                      |                                                                    |  |
| พิมพ์การจองชื่อและตรวจสอ<br>สถานะการจอง         | עו        | ถอนชอสหก                                                    | รณ                                   |                                                                    |  |
| 🗱 เปลี่ยนสถานะการจอง                            |           | วันที                                                       | 08/03/2561                           |                                                                    |  |
| 1,∓ี จดทะเบียน                                  | ~         | หน่วยงาน                                                    | สำนักงานส่งเสริมสหกรณ์ พื้นที่       | 1                                                                  |  |
| 1∓ ข้อบังศับสหกรณ์                              | ~         | สหกรณ์**                                                    | N610116.01.1                         |                                                                    |  |
| 🗱 เปลี่ยนใช้ข้อบังคับทั้งหมด                    |           | 52812811 Sul 2 44 5 5                                       | i al                                 |                                                                    |  |
| 🎋 เปลี่ยนใช้ข้อบังคับบางข้อ                     |           | รายละเอยดสหกร                                               | εu                                   |                                                                    |  |
| l្∓ี สถานะทางกฎหมาย                             | ~         | ประเภท                                                      | สหกรณ์การเกษตร                       | เลขทะเบียนสหกรณ์ 2125610000001                                     |  |
| 🗱 แจ้งประชุมสหกรณ์                              |           | ที่อยู่                                                     | 3                                    |                                                                    |  |
| 🗱 แจ้งดำเนินการสหกรณ์                           |           | ถนน                                                         | 4                                    |                                                                    |  |
| 🇱 เลิกสหกรณ์                                    |           | ตำบล/ แขวง                                                  | ดลองสาน                              |                                                                    |  |
| 🗱 ข่าระบัญชี่สหกรณ์                             |           | อำเภอ/ เขต                                                  | เขตคลองสาน                           |                                                                    |  |
| 🏶 ถอนชื่อสหกรณ์                                 |           | จงหวัด<br>รหัสไปรษณีย์                                      | กรุงเทพมหานคร                        |                                                                    |  |
| 🍄 รายงานประสาปี                                 |           | รายละเอียดการเรื                                            | ີ່                                   |                                                                    |  |
|                                                 | ~         | ง เปลงองเปปตก ไว้ได้<br>สถานะสำเนินการ                      | นักให้ดำเนินการ                      |                                                                    |  |
|                                                 |           | เหตุแห่งการเล็ก                                             | ม. ๗๐ (๑)ตามที่กำหนดในข้อบัง         | ังสับ                                                              |  |
| กลุ่มเกษตรกรณ์                                  |           |                                                             |                                      |                                                                    |  |
| จองชื่อ                                         | ~         | วันทีเลิก                                                   | 01/1/2561                            |                                                                    |  |
| พิมพ์การจองชื่อและตรวจสอ<br>สถานะการจอง         | עו        | ศาอธิบาย                                                    | DDD                                  |                                                                    |  |
| 🎋 เปลี่ยนสถานะการจอง                            |           | วันที่เลิก                                                  | 02/1/2561                            |                                                                    |  |
| ่ม่≓ี จดทะเบียน                                 | ~         | ศาสังที                                                     |                                      |                                                                    |  |
| ่ม่≓ี ข้อบังคับกลุ่มเกษตกร                      | ~         | ศาสัง ลงวันที่                                              | 03/1/2561                            |                                                                    |  |
| l្∓ สถานะทางกฎหมาย                              | ÷         | 000000000000000000000000000000000000000                     | alocultoud                           |                                                                    |  |
| <b>1</b> ∓ี รายงานประจำปี                       | ~         | พบามกาวพนาการ<br>กับข้ออยไระอาสเร็อ                         | าม 15 ธับเร็ญชี<br>อันชื่อออปธรรรรรร | ระหอพวียกการประกาศเล็ก                                             |  |
|                                                 | Ť         | วันที่รับมอบทรัพย์สัน และ                                   | วันที่รับมอบทรัพย์สิน และจัเ         | <ul> <li>รายละเอียดรับมอบทรัพย์สิน และจัดทำงบดุล (ม.80)</li> </ul> |  |
| ๏ ออกจากระบบ                                    |           | จดทางบดุล (ม.80)<br>วันที่ส่งงบดุลให้ผู้สอบ<br>มัณซี (ๆ 20) | วันที่ส่งงบดุลให้ผู้สอบบัญชี         | รายละเอียดส่งงนดุลไฟผู้สอบบัญชี (ม.80)                             |  |
|                                                 |           | บญาย (ม.30)<br>วันที่ผู้สอบบัญชีรับรอง                      | วันที่ผู้สอบบัญชีรับรองงบดะ          | รายละเอียดผู้สอบบัญชีรับรองงบดุล (ม.80)                            |  |
|                                                 |           | งบดุล (ม.80)                                                |                                      |                                                                    |  |
|                                                 |           | วันที่ที่ประชุมใหญ่/ นทส.<br>อนุมัดิงบดุล                   | วันที่ที่ประชุมใหญ่/ นทส. อา         | รายละเอียดที่ประชุมใหญ่/ นทส. อนุมัติงบดูล                         |  |
|                                                 |           | วันที่ต่าเนินการจัดการ<br>ทรัพย์สินและหนี้สิน               | วันที่ดำเนินการจัดการทรัพย์          | รายละเอียดด่าเนินการจัดการทรัพย์สินและหนี้สิน                      |  |
|                                                 |           | วันที่ส่งรายงานการถอนชื่อ<br>(ม.87)                         | วันที่ส่งรายงานการถอนชื่อ (          | รายละเอียดรายงานการถอนชื่อ (ม.87)                                  |  |
|                                                 |           | วันที่ผู้สอบบัญชีรับรอง<br>ม.87                             | วันที่ผู้สอบบัญชีรับรอง ม.87         | รายละเอียดผู้สอบบัญชีรีบรอง ม.87                                   |  |
|                                                 |           |                                                             | 124                                  |                                                                    |  |
|                                                 |           | รายละเอียดการถ                                              | อนชื่อ                               |                                                                    |  |
|                                                 |           | ศาสังที่ถอนชื่อ เลขที่**                                    | คำสังที่ถอนชื่อ เลขที่               |                                                                    |  |
|                                                 |           | ศาสังทีถอนชื่อ ลงวันที่**<br>รับเรื่อ่านอ                   | 09/03/2561                           |                                                                    |  |
|                                                 |           | วนทลงมอบบรรดาสมุด**                                         | 09/03/2561                           |                                                                    |  |
|                                                 |           | แนบ เพล<br>หมายเหต                                          | Choose File No file chosen           | 1                                                                  |  |
|                                                 |           | NN IDENN                                                    | and Internal                         |                                                                    |  |
|                                                 |           |                                                             | บันทึก ยกเลิก                        |                                                                    |  |
|                                                 |           |                                                             |                                      |                                                                    |  |
|                                                 |           |                                                             |                                      |                                                                    |  |
|                                                 |           |                                                             |                                      |                                                                    |  |

#### 3.8 รายงานประจำปี

#### 3.9 รายงาน

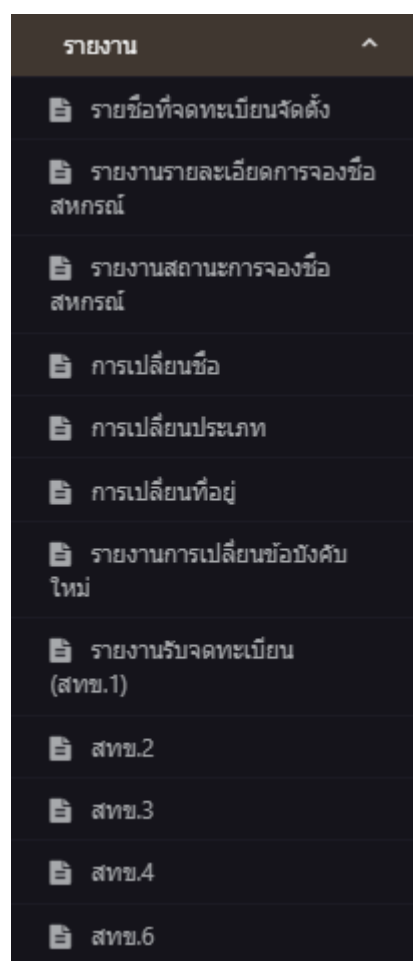

# 3.9.1 รายชื่อที่จดทะเบียนจัดตั้ง

โดยทำการทำการเข้าสู่เมนู โดยการเลือก เมนู 尹 รายงาน 🔿 รายชื่อที่จดทะเบียนจัดตั้ง

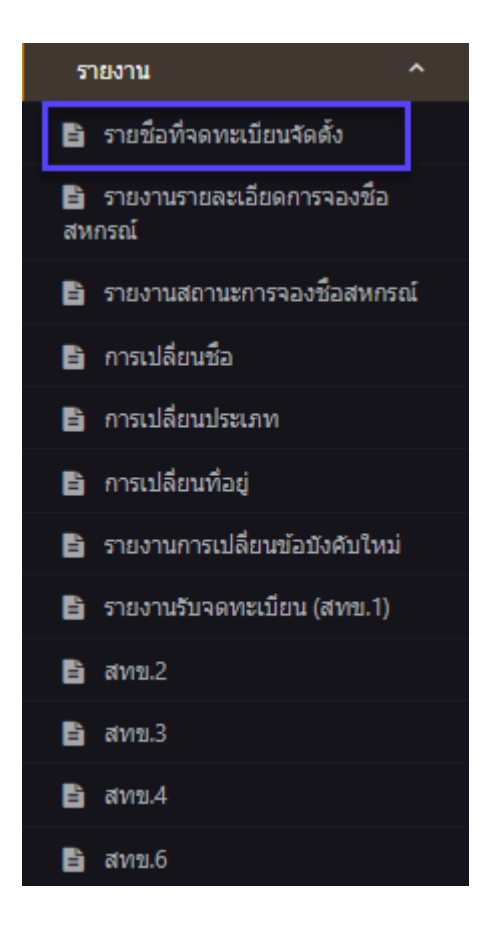

# ระบบจะให้ระบุช่วงวันที่ เพื่อออกรายงาน โดยระบบ สามารถออกได้ทั้ง (FILE PDF,.EXCEL,WORDS)

| รระบบงาบทะเบียบ<br>สไข้งาน: สูไข้สมหรณ์ กรม.<br>หปองวน: ส่าวีกรามส่งแส้มสมกรณ์ คืนที่ 1<br>สมกรณ์:<br>วิมที่เข้าสู่สมม: 30/03/2561 14:5949                                 | <b>8</b>       | ระบบฐานข้อมูลทะเบี                                                                                                    | ยนสหกรณ์/กลุ่มเกษตรก                                                                                | ns of the second second s |                     |
|----------------------------------------------------------------------------------------------------|----------------|----------------------------------------------------------------------------------------------------|----------------------------------------------------------------------------------------------------|----------------------------------------------------------------------------------------------------|---------------------|
| สางหรณ์<br>จองชื่อ ~<br>* คินที่เการจองชื่อและออรางสอบ<br>สถานการจอง<br>* เปลี่ยนสถานยการจอง<br>ปฏิ รองหรณีของ<br>ปฏิ รองหรณี ~<br>ปฏิ สถานยางอกฎหมาย ~<br># รายมานประจำปิ | 57EV<br>4<br>4 | <mark>งานรายชื่อที่จดทะเ</mark><br>หมวยงาน<br>สำนักงานส่งสริมศพรณ์ ทั้นที่ 1<br>30,017/2561<br>30,032/2561<br>แสดง สำอศา | บียนจัดตั้งสหกรณ์<br>dd/mm/yyyy ตัวอย่าง 20/02/2561<br>dd/mm/yyyy ตัวอย่าง 20/02/2561               |                                                                                                    |                     |
| รายงาม ~<br>กลุ่มเกษตรกรณ์                                                                                                    |                | รายละเอียด<br><sub>ตั้งแต่</sub>                                                                                         | รายชื่อสหกรณ์ที่ขอจดทะเบียนจัดตั้งสหกรณ์<br>วันที่30 มกราคม พ.ศ. 2561 ถึงวันที่ 30 มีนาคม พ.ศ. 2561 |                                                                                                    |                     |
| จองชื่อ<br>🗱 พิมพ์การจองชื่อและตรวจสอบ<br>สถานะการจอง                                                                                                    | ลำดับ<br>ที่   | สหกรณ์                                                                                                    | ประเภท                                                                                              | วันที่รับจด<br>ทะเบียนสหกรณ์                                                                                                    | เดขทะเบีย<br>สหกรณ์ |
| 🗱 เปลี่ยนสถานะการจอง                                                                                                    | 1              | N610116.1.1                                                                                                    | สหกรณ์นิคม)                                                                                         | 22 มี.ค. 61                                                                                                    | 21256100000         |
| ไร้ จดทะเบียน ∽                                                                                                    | 2              | สพกรณ์ก                                                                                                    | สหกรณ์การเกษตร)                                                                                     | 21 n.w. 61                                                                                                    | 21256100000         |
| ุ่∣∓ี ข้อบังคับกลุ่มเกษตกร ∽                                                                                                    | 6              |                                                                                                    |                                                                                                    | er inn of                                                                                                    |                     |
| l∓ สถานะทางกฏทมาย ∽                                                                                                    | 3              | รานสหกรณกรมการคำภายใน                                                                                                    | สหกรณบริการ)                                                                                        | 10 ม.ค. 61                                                                                                    | 21256100000         |
| 1ร รายงานประจำปั                                                                                                    | 4              | สหกรณ์ทดสอบ1.1                                                                                                    | สนกรณ์การเกษตร)                                                                                     | 01 มี.ค. 61                                                                                                    | 21256100000         |
| © ລລ/ເຈາກຮະນນ                                                                                                    | ง<br>สร้าง Es  | ccel สร้าง Word Document สร้าง PDI                                                                                       |                                                                                                    |                                                                                                    | •                   |

|   | A                                        | В                        | С               | D                        | E                        | F                | G               | Н                    | 1             | J                   | К                    | L          |
|---|------------------------------------------|--------------------------|-----------------|--------------------------|--------------------------|------------------|-----------------|----------------------|---------------|---------------------|----------------------|------------|
| 1 | รายชื่อสหกรณ์ที่ขอจดทะเบียนจัดดั้งสหกรณ์ |                          |                 |                          |                          |                  |                 |                      |               |                     |                      |            |
| 2 |                                          |                          |                 |                          | ตั้งแต่วันที่30 มกราคม 1 | พ.ศ. 2561 ถึงวัน | ที่ 30 มีนาคม พ | .ø. 2561             |               |                     |                      |            |
| 3 | 1000                                     | THORO                    | Acres           | วันนี้รับวามหายืนแสนอรอโ | เวลาเหมือนเสียงออกไ      |                  | ที              | ตั้งสำนักงาน         |               | ส่วนวนสมวลใดวัดตั้ง | เดือนสิ้มมีและนับเสี | มูลค่าหุ้น |
| 4 | анный                                    | antista                  | 05-010          | านทรธาพทะเมชนสหกรณ       | เลขทะเบยนลหกรณ           | เลขที            | ตำบล            | อำเภอ                | จังหวัด       | 4 III JUGD PERIOD   | and and a solid a    |            |
| 5 | 1                                        | N610116.1.1              | สหกรณ์นิคม)     | 22 มี.ค. 61              | 2125610000001            | 34               | คลองสาน         | เขตคลองสาน           | กรุงเทพมหานคร | 8                   | มีนาคม               | 9          |
| 6 | 2                                        | สหกรณ์ ก                 | สหกรณ์การเกษตร) | 21 n.w. 61               | 2125610000001            | 9 556            | ท่าข้าม         | เขตบางขุนเทียน       | กรุงเทพมหานคร | 10                  | กันยายน              | 13,000.00  |
| 7 | 3                                        | ร้านสหกรณ์กรมการค้าภายใน | สหกรณ์บริการ)   | 10 มี.ค. 61              | 2125610000001            | 133 กรุงเกษม     | คลองมหานาค      | เขตป้อมปราบศัตรูพ่าย | กรุงเทพมหานคร | 10                  | กุมภาพันธ์           | 150,000.00 |
| 8 | 4                                        | สหกรณ์ทดสอบ1.1           | สหกรณ์การเกษตร) | 01 มี.ค. 61              | 2125610000001            | 110              | คลองสาน         | เขตคลองสาน           | กรุงเทพมหานคร | 10                  | กันยายน              | 100,000.00 |
| 9 |                                          |                          |                 |                          |                          |                  |                 |                      |               |                     |                      |            |

## 3.9.2 รายงานรายละเอียดการจองชื่อสหกรณ์

์ โดยทำการทำการเข้าสู่เมนู โดยการเลือก เมนู 尹 รายงาน 🔿 รายงานรายละเอียดการจองชื่อสหกรณ์

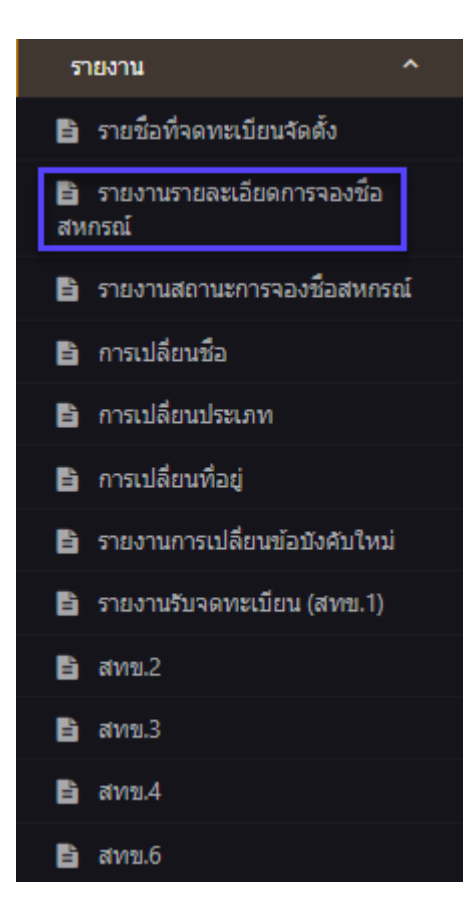

ระบบจะให้ระบุช่วงวันที่ เพื่อออกรายงาน โดยระบบ สามารถออกได้ทั้ง (FILE PDF,.EXCEL,WORDS)

| ระะบบงานทะเบียน<br>สุโข้งาน: สุโข้ดหารณ์ กาย<br>หน่วยงาน: สำนักงานส่งสร้างสหกรณ์ พื้นที่<br>1<br>สหารณ์:<br>วันที่เข้าสุระบบ: 30/03/2561 16:58:52                                      | ระบบฐานข้อมูลกะเบียนสหกรณ์/กลุ่มเกษตรกร                                                                                                    |
|----------------------------------------------------------------------------------------------------|----------------------------------------------------------------------------------------------------|
| สาทรณ์<br>จองชื่อ ~<br>* พิมพ์การตองชื่อและตรวจสอบ<br>สถานะการจอง<br>* เปล็ณหลักนะการจอง<br>!? จองหะเมือน ~<br>!? ของรณชักรณ์ ~<br>!? สถานะทางกฎหมาย ~<br>!? ราธงานประจำปี<br>ราธงาน ~ | รายงานรายละเอียดการจองชื่อสหกรณ์<br>หน่วยงาน ตำแักงานส่งเสริมสหกรณ์ ทันที 1<br>ตั้งแต่วันที่ 30/03/2561 dd/mm/yyyy ตัวอย่าง 20/02/2561<br>สินสุดวันที่ 30/03/2561 dd/mm/yyyy ตัวอย่าง 20/02/2561<br>แสดง ตัวเตา<br>รายละเอียด |
| กลุ่มเกษตรกรณ์<br>จองชื่อ · · · · · · · · · · · · · · · · · · ·                                                                                                    |                                                                                                    |

| $\mathbf{Z}$ | А                  |                                                                | С                          | D                                       | E                 | F            | G            | Н          |  |  |  |  |
|--------------|--------------------|----------------------------------------------------------------|----------------------------|-----------------------------------------|-------------------|--------------|--------------|------------|--|--|--|--|
| 1            |                    | รายงานรายละเอียดการจองชื่อสหกรณ์                               |                            |                                         |                   |              |              |            |  |  |  |  |
| 2            |                    | ตั้งแต่วันที่30 มกราคม พ.ศ. 2561 ถึงวันที่ 30 มีนาคม พ.ศ. 2561 |                            |                                         |                   |              |              |            |  |  |  |  |
| 3            | วันที่พิมพ์ 30/03/ |                                                                |                            |                                         |                   |              |              |            |  |  |  |  |
| 4            | ลำดับ              | วันที่จอง                                                      | ประเภทการจอง               | ชื่อสหกรณ์ที่จองได้                     | หน่วยงานที่รับจอง | ชื่อผู้จอง   | สถานะ        | หมายเลขจอง |  |  |  |  |
| 5            | 1                  | 01 ก.พ. 61                                                     | จดทะเบียนใหม่              | สหกรณ์ทดสอบ610201.1                     | สสพ.1             | 12           | จองชื่อได้   | 610000021  |  |  |  |  |
| 6            | 2                  | 01 ก.พ. 61                                                     | จดทะเบียนใหม่              | สหกรณ์ทดสอบ610201.2                     | สสพ.1             | 12           | จองชื่อได้   | 61000022   |  |  |  |  |
| 7            | 3                  | 01 ก.พ. 61                                                     | จดทะเบียนใหม่              | สหกรณ์ทดสอบ610201.3                     | สสพ.1             | 12           | รับจดทะเบียน | 61000023   |  |  |  |  |
| 8            | 4                  | 08 ก.พ. 61                                                     | จดทะเบียนใหม่              | สหกรณ์ทดสอบการจองที่1.1                 | สสพ.1             | จอง จดใหม่   | รับจดทะเบียน | 61000024   |  |  |  |  |
| 9            | 5                  | 12 ก.พ. 61                                                     | จดทะเบียนใหม่              | สหกรณ์ทดสอบ1.1                          | สสพ.1             | ทดสอบ จำลอง  | รับจดทะเบียน | 610000025  |  |  |  |  |
| 10           | 6                  | 20 ก.พ. 61                                                     | จดทะเบียนเปลี่ยนชื่อสหกรณ์ | ร้านสหกรณ์พระนคร 2                      | สสพ.1             | มินตรา พ่อโท | รับจดทะเบียน | 610000026  |  |  |  |  |
| 11           | 7                  | 20 ก.พ. 61                                                     | จดทะเบียนใหม่              | สหกรณ์ออมทรัพย์ในหมู่บ้านเทอดไท จำกัด   | สสพ.1             | มินตรา พ่อโท | รับจดทะเบียน | 61000027   |  |  |  |  |
| 12           | 8                  | 21 ก.พ. 61                                                     | จดทะเบียนใหม่              | สหกรณ์ ก                                | สสพ.1             | กข           | รับจดทะเบียน | 61000028   |  |  |  |  |
| 13           | 9                  | 21 ก.พ. 61                                                     | จดทะเบียนใหม่              | สหกรณ์ออมทรัพย์ในหมู่บ้านเทอดไท         | สสพ.1             | มินตรา พ่อโท | จองชื่อได้   | 610000029  |  |  |  |  |
| 14           | 10                 | 21 ก.พ. 61                                                     | จดทะเบียนใหม่              | สหกรณ์ออมทรัพย์ในหมู่บ้านเทอดไท 2 จำกัด | สสพ.1             | มินตรา พ่อโท | รับจดทะเบียน | 61000030   |  |  |  |  |
| 15           | 11                 | 26 ก.พ. 61                                                     | จดทะเบียนใหม่              | สหกรณ์610226.1                          | สสพ.1             | มินตรา พ่อโท | จองชื่อได้   | 61000031   |  |  |  |  |
| 16           | 12                 | 26 ก.พ. 61                                                     | จดทะเบียนใหม่              | สหกรณ์610226.2                          | สสพ.1             | มินตรา พ่อโท | จองชื่อได้   | 61000032   |  |  |  |  |
| 17           | 13                 | 26 ก.พ. 61                                                     | จดทะเบียนใหม่              | สหกรณ์610226.3                          | สสพ.1             | มินตรา พ่อโท | จองชื่อได้   | 61000033   |  |  |  |  |
| 18           | 14                 | 27 ก.พ. 61                                                     | จดทะเบียนใหม่              | ร้านสหกรณ์กรมการค้าภายใน                | สสพ.1             | มินตรา พ่อโท | รับจดทะเบียน | 61000036   |  |  |  |  |
| 19           | 15                 | 27 ก.พ. 61                                                     | จดทะเบียนเปลี่ยนชื่อสหกรณ์ | ร้านสหกรณ์กรมการค้าภายนอก               | สสพ.1             | มินตรา พ่อโท | รับจดทะเบียน | 61000037   |  |  |  |  |

## 3.9.3 รายงานสถานะการจองชื่อสหกรณ์

์ โดยทำการทำการเข้าสู่เมนู โดยการเลือก เมนู 🇲 รายงาน → รายงานสถานะการจองชื่อสหกรณ์

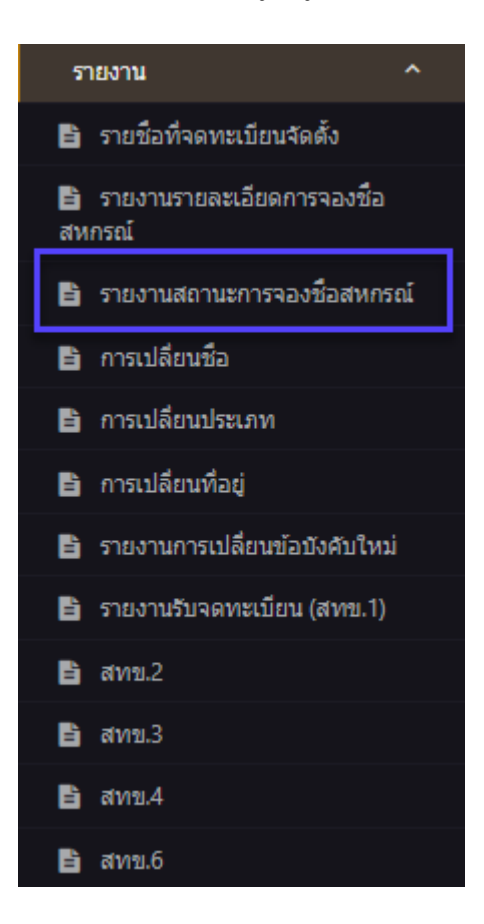

# ระบบจะให้ระบุช่วงวันที่ เพื่อออกรายงาน โดยระบบ สามารถออกได้ทั้ง (FILE PDF,.EXCEL,WORDS)

| รระบบบงานทะเป็บป<br>สุโข้งาน: สุโข้สหกรณ์ กาย.<br>หน่วยงาน: สำนิกงานส่งแร้มสหกรณ์ พื้นที่<br>1<br>สหกรณ์:<br>วินที่เข้าสู่ระบบ: 30/03/2561 17:04-28                                         | ຣະບບູ                                                 | <u>ข้อมูลทะเบ</u> ี                                                                                       | ยนสหกรณ์/กลุ่ม                                                                 | JINUTION SING |  |
|----------------------------------------------------------------------------------------------------|-------------------------------------------------------|----------------------------------------------------------------------------------------------------|--------------------------------------------------------------------------------|---------------|--|
| สหกรณ์ ** พิมพ์การจองชื่อและพรวจสอบ<br>สถานการจอง<br>สถานการจอง<br>** เปลี่ยนสถานการจอง<br>!รี จอกหะเบียน *<br>!รี ซื่อปรคิมศหกรณ์ *<br>!รี สถานะทางกฎหมาย *<br>* รายงานกระจำปี<br>รายงาน * | รายงานส<br>หน่วยงาน<br>สังแตวันที<br>สินสุดวันที<br>ร | ถานะการจองร<br>ย่านักงานส่งเสริมสาทกรณ์ พื้นที่ 1<br>30/03/2561<br>30/03/2561<br>แสดง สางศา<br>กายละเอียด | ชื่อสหกรณ์<br>dd/mm/yyyy ตัวอย่าง 20/02/2561<br>dd/mm/yyyy ตัวอย่าง 20/02/2561 |               |  |
| กลุ่มเกษตรกรณ์<br>จองชื่อ<br>ห้ ทัมพ์การจองชื่อและตรวจสอบ<br>regist.cpd.go.th/coop/reporttype1.php                                                                                          | ₹<br>Param=2≠                                         |                                                                                                    |                                                                                |               |  |

| 4        |    |            |                                  | D                                                 |            |            |         |                        |
|----------|----|------------|----------------------------------|---------------------------------------------------|------------|------------|---------|------------------------|
| 1        |    |            |                                  | รายงานสถานะการจองชื่อสหกรณ์                       |            |            |         |                        |
| 2        |    |            | ตั้งม                            | เต่วันที่ 30 มกราคม พ.ศ. 2561 ถึงวันที่ 30 มีนาค: | ม พ.ศ. 256 | 1          |         |                        |
| 3        |    |            |                                  |                                                   |            |            |         | วันที่พิมพ์ 30/03/2561 |
| 4        | #  | หมายเลขจอง | หน่วยงาน                         | ชื่อที่ได้                                        | วันจอง     | วันหมดอายุ | สถานะ   | ประเภทการจอง           |
| 5        | 1  | 610000037  | สำนักงานส่งเสริมสหกรณ์ พื้นที่ 1 | ร้านสหกรณ์กรมการค้าภายนอก                         | 27-02-61   | 29-03-61   | หมดอายุ | จองชื่อเปลี่ยนสหกรณ์   |
| 6        | 2  | 610000036  | สำนักงานส่งเสริมสหกรณ์ พื้นที่ 1 | ร้านสหกรณ์กรมการค้าภายใน                          | 27-02-61   | 29-03-61   | หมดอายุ | จองชื่อจดทะเบียนสหกรณ์ |
| 7        | 3  | 61000033   | สำนักงานส่งเสริมสหกรณ์ พื้นที่ 1 | สหกรณ์610226.3                                    | 26-02-61   | 28-03-61   | หมดอายุ | จองชื่อจดทะเบียนสหกรณ์ |
| 8        | 4  | 61000032   | สำนักงานส่งเสริมสหกรณ์ พื้นที่ 1 | สหกรณ์610226.2                                    | 26-02-61   | 28-03-61   | หมดอายุ | จองชื่อจดทะเบียนสหกรณ์ |
| 9        | 5  | 61000031   | สำนักงานส่งเสริมสหกรณ์ พื้นที่ 1 | สหกรณ์610226.1                                    | 26-02-61   | 28-03-61   | หมดอายุ | จองชื่อจดทะเบียนสหกรณ์ |
| 10       | 6  | 610000030  | สำนักงานส่งเสริมสหกรณ์ พื้นที่ 1 | สหกรณ์ออมทรัพย์ในหมู่บ้านเทอดไท 2 จำกัด           | 21-02-61   | 23-03-61   | หมดอายุ | จองชื่อจดทะเบียนสหกรณ์ |
| 11       | 7  | 61000029   | สำนักงานส่งเสริมสหกรณ์ พื้นที่ 1 | สหกรณ์ออมทรัพย์ในหมู่บ้านเทอดไท                   | 21-02-61   | 23-03-61   | หมดอายุ | จองชื่อจดทะเบียนสหกรณ์ |
| 12       | 8  | 61000028   | สำนักงานส่งเสริมสหกรณ์ พื้นที่ 1 | สหกรณ์ ก                                          | 21-02-61   | 23-03-61   | หมดอายุ | จองชื่อจดทะเบียนสหกรณ์ |
| 13       | 9  | 61000027   | สำนักงานส่งเสริมสหกรณ์ พื้นที่ 1 | สหกรณ์ออมทรัพย์ในหมู่บ้านเทอดไท จำกัด             | 20-02-61   | 22-03-61   | หมดอายุ | จองชื่อจดทะเบียนสหกรณ์ |
| 14       | 10 | 610000026  | สำนักงานส่งเสริมสหกรณ์ พื้นที่ 1 | ร้านสหกรณ์พระนคร 2                                | 20-02-61   | 22-03-61   | หมดอายุ | จองชื่อเปลี่ยนสหกรณ์   |
| 15       | 11 | 61000025   | สำนักงานส่งเสริมสหกรณ์ พื้นที่ 1 | สหกรณ์ทดสอบ1.1                                    | 12-02-61   | 14-03-61   | หมดอายุ | จองชื่อจดทะเบียนสหกรณ์ |
| 16       | 12 | 61000024   | สำนักงานส่งเสริมสหกรณ์ พื้นที่ 1 | สหกรณ์ทดสอบการจองที่1.1                           | 08-02-61   | 10-03-61   | หมดอายุ | จองชื่อจดทะเบียนสหกรณ์ |
| 17       | 13 | 61000023   | สำนักงานส่งเสริมสหกรณ์ พื้นที่ 1 | สหกรณ์ทดสอบ610201.3                               | 01-02-61   | 03-03-61   | หมดอายุ | จองชื่อจดทะเบียนสหกรณ์ |
| 18       | 14 | 61000022   | สำนักงานส่งเสริมสหกรณ์ พื้นที่ 1 | สหกรณ์ทดสอบ610201.2                               | 01-02-61   | 03-03-61   | หมดอายุ | จองชื่อจดทะเบียนสหกรณ์ |
| 19<br>20 | 15 | 610000021  | สำนักงานส่งเสริมสหกรณ์ พื้นที่ 1 | สหกรณ์ทดสอบ610201.1                               | 01-02-61   | 03-03-61   | หมดอายุ | จองชื่อจดทะเบียนสหกรณ์ |

## 3.9.4 การเปลี่ยนชื่อ

์ โดยทำการทำการเข้าสู่เมนู โดยการเลือก เมนู 🇲 รายงาน 🔶 เปลี่ยนชื่อ

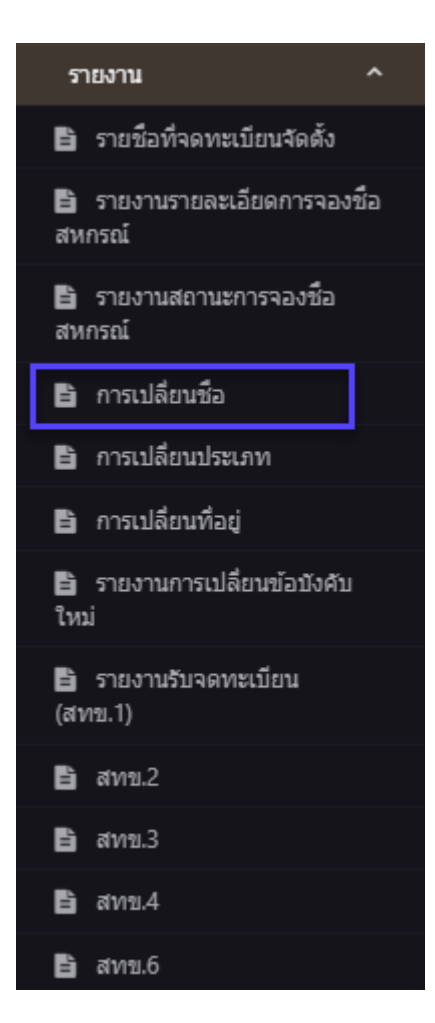

ระบบจะให้ระบุ รหัสสหกรณ์ ,ชื่อสหกรณ์ ,ช่วงวันที่ เพื่อออกรายงาน โดยระบบ สามารถออกได้ทั้ง (FILE PDF,.EXCEL,WORDS)

| ระบบงานทหม่อื่อน<br>ยุไข้งาน ยุไข้สหกรณ์ กาณ.<br>หน่วยงาน สำนักงานส่งเสริมสหกรณ์ พื้น<br>1<br>สหกรณ์ :<br>วันที่เข้าสู่ระบบ : 30/03/2561 17:17:46                |                                                                                   | ฐานข้อมูลทะเบ                                           | มียนสหกรณ์/กลุ่มเก                                                          |  |
|----------------------------------------------------------------------------------------------------|-----------------------------------------------------------------------------------|---------------------------------------------------------|-----------------------------------------------------------------------------|--|
| สาหารณ์<br>จองชื่อ ~<br>* พิณฑ์การจองชื่อและธรวจสอบ<br>สถามะการจอง<br>* เปลี่ยนสถานะการจอง<br>เรื่ จะเหนเบียน ~<br>เรื่ ขอปรดิมสหกรณ์ ~<br>เรื่ สถานะทางกฎหมาย ~ | <b>รายงาน</b> ร<br>หน่วยงาน<br>รหัสสหกรณ<br>ชื่อสหกรณ<br>ดังแตวนที<br>สินสุตวันที | การเปลี่ยนชื่อส<br>สำนักงานส่งเสริมสหกรณ์ พื้นที่ 1<br> | สีหกรณ์<br>dd/mm/yyyy ตัวอย่าง 20/02/2561<br>dd/mm/yyyy ตัวอย่าง 20/02/2561 |  |
| กลุ่มเกษตรกรณ์<br>จองชื่อ<br>ระกับที่การจองชื่อและตรวจสอบ<br>เราไปเรอน on th/copor/reportbure2.0                                                                 | ho?oaram=3#                                                                       | รายละเอียด                                              |                                                                             |  |

| 4 | А                          | В                                       | С                | D           | E                 | F            | G             |  |  |  |
|---|----------------------------|-----------------------------------------|------------------|-------------|-------------------|--------------|---------------|--|--|--|
| 1 | รายงานการเปลี่ยนชื่อสหกรณ์ |                                         |                  |             |                   |              |               |  |  |  |
| 2 |                            | ตั้งแต่วันที่ 01/01/2561 ถึง 30/03/2561 |                  |             |                   |              |               |  |  |  |
|   | วันที่พิมพ์ :30/03/2561    |                                         |                  |             |                   |              |               |  |  |  |
| 4 | ที                         | ชื่อเดิม                                | เลขทะเบียนสหกรณ์ | ชื่อใหม่    | วันที่เปลี่ยนชื่อ | ประเภทสหกรณ์ | จังหวัด       |  |  |  |
| 5 | 1                          | N610116.01.1                            | 2125610000001    | N610116.1.1 | 11-03-61          | สหกรณ์นิคม   | กรุงเทพมหานคร |  |  |  |
| 6 |                            |                                         |                  |             |                   |              |               |  |  |  |
| 7 |                            |                                         |                  |             |                   |              |               |  |  |  |
|   |                            |                                         |                  |             |                   |              |               |  |  |  |
|   |                            |                                         |                  |             |                   |              |               |  |  |  |
|   |                            |                                         |                  |             |                   |              |               |  |  |  |

## 3.9.5 การ เปลี่ยนประเภท

โดยทำการทำการเข้าสู่เมนู โดยการเลือก เมนู ᢣ รายงาน →การ เปลี่ยนประเภท

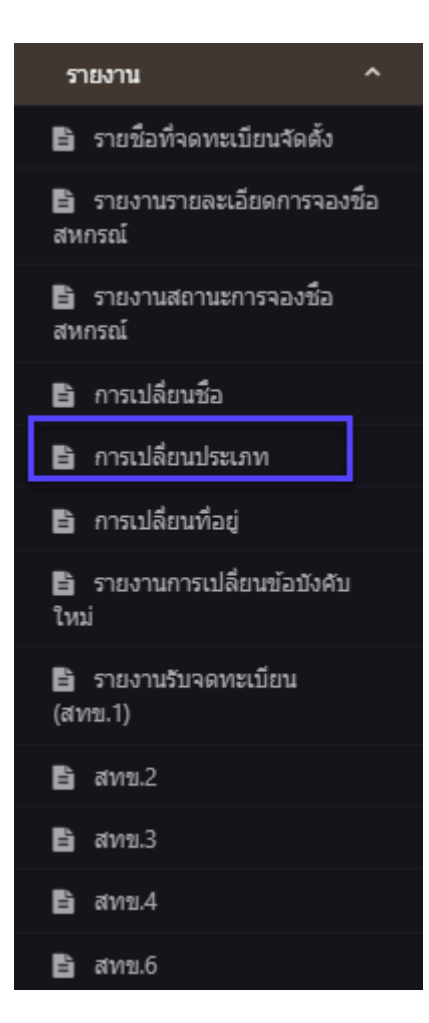

ระบบจะให้ระบุ รหัสสหกรณ์ ,ชื่อสหกรณ์ ,ช่วงวันที่ เพื่อออกรายงาน โดยระบบ สามารถออกได้ทั้ง (FILE PDF,.EXCEL,WORDS)

| ระรบบอานพรเบือบ<br>สูโข้งาน : สูโข้สหกรณี กทม.<br>หน่วยงาน : สำนักงานส่งเสริมสห<br>1<br>สหกรณี :<br>วันที่เข้าสู่ระบบ : 30/03/2561 17 | กรณ์ พันท์                                       | ເຊິ່ງ ເບິ່ງ                                            | ฐานข้อมูลทะ                                  | เบียนสหกรณ์/กลุ่มเ             |  |
|----------------------------------------------------------------------------------------------------|--------------------------------------------------|--------------------------------------------------------|----------------------------------------------|--------------------------------|--|
| สหกรณ์<br>จองชื่อ<br>* พิมพ์การจองชื่อและคร<br>สถานะการจอง<br>* เปลี่ยนสถานะการจอง<br>                                                | <ul><li>&gt;</li><li>&gt;</li><li>&gt;</li></ul> | <b>รายงานก</b><br>หน่วยงาน<br>รหัสสหกรณ์<br>ชื่อสหกรณ์ | ารเปลี่ยนปร<br>สานักงานส่งเสริมสหกรณ์ ทั่นที | ะเภท                           |  |
| ↓∓ี ข้อบังคับสหกรณ์<br>เ≕                                                                                                    | ,                                                | ตั้งแต่วันที่                                          | 30/03/2561                                   | dd/mm/yyyy ตัวอย่าง 20/02/2561 |  |
| <ul> <li>มะ สถานะทางกฎหมาย</li> <li>รายงานประจำปี</li> </ul>                                                                          |                                                  | สิ้นสุดวันที                                           | 30/03/2561                                   | dd/mm/yyyy ดัวอย่าง 20/02/2561 |  |
| รายงาน                                                                                                    | *                                                | [<br>                                                  | แสดง ล้างคำ<br>ธายละเอียด                    |                                |  |
| กลุ่มเกษตรกรณ์                                                                                                    |                                                  |                                                        |                                              |                                |  |
| จองชื่อ                                                                                                    | ~                                                |                                                        |                                              |                                |  |
| พิมพ์การจองชื่อและตร<br>regist.cpd.go.th/coop/report                                                                                  | วรสอบ -<br>ttype2.php?param=4#                   |                                                        |                                              |                                |  |

| 4  | А                       | В                                       | С                | D              | E          | F                   | G             |  |  |  |  |  |
|----|-------------------------|-----------------------------------------|------------------|----------------|------------|---------------------|---------------|--|--|--|--|--|
|    | รายงานการเปลี่ยนประเภท  |                                         |                  |                |            |                     |               |  |  |  |  |  |
| 2  |                         | ตั้งแต่วันที่ 01/01/2561 ถึง 30/03/2561 |                  |                |            |                     |               |  |  |  |  |  |
| 3  | วันที่พิมพ์ :30/03/2561 |                                         |                  |                |            |                     |               |  |  |  |  |  |
| 4  | ที                      | ชื่อสหกรณ์                              | เลขทะเบียนสหกรณ์ | ประเภทเดิม     | ประเภทใหม่ | วันที่เปลี่ยนประเภท | จังหวัด       |  |  |  |  |  |
| 5  | 1                       | N610116.1.1                             | 2125610000001    | สหกรณ์การเกษตร | สหกรณ์นิคม | 11-03-61            | กรุงเทพมหานคร |  |  |  |  |  |
| 6  |                         |                                         |                  |                |            |                     |               |  |  |  |  |  |
|    |                         |                                         |                  |                |            |                     |               |  |  |  |  |  |
|    |                         |                                         |                  |                |            |                     |               |  |  |  |  |  |
|    |                         |                                         |                  |                |            |                     |               |  |  |  |  |  |
| 10 |                         |                                         |                  |                |            |                     |               |  |  |  |  |  |
|    | I                       |                                         |                  |                |            |                     |               |  |  |  |  |  |

# 3.9.6 การ เปลี่ยนที่อยู่

์ โดยทำการทำการเข้าสู่เมนู โดยการเลือก เมนู 芛 รายงาน → การ เปลี่ยนที่อยู่

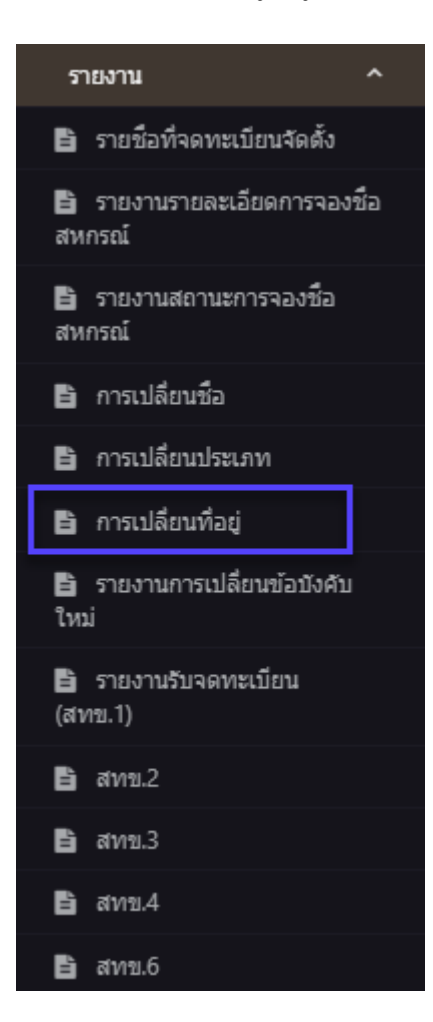

ระบบจะให้ระบุ รหัสสหกรณ์ ,ชื่อสหกรณ์ ,ช่วงวันที่ เพื่อออกรายงาน โดยระบบ สามารถออกได้ทั้ง (FILE PDF,.EXCEL,WORDS)

| ระบบบงานทะเบียน<br>สุโข้งาน: สุโข้สหกรณ์ กาย<br>หน่วยงาน: สำนักงานส่งเสริมสหกรณ์ พื้นที่<br>1<br>สหกรณ์:<br>วินที่เข้าสู่ระบบ: 30/03/2561 17:20:53                            |                                                                                 | ູຈານข้อมูลทะเบิ                                                                                             | ี่ยนสหกรณ์/กลุ่มเก                                             |  |
|----------------------------------------------------------------------------------------------------|---------------------------------------------------------------------------------|----------------------------------------------------------------------------------------------------|----------------------------------------------------------------|--|
| สหกรณ์<br>** พิมพ์การจองข้อและคราจสอบ<br>สถานยารจอง<br>** เปลี่ยนสถานยารจอง<br>!? จองระเมือน ~<br>!? ข้อปังคิมสหกรณ์ ~<br>!? สถานะหางกฎหมาย ~<br>** รายงานประจำปี<br>รายงาน ~ | รายงานก<br>หน่วยงาน<br>รหัสสหกรณ์<br>ชื่อสหกรณ์<br>สั้นสุดรับที<br>สั้นสุดรับที | ารเปลี่ยนที่อยู<br>ตำนักงานส่งเสริมสหกรณ์ พื้นที่ 1<br>30/03/2561<br>30/03/2561<br>แสดง สารศา<br>รายละเอียด | dd/mm/yyyy ຫ້ວຍປາຈ 20/02/2561<br>dd/mm/yyyy ຫ້ວຍປາຈ 20/02/2561 |  |
| จองชอ<br>* พิมพ์การจองชื่อและตรวจสอบ<br>regist cod go th/cons/reportive2.php?pa                                                                                               | ram-5#                                                                          |                                                                                                    |                                                                |  |

| 4 | А                       | В                                       | С                | D                                                | E                                       | F                    | G            |  |  |  |  |  |  |
|---|-------------------------|-----------------------------------------|------------------|--------------------------------------------------|-----------------------------------------|----------------------|--------------|--|--|--|--|--|--|
|   |                         |                                         |                  | รายงานการเปลี่ยนที่อยู่                          |                                         |                      |              |  |  |  |  |  |  |
|   |                         | ตั้งแต่วันที่ 01/01/2561 ถึง 30/03/2561 |                  |                                                  |                                         |                      |              |  |  |  |  |  |  |
|   | วันที่พิมพ์ :30/03/2561 |                                         |                  |                                                  |                                         |                      |              |  |  |  |  |  |  |
|   | ที                      | ชื่อสหกรณ์                              | เลขทะเบียนสหกรณ์ | ที่อยู่เดิม                                      | ที่อยู่ใหม่                             | วันที่เปลี่ยนที่อยู่ | ประเภทสหกรณ์ |  |  |  |  |  |  |
| 5 | 1                       | N610116.1.1                             | 2.12561E+12      | ที่อยู่เก่า dd บางนา* เขตลาดกระบัง กรุงเทพมหานคร | 56/16 รองเมือง เขตปทุมวัน กรุงเทพมหานคร | 11-03-61             | สหกรณ์นิคม   |  |  |  |  |  |  |
|   |                         |                                         |                  |                                                  |                                         |                      |              |  |  |  |  |  |  |
|   |                         |                                         |                  |                                                  |                                         |                      |              |  |  |  |  |  |  |
|   |                         |                                         |                  |                                                  |                                         |                      |              |  |  |  |  |  |  |
|   |                         |                                         |                  |                                                  |                                         |                      |              |  |  |  |  |  |  |
|   | 1                       |                                         |                  |                                                  |                                         |                      |              |  |  |  |  |  |  |

## 3.9.7 รายงานการเปลี่ยนข้อบังคับใหม่

โดยทำการทำการเข้าสู่เมนู โดยการเลือก เมนู 🗲 รายงาน 🔶 รายงานการเปลี่ยนข้อบังกับใหม่

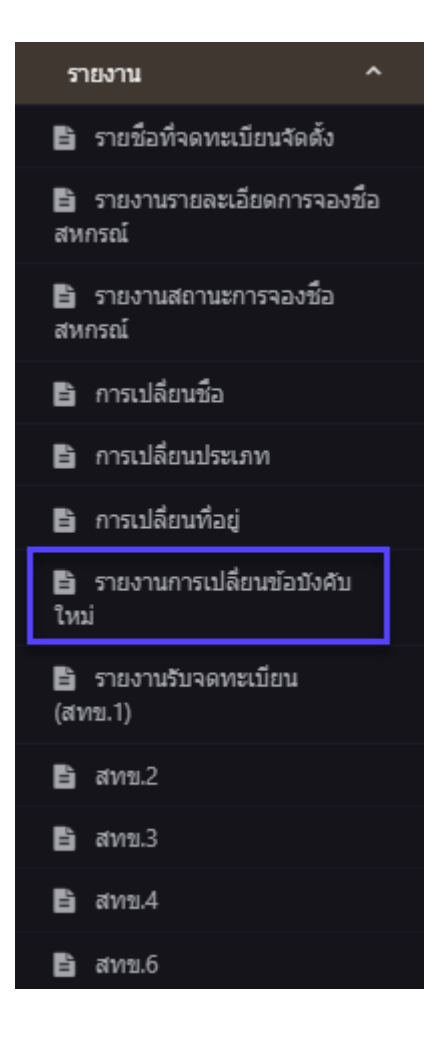

ระบบจะให้ระบุช่วงวันที่ เพื่อออกรายงาน โดยระบบ สามารถออกได้ทั้ง (FILE PDF,.EXCEL,WORDS)

| รระบบงานทระเบียน<br>สุโข้ราน: สุโข้สพรณ์ ทาง<br>หน่วยงาน: สามิกงานสงเสริมสพกรณ์ ทั้นที่<br>1<br>สพรณ์:<br>วินที่เข้าสุระบบ: 30/03/2561 17:26:08 | ຣະບບູ                                                      | ฐานข้อมูลทะเบิ                                                                                              | มียนสหกรณ์/กลุ่ม                                                                     |  |
|----------------------------------------------------------------------------------------------------|------------------------------------------------------------|----------------------------------------------------------------------------------------------------|--------------------------------------------------------------------------------------|--|
| สงครณี * จิงจรีขึ้ง * * * * * * * * * * * * * * * * * * *                                                                                       | <b>รายงานก</b><br>หน่วยงาน<br>สังแต่วันที่<br>สิ้นสุดวันที | าารเปลี่ยนข้อบ<br>สานักงานส่งเสริมสหกรณ์ พื้นที่ 1<br>30/03/2561<br>30/03/2561<br>แสดง สางค่า<br>รายละเอียด | <b>ไงคับใหม่</b><br>dd/mm/yyyy ตัวอย่าง 20/02/2561<br>dd/mm/yyyy ตัวอย่าง 20/02/2561 |  |
| กลุ่มเกษตรกรณ์<br>จองชื่อ<br>ซ้ำ ถึงและตรวจสอบ<br>regist.cock.coc.if/coco/resocitive=1ebp3                                                      | ▼<br>baram=7#                                              |                                                                                                    |                                                                                      |  |

| 4            | А     | В                                                              | С                | D                       | E                           | F            | G              | Н                |  |  |  |
|--------------|-------|----------------------------------------------------------------|------------------|-------------------------|-----------------------------|--------------|----------------|------------------|--|--|--|
| 1            |       |                                                                |                  | รายงานการเปลี่ยนข้อบัง  | งคับใหม่                    |              |                |                  |  |  |  |
| 2            |       | ตั้งแต่วันที่30 มกราคม พ.ศ. 2561 ถึงวันที่ 30 มีนาคม พ.ศ. 2561 |                  |                         |                             |              |                |                  |  |  |  |
| 3            |       |                                                                |                  |                         |                             |              | วันที่เ        | พิมพ์ 30/03/2561 |  |  |  |
| 4            | ลำดับ | ชื่อสหกรณ์                                                     | เฉขทะเบียนสหกรณ์ | เลขทะเบียนข้อบังคับเดิม | เลขทะเบียน<br>ข้อบังคับใหม่ | วันที่ถือใช้ | ประเภทสหกรณ์   | จังหวัด          |  |  |  |
| 5            | 1     | N610116.1.1                                                    | 2125610000001    |                         | 2125610000001               | 22 มี.ค. 61  | สหกรณ์นิคม     | กรุงเทพมหานคร    |  |  |  |
| 6            | 2     | ร้านสหกรณ์กรมการค้าภายใน                                       | 2125610000001    |                         | 2125610000001               | 10 มี.ค. 61  | สหกรณ์บริการ   | กรุงเทพมหานคร    |  |  |  |
| 7            | 3     | สหกรณ์ ก                                                       | 2125610000001    |                         | 2125610000001               | 21 ก.พ. 61   | สหกรณ์การเกษตร | กรุงเทพมหานคร    |  |  |  |
| 8<br>9<br>10 |       |                                                                |                  |                         |                             |              |                |                  |  |  |  |

# 3.9.8 รายงานรับจดทะเบียน (สทข.1)

โดยทำการทำการเข้าสู่เมนู โดยการเลือก เมนู 🇲 รายงาน 🔶 รายงานรับจดทะเบียน (สทข.1)

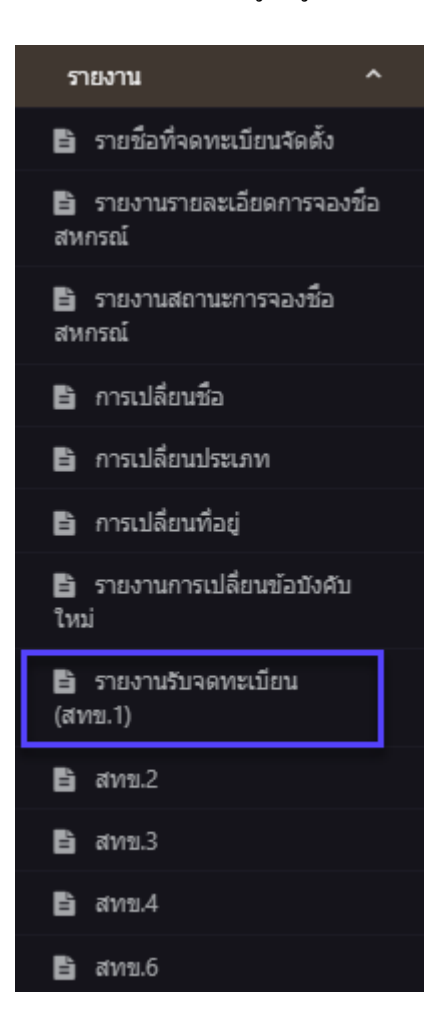

ระบบจะให้ระบุ ประจำปี,ประจำเดือน เพื่อออกรายงาน โดยระบบ สามารถออกได้ทั้ง (FILE PDF,.EXCEL,WORDS)

| ระะบบงานทะเบียน                                                                                                    |                                                                                                    |  |
|----------------------------------------------------------------------------------------------------|----------------------------------------------------------------------------------------------------|--|
| ผู้ไข้งาน : ผู้ไข้สหกรณ์ กทม.<br>หน่วยงาน : สำนักงานส่งเสริมสหกรณ์ พื้นที่<br>1<br>สหกรณ์ :<br>วันที่เข้าสู่ระบบ : 08/03/2561 20:02:22                                                        | 🖌 🥌 ระบบฐานข้อมูลทะเบียนสหกรณ์/กลุ่มเกษตรกร                                                          |  |
| สางกรณ์<br>รองชื่อ ``<br>* พิมพ์การจองชื่อและตรวจสอบ<br>สถานะการจอง<br>* เปลี่ยวสดานะการจอง<br>IF จอาทะเบียน ``<br>IF สอาทะหรือน ``<br>IF สถานะทางกฎหมาย ``<br>* รายงาานไระจ่าปี<br>รายงาน `` | รายงานรับจดทะเบียน (สทข.1)<br>หน่วยงาน<br>มระจาบิ<br>ประจำบิ<br>ประจำบิ<br>มระจำเพื่อน<br>รายละเอียด |  |
| กลุ่มเกษตรกรณ์<br>จองชื่อ<br>\$* พิมพ์การจองชื่อและตรวจสอม<br>regist.cpd.qo.th/coop/reportspes.ph                                                                                             | ▶<br>hp?param=stt1#                                                                                  |  |

| $\square$ | А                  | В                               | С            | D            | E             | F                                 | G       | н         | 1         | J                  | К                        | L                |
|-----------|--------------------|---------------------------------|--------------|--------------|---------------|-----------------------------------|---------|-----------|-----------|--------------------|--------------------------|------------------|
| 1         |                    |                                 |              |              |               |                                   |         |           |           |                    |                          | สทบ.1            |
| 2         |                    |                                 |              |              |               |                                   |         |           |           |                    |                          |                  |
| 3         |                    |                                 |              |              |               | รายงานรับจดทะเบียนสหกรณ์          |         |           |           |                    |                          |                  |
| 4         |                    |                                 |              |              |               | ส่านักงานส่งเสริมสหกรณ์ พื้นที่ 1 |         |           |           |                    |                          |                  |
| 5         |                    |                                 |              |              |               | ประจำเดือน มกราคม พ.ศ. 2561       |         |           |           | -                  |                          |                  |
| 6         | รับจดทะเบียนสหกรณ์ |                                 |              | เรณ์         | ที่ตั้งส่     | านักงา                            | าน      |           | จำนวน     | วันสิ้นปี นว นโดเส | ນອດ່າງຄົນແຮດຮ້ຳ          |                  |
| 7         | анаци              | доаинза                         | ประเภท       | วัน/เดือน/ปี | เลขทะเบียนที่ | เลขที                             | หมู่ที่ | ดำบล/แขวง | อำเภอ/เขต | สมาชิกแรกตั้ง      | Juan Nichtigh            | มูลค่ายุเนตรกตุง |
|           |                    |                                 |              |              |               |                                   |         |           |           |                    |                          |                  |
| 8         | 1                  | สหกรณออมทรพยในหมูบานเทอดไท จากด | สหกรณออมทรพย | 17 ม.ค. 61   | 2125610000001 | 119/40 หมูบานรางบวคนทรวลล         |         | บางแค     | เขตบางแค  | 30                 | เมษายน                   | 30,000.00        |
| 9         |                    |                                 |              |              |               |                                   |         |           |           |                    |                          |                  |
| 10        |                    |                                 |              |              |               |                                   |         |           |           |                    |                          |                  |
| 11        |                    |                                 |              |              |               |                                   |         |           |           |                    | ()                       |                  |
|           |                    |                                 |              |              |               |                                   |         |           |           |                    | بلاهم والماد             |                  |
| 12        |                    |                                 |              |              |               |                                   |         |           |           |                    | สานกงานสงเสรมสหกรณ พนท 1 |                  |
| 13        |                    |                                 |              |              |               |                                   |         |           |           |                    |                          |                  |
| 14        |                    |                                 |              |              |               |                                   |         |           |           |                    |                          |                  |
#### 3.9.9 รายงาน สทข.2

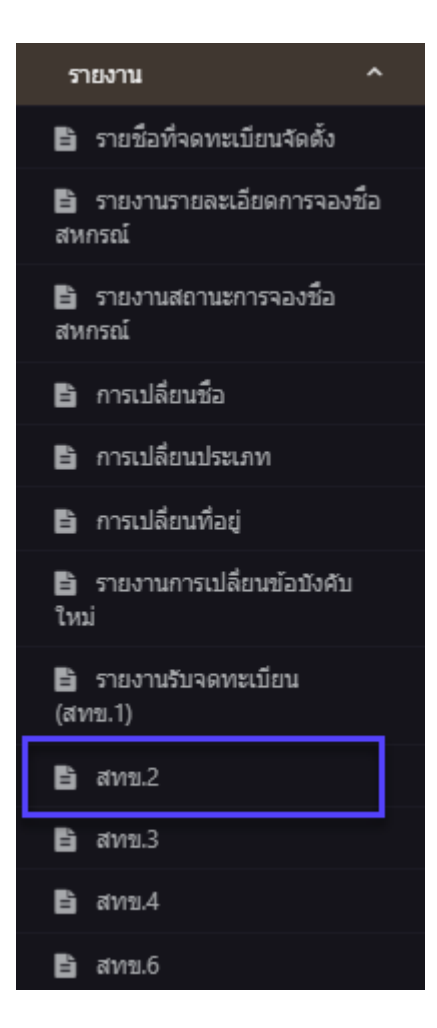

ระบบจะให้ระบุ ประจำปี,ประจำเดือน เพื่อออกรายงาน โดยระบบ สามารถออกได้ทั้ง (FILE PDF,.EXCEL,WORDS)

| ระะบบงานทะเบียน                                                                                                    |                                                                                              |
|----------------------------------------------------------------------------------------------------|----------------------------------------------------------------------------------------------|
| ษุโซ้งาน: ยุโซ้สหกรณ์ กหม<br>หน่วยงาน: สำนักงานส่งเสริมสหกรณ์ พื้นที่<br>1<br>สหกรณ์:<br>วันที่เข้าสู่หรบบ: 08/03/2561 20:04:13                                                                                   | ระบบฐานข้อมูลทะเบียนสหกรณ์/กลุ่มเกษตรกร                                                      |
| สพรณ์<br>จองชื่อ ``<br>* พิมพ์การจองชื่อและตรวจสอบ<br>สถานะการจอง<br>* เปลี่ยนสถานะการจอง<br>!? จองหะเป็ยน ``<br>!? จองหะเป็ยน ``<br>!? สถานะหางกฎหมาย ``<br>!? สถานะหางกฎหมาย ``<br>* ภายงานประจำปี<br>รายงาน `` | การดำเนินการรับจดทะเบียน (สทข.2)<br>หน่วยงาน ดำนักงานส่งเสริมสหกรณ์ ทั่นที่ 1<br>ประจำเพื่อน |
| กลุ่มเกษตรกรณ์<br>จองชื่อ<br>🍄 พิมพ์การจองชื่อและตรวจสอบ<br>เรตโร่เลตckaoshi/coop/(coortive=3,ping?)                                                                                                    | aram=stk2#                                                                                   |

# ตัวอย่างรายงาน

|                        | А                                | В                                                                                                    | С                                         | D                | E            | F                | G                 | Н                                | I          |  |  |  |  |  |
|------------------------|----------------------------------|----------------------------------------------------------------------------------------------------|-------------------------------------------|------------------|--------------|------------------|-------------------|----------------------------------|------------|--|--|--|--|--|
| 1                      |                                  |                                                                                                    | การดำเนินการรับจ                          | ดทะเบียน สหกรถ   | í            |                  |                   |                                  |            |  |  |  |  |  |
| 2                      | สำนักงานส่งเสริมสหกรณ์ พื้นที่ 1 |                                                                                                    |                                           |                  |              |                  |                   |                                  |            |  |  |  |  |  |
| 3                      |                                  |                                                                                                    |                                           |                  |              |                  |                   |                                  |            |  |  |  |  |  |
| +<br>5                 |                                  | 4. 2                                                                                                    | รับเอกสารจากสหกรณ์                        |                  | ส่งเอกสาฯ    | รให้สหกรณ์       | จำนวนวัน ทั้งหมด  | การดำเนินงานจัดตั้ง สหก          | เรณ์       |  |  |  |  |  |
| 6                      | ลาดบท                            | ซอสหกรณ                                                                                                    | เลขรับหนังสือ                             | วัน / เดือน / ปี | เลขที่เอกสาร | วัน / เดือน / ปี | ที่ใช้ ปฏิบัติงาน | จำนวน เจ้าหน้าที่                | ด่าใช้จ่าย |  |  |  |  |  |
| 7                      |                                  | 1 สหกรณ์ออมทรัพย์ในหมู่บ้านเทอดไท จำกัด                                                                                                    |                                           | 20 n.w. 61       |              | 20 ก.พ. 61       | 0                 |                                  | 0 0        |  |  |  |  |  |
| 3<br>9                 | กรณ์ที่ขอจัดตั้งรวมทั้งหมด       | 1                                                                                                    | สหกรณ์ จำนวนวันทั้งหมดที่ใช้ปฏิบัติงานรวม | 0                | วัน          |                  |                   |                                  |            |  |  |  |  |  |
| .0<br>.1               |                                  |                                                                                                    |                                           |                  |              |                  |                   | ()                               | -          |  |  |  |  |  |
| 2                      |                                  | สำนักงานส่งเสริมสหกรณ์ พื้นที่ 1<br>1. กรณีที่มีการส่งเอกสารคืนให้คณะผู้จัดตั้ง<br>สหกรณ์ดำเนินการแก้ไข ให้ดีอเอาวันที่ใด้รับ<br>เอกสารที่สมบูรณ์ครั้งหลังสุดในการนับวันที่                 |                                           |                  |              |                  |                   | สำนักงานส่งเสริมสหกรณ์ พื้นที่ 1 |            |  |  |  |  |  |
| 3 หม                   | ายเหตุ                           | ได้รับเอกสาร<br>2. วันที่ส่งเอกสารให้สหกรณ์ ให้ถือเอาวันที่<br>สำนักงานสหกรณ์จังหวัดออกหนังสือแจ้ง                                                                                          |                                           |                  |              |                  |                   |                                  |            |  |  |  |  |  |
| 4                      |                                  | สหกรณ์<br>3. จำนวนเจ้าหน้าที่ หมายถึง จำนวนเจ้าหน้าที่<br>ส่งเสริบสหกรณ์ที่เข้าร่าบประชาบเร็อร่าบ                                                                                           |                                           |                  |              |                  |                   |                                  |            |  |  |  |  |  |
| . <mark>5</mark><br>.6 |                                  | ลงเสรมสหทรงแทบ ธรมบระบุมหรอรมม<br>ดำเนินการในการจัดตั้งสหกรณ์นั้นๆ<br>4. ค่าใช้จ่าย หมายถึง ค่าใช้จ่ายที่เจ้าหน้าที่<br>ส่งเสริมสหกรณ์เบิกจ่ายเพื่อใช้ในการ<br>ค่าเนินการจัดตั้งสหกรณ์นั้นๆ |                                           |                  |              |                  |                   |                                  |            |  |  |  |  |  |

#### 3.9.10 รายงาน สทข.3

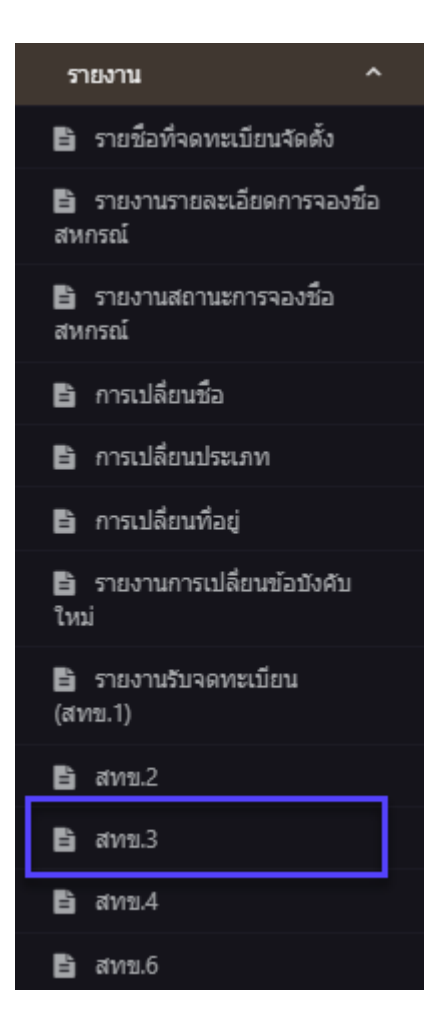

ระบบจะให้ระบุ ประจำปี,ประจำเดือน เพื่อออกรายงาน โดยระบบ สามารถออกได้ทั้ง (FILE PDF,.EXCEL,WORDS)

| ระะบบงานทะเบียน                                                                                                    | Î                   |                                                |                                                          |              |          |   |
|----------------------------------------------------------------------------------------------------|---------------------|------------------------------------------------|----------------------------------------------------------|--------------|----------|---|
| ผู้ไข้งาน : ผู้ไข้สหกรณ์ กทม.<br>หน่วยงาน : สำนักงานส่งเสริมสหกร<br>1<br>สหกรณ์ :                                                                                                  | รณ์ พื้นที          | S:UU                                           | ฐานข้อมูลทะเบีย                                          | นสหกรณ์/กลุ่ | มเกษตรกร |   |
| วันที่เข้าสูระบบ : 08/03/2561 20:0                                                                                                    | 07:27               |                                                |                                                          |              |          |   |
| สางกรณ์<br>จองชื่อ<br>* พิมาห์การจองชื่อและตรวจ<br>สถานะการจอง<br>* เปลี่ยนสดานะการจอง<br>[รี จอาหถเบียน<br>]รี ข้อปัจสิมสพกรณ์<br>[รี สถานะทางกฎหมาย<br>* รายงานประจำปี<br>รายงาน | ~<br>хяари<br>~     | <b>การเลิกแล</b> ร์<br>หน่วยงาน<br>ประสาบดื่อน | ะถอนชื่อ (สทข.3)<br>สำนักงานส่งเสริมสหกรณ์ ทั่นที่ 1<br> |              |          |   |
| กลุ่มเกษตรกรณ์                                                                                                    |                     |                                                |                                                          |              |          |   |
| จองชื่อ                                                                                                    | *                   |                                                |                                                          |              |          |   |
| พิมพ์การจองชื่อและตรวจ<br>regist.cpd.go.th/coop/reportty                                                                                                    | ype3.php?param=stk: | 3#                                             |                                                          |              |          | _ |

## ตัวอย่างรายงาน

| 4                                                  | А        | В                                                                                                    | С             | D          | E                          | F           | G                          | Н           | I                          | J                                      |
|----------------------------------------------------|----------|----------------------------------------------------------------------------------------------------|---------------|------------|----------------------------|-------------|----------------------------|-------------|----------------------------|----------------------------------------|
| 1<br>2                                             |          |                                                                                                    | (สทข.3)       |            |                            |             |                            |             |                            |                                        |
| 3                                                  |          |                                                                                                    |               |            |                            |             |                            |             |                            |                                        |
| 4<br>5<br>6                                        |          |                                                                                                    |               |            |                            |             |                            |             |                            |                                        |
| 7                                                  | สำดับที่ | าดับที่ ชื่อสหกรณ์ เลขทะเบียนที่ประเภท เลิก ถอน                                                                                                    |               |            |                            |             | นชื่อ                      | หมายเหตุ    |                            |                                        |
| 8<br>9                                             | 1        | N610116.1.1                                                                                                    | 2125610000001 | สหกรณ์นิคม | <b>ນາທ</b> ຣາ<br>ນ. ៧໐ (໑) | คาสงท<br>11 | <b>ลงวนท</b><br>11 ม.ค. 61 | คาสงท<br>12 | <b>ลงวนท</b><br>12 ม.ค. 61 |                                        |
| 10<br>11<br>12<br>13<br>14<br>15<br>16<br>17<br>18 | 🖋        | 1. รายงานประจำเดือน ให้จัดส่งสำนักงาน<br>ทะเบียนและกฎหมายภายในวันที่ 2 ของทุกเดือน<br>2. หากมีข้อสงสัยสอบถาม ส่วนทะเบียนและ<br>ข้อมังคัม สำนักนายทะเบียนและกฎหมาย โทร.<br>0 2282 6595 Hotline 217, 258 |               |            |                            |             |                            |             |                            | ()<br>สำนักงานส่งเสริมสหกรณ์ พื้นที่ 1 |

#### 3.9.11 รายงาน สทข.4

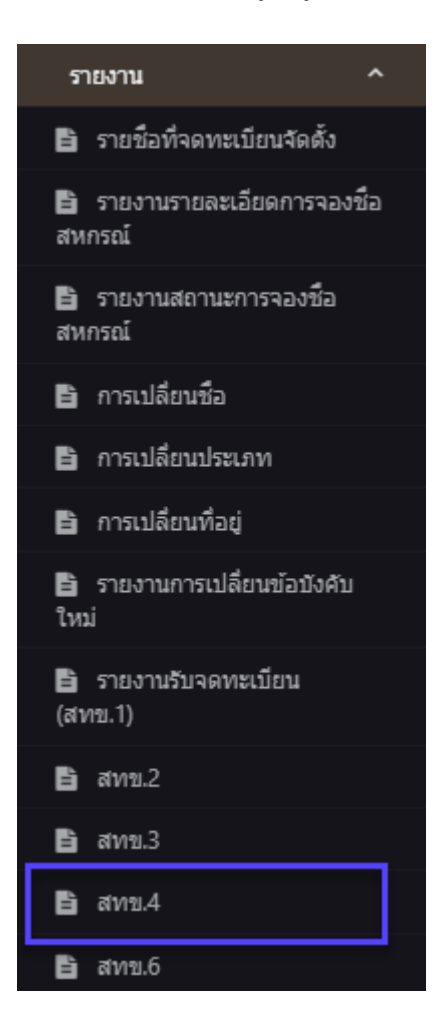

ระบบจะให้ระบุ ประจำปี,ประจำเดือน เพื่อออกรายงาน โดยระบบ สามารถออกได้ทั้ง (FILE PDF,.EXCEL,WORDS)

| ระะบบงานทะเบียน                                                                                                    |                                  |                                                                                                    |
|----------------------------------------------------------------------------------------------------|----------------------------------|----------------------------------------------------------------------------------------------------|
| ผู้ไข้ว่าน : ผู้ใช่สหกรณ์ กาณ.<br>กน่วยงาน : สำนักงานส่งเสริมสหกรณ์ พื้นที่<br>1<br>สหกรณ์ :<br>วินที่เข้าสู่ระบน : 08/03/2561 20:08:45                                                     | S:                               | บบฐานข้อมูลทะเบียนสหกรณ์/กลุ่มเกษตรกร                                                                                                    |
| สางรายไ<br>จองชื่อ `<br>* พิมาที่การจองชื่อและตรวจสอบ<br>สถามะการจอง<br>* เปลี่ยนเสกานะการจอง<br>IF จอพะเบียน `<br>IF จอบรคมสางกรณ์ `<br>IF สถานะทางกฎหมาย `<br>* รายงานประจำปี<br>รายงาน ` | <b>การรับ</b> ร<br>หน่ว<br>ประจา | ลดทะเบียนแก้ไขเพิ่มเดิมข้อบังคับ (สทข.4)<br><sup>ยงาน</sup><br>เส่านักงานส่งแรมสหกรณ์ ทั้นที่ 1<br>> โปรดสนุ< ▼<br>แสดง (สางต์)<br>รายละเอียด |
| จองชื่อ<br>* พิมพ์การจองชื่อและตรวจสอบ<br>regist.cod.go.th/coop/reportive=3.php                                                                                                    | ▼<br>'param=stk4#                |                                                                                                    |

### ตัวอย่างรายงาน

รายงานการรับจดทะเบียนแก้ไขเพิ่มเติมข้อบังคับ สำนักงานส่งเสริมสหกรณ์ พื้นที่ 1 ประจำเดือน มกราคม พ.ศ. 2561

| ลำดับที่ | ชื่อสหกรณ์  | รับเอกสารจากสหกรณ์ |                  | ส่งเอกสาห    | รให้สหกรณ์       | ว่ามามากับนั้นแนกที่ให้ปลับได้เกิด | จดทะเบียนแก้ไขเพิ่มเติม |                          |  |
|----------|-------------|--------------------|------------------|--------------|------------------|------------------------------------|-------------------------|--------------------------|--|
|          |             | เลขรับหนังสือ      | วัน / เดือน / ปี | เลขที่เอกสาร | วัน / เดือน / ปี | จานวนวนพจหมดทายบฏบตจาน             | แก้ไขบางข้อ             | เปลี่ยนใช้ ข้อบังคับใหม่ |  |
| 1        | N610116.1.1 |                    |                  |              |                  | -                                  |                         | x                        |  |
| 2        | N610116.1.1 | Test               | 01 n.w. 61       |              |                  | -                                  |                         | x                        |  |

วัน

สหกรณ์ที่ขอแก้ไขเพิ่มเดิมข้อบังคับทั้งหมดรวม 2 สหกรณ์ จำนวนวันทั้งหมดที่ใช้ปฏิบัติงานรวม

(\_\_\_\_\_) สำนักงานส่งเสริมสหกรณ์ พื้นที่ 1

(สทข.4)

 กรณีที่มีการส่งเอกสารคืนให้สหกรณีดำเนินการ แก้ไข ให้ถือเอาวันที่ได้รับเอกสารที่สมบูรณ์ครั้ง หมายเหตุ หลังสุดในการนับวันที่ได้รับเอกสาร

2. วันที่ส่งเอกสารให้สหกรณ์ ให้ถือเอาวันที่ สำนักงานสหกรณ์จังหวัดออกหนังสือแจ้งสหกรณ์

3. รายงานประจำเดือน ให้จัดส่งสำนักงานทะเบียน และกฎหมายภายในวันที่ 2 ของทุกเดือน 4. พากมีข้อสงฮัยสอบตาม สำหาะเบียนและ ข้อปังคัน สำหักนายทะเบียนและกฎหมาย โพร. 0 2282 6595 Hotline 217, 258

#### 3.9.12 รายงาน สทข.6

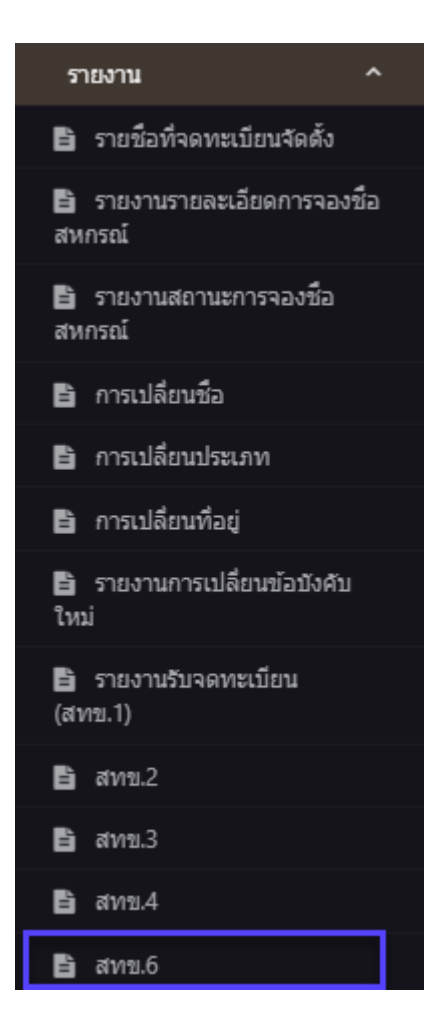

ระบบจะให้ระบุ ประจำปี,ประจำเคือน และ ข้อมูล ณ วันที่ เพื่อออกรายงาน โคยระบบ สามารถออกได้ทั้ง (FILE PDF,.EXCEL,WORDS)

| ระะบบงานทะเบียน                                                                                                    |                                                                                                    |
|----------------------------------------------------------------------------------------------------|----------------------------------------------------------------------------------------------------|
| ผู้ใช้งาน : ผู้ใช้สหกรณ์ กทม.<br>หน่วยงาน : สำนักงานส่งเสริมสหกรณ์ พื้นที่<br>*                                                                                                  | 🛁 🔛 ระบบฐานข้อมูลทะเบียนสหกรณ์/กลุ่มเกษตรกร                                                                                                    |
| 1<br>สหกรณี :<br>วันที่เข้าสู่ระบบ : 30/03/2561 18:17:42                                                                                                    |                                                                                                    |
| สพกรณ์<br>จองชื่อ ~<br>* กัณฑ์การจองชื่อและตรวจสอบ<br>สถานะการจอง<br>* เปลี่ยนสถานะการจอง<br> 7 จดหะเบียน ~<br> 7 ชื่อปรคมสพกรณ์ ~<br> 7 ชื่อปรคมสพกรณ์ ~<br> 7 สถานะทางกฎหมาย ~ | แบบรายงานผลความก้าวหน้าการปฏิบัดงานการชำระบัญชี<br>(สทข.6)<br>หน่วยงาน ส่านักงานส่งเสริมสหกรณ์ พื้นที่ 1<br>ประจำเพื่อน<br>ประจำเพื่อน >โปรดระบุ< ▼<br>ข่อมูล ณ. วันที่ |
| รายงาน ~<br>กลุ่มเกษตรกรณ์<br>จองชื่อ<br>ริชิ พิมพ์การจองที่อและคราจสอบ                                                                                                    | รายละเอียด                                                                                                    |

## ตัวอย่างรายงาน

| autor tur navar su tri nev krimačja kramen ek kristija krima na kristija krima kristija krima kristija krima kr<br>de krima kristija krima kristija kristija kristija kristija kristija kristija kristija kristija kristija kristija                                                                                                    |               |                                                    |                                                  |                                       |                                          |                                             |                                               |                                       |                                      |                   |                            |              |            |
|----------------------------------------------------------------------------------------------------|---------------|----------------------------------------------------|--------------------------------------------------|---------------------------------------|------------------------------------------|---------------------------------------------|-----------------------------------------------|---------------------------------------|--------------------------------------|-------------------|----------------------------|--------------|------------|
|                                                                                                    |               |                                                    |                                                  |                                       |                                          | แลการปฏิบัติงานการข่าระบัญบัไนขั้นต         | อน                                            |                                       |                                      |                   |                            |              |            |
| สาคัญที่                                                                                                    | รายชื่อสหกรณ์ | ประกาศ/ เผยแพร่การเล็กและผู้สำระบัญพี<br>ขั้นที่ 1 | รับบอบพรัพย์สิน และจัดท่างบดุล ม.80<br>ชั้นที่ 2 | ส่งขมดุลให้ผู้สอบบัญชี ม.80 ขั้นที่ 3 | ญัสลาเป็ญพี่รับรองการสุด 10.80 พื้นที่ 4 | ลนุมัติงามลุล ที่ประกฎมใหญ่/ แหส. ซึ่งที่ 5 | ต่างมินการจัดการพรัพย์สินและหนี่สิน พื่นที่ 6 | ต่อรายงานการข่าระบัญชี น.ส7 ขั้นที่ 7 | ะผู้สอบเว็บรูฟ์รับรอง ม.87 ชั้นที่ 8 | กอนชื่อ ขึ้นที่ 9 | ส่งมอบบรรดาสมุด ขึ้นที่ 10 | ปัญหาสุปสรรค | NAT JEISHA |
| 1                                                                                                    | N610116.1.1   | 28 n.m. 61                                         | 01 B A 61                                        | 02 S.A. 61                            |                                          |                                             |                                               |                                       |                                      | 20 N.H. 61        | 02.31.9.63                 |              |            |
| jarstruili jurk ei jurk ei jur |               |                                                    |                                                  |                                       |                                          |                                             |                                               |                                       |                                      |                   |                            |              |            |

(899.6)